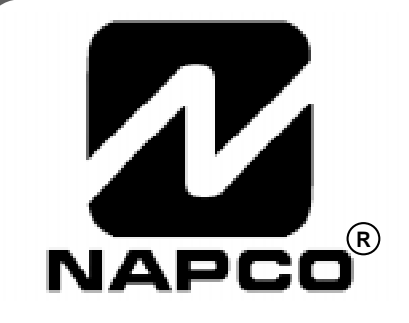

# PROGRAMMING INSTRUCTIONS

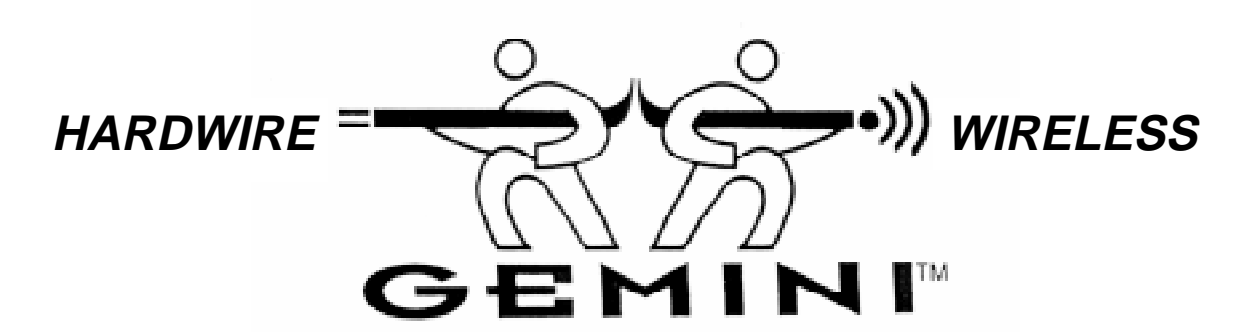

# GEM-P816 CONTROL PANEL/COMMUNICATOR

- 1. Refer to the wiring diagram, connect siren, aux. power, pgm. output, remote bus, earth ground, zone and telephone wiring. NOTE: See Installation Instructions (WI994).
- 2. Connect AC power first and then the battery.
- 3. Configure the keypad (see page 44).
- 4. Access the Easy Menu Driven (Dealer Program) Mode:

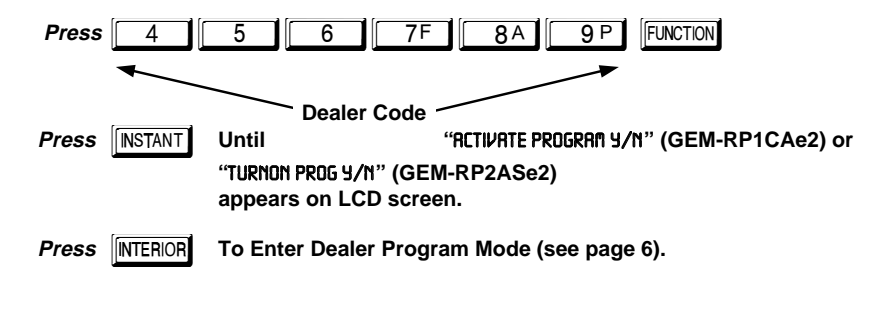

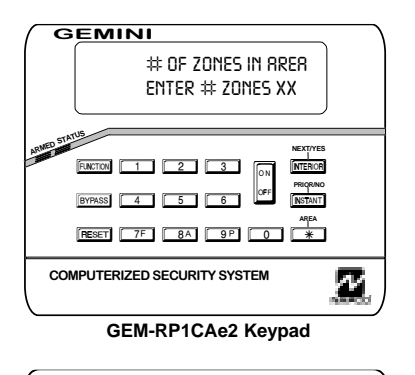

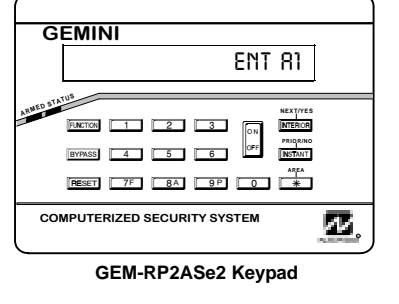

© Napco 1999

WI995A 10/99

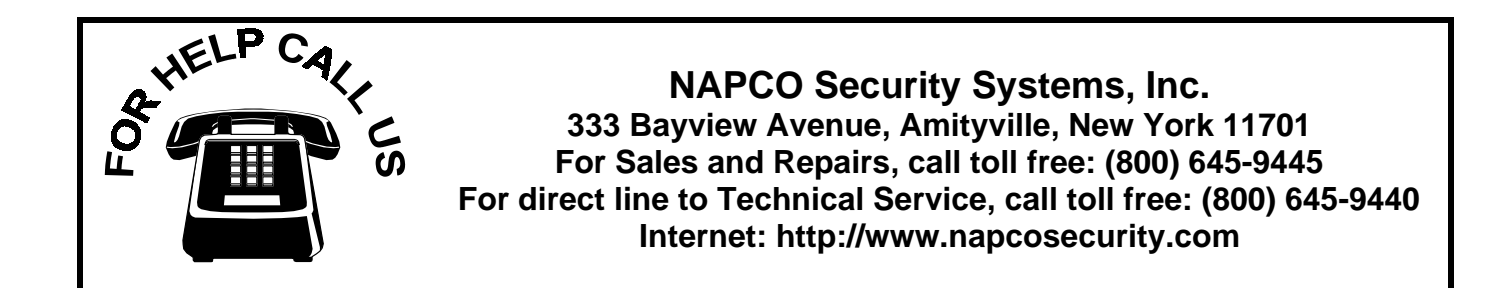

# TABLE OF CONTENTS

| SYSTEM PROGRAMMING OPTIONS                       | .4   |
|--------------------------------------------------|------|
| Introduction                                     | .4   |
| Downloading from a Computer                      | .4   |
| EASY MENU DRIVEN PROGRAM MODE                    | .5   |
| Dealer Program - Preliminary Information         | .5   |
| Accessing Dealer Program Mode                    | .5   |
| Customizing a Default Program                    | .5   |
| GEM-RP1CAe2 KEYPAD                               | .6   |
| Number of Zones                                  | .6   |
| Fire Zones                                       | .6   |
| 2-Wire Fire Zones                                | .6   |
| Local System or Central Station Reporting System | .6   |
| Exit/Entry Zones                                 | .7   |
| Interior Zones                                   | .7   |
| Number of Keypads                                | .7   |
| Central Station Receiver 1 Tel. Number           | .7   |
| Central Station Receiver 1 Account Number        | .7   |
| Central Station Receiver 1 Format                | .8   |
| Enter User Codes                                 | .8   |
| RF Transmitter Points                            | .9   |
| Key Fob Transmitters                             | . 10 |
| Enter Zone Descriptions                          | . 10 |
| Enter Date                                       | . 10 |
| Enter Time                                       | . 11 |
| Dealer Code                                      | . 11 |
| GEM-RP2ASe2 KEYPAD                               | . 12 |
| Number of Zones                                  | . 12 |
| Fire Zones                                       | . 12 |
| 2-Wire Fire Zones                                | . 13 |
| Local System or Central Station Reporting System | . 13 |
| Exit/Entry Zones                                 | . 13 |
| Interior Zones                                   | . 13 |
| Number of Keypads                                | . 14 |
| Central Station Receiver 1 Tel. Number           | . 14 |
| Central Station Receiver 1 Account Number        | . 14 |
| Central Station Receiver 1 Format                | . 14 |
| Enter User Codes                                 | . 15 |
| KF Transmitter Points                            | . 16 |
| Key FOD Transmitters                             | .17  |
|                                                  | . 18 |
|                                                  | . 19 |
| Keypad Programming Overview                      | . 19 |
| Accessing Direct Address Program Mode            | . 19 |

| What You See on the Keypad                       |         |
|--------------------------------------------------|---------|
| Direct Address Program Mode Keypad Commands      | 20      |
| Programming Overview                             | 21      |
| Direct Address Programming Example               |         |
| <b>PROGRAMMING OPTIONS &amp; WORKSHEETS</b>      | 23      |
| System Delays & Timeouts (Addr 0000-0002, 1059 & | £ 1179) |
|                                                  |         |
| System Delays & Timeouts (Addr 0711, 0715-0717). | 24      |
| System Output Timeouts (Addr 0710, 0712-0714)    | 25      |
| Download/Callback Opt. (Addr 1183, 0236-0255)    | 25      |
| Pager Format Options (Addr 0256 & 0257)          | 25      |
| Syst. Opt. & Ambush Code (Addr 0460-0477 & 1054) | )26     |
| System Options (Addr 0718-0722)                  | 27      |
| System Options (Addr 1060)                       | 28      |
| CS Receiver Opt. (Addr 0170-0235)                |         |
| CS Subscriber Reporting Opt. (Addr 0259-0347)    |         |
| CS Zn Reporting Opt. (Addr 0358-0389 & 0391-0394 | 9       |
| CS User Reporting Opt. (Addr 0440-0459)          |         |
| EZM Group & Arming Options (Addr 0737 & 0738)    |         |
| Area Bell Control Options (Addr 0745-0749)       |         |
| Keypad Options (Addr 0723-0736)                  |         |
| Zones 1-16 Options (Addr 0490-0595)              |         |
| RF Rcvrs. & Sup. Timers (Addr 1038-1053 & 1180)  |         |
| Clear Program Features (Addr 1197 & 1198)        | 41      |
| USER PROGRAM MODE                                | 41      |
| Preliminary Information                          |         |
| Accessing User Program Mode                      |         |
| User Codes                                       |         |
| Zone Descriptions                                | 43      |
| Date                                             | 43      |
| Time                                             | 43      |
| KEYPAD CONFIGURATION MODE                        | 44      |
| Keypad Installation                              |         |
| Configuring the Keypads                          |         |
| EASY MENU PROGRAMMING WORKSHEETS                 | 47      |
| KEYPAD PROGRAMMING MODES                         | 50      |
| QUICK COMMAND REFERENCE                          |         |
| PROGRAMMING OPTIONS INDEX                        |         |
| GEM-P816 WIRING DIAGRAM                          | 60      |
|                                                  |         |

Refer to accompanying GEM-P816 Installation Instructions (WI994) for installation information.

NOTE: THESE PROGRAMMING INSTRUCTIONS ARE INTENDED AND WRITTEN FOR THE PROFESSIONAL INSTALLER HAVING SUITABLE EXPERIENCE AND INSTALLATION EQUIPMENT. THE UNIT IS DESIGNED TO BE PROGRAMMED USING AN IBM-COMPATIBLE COMPUTER WITH NAPCO PCD3000 SOFTWARE. AFTER PROGRAMMING, BE SURE TO RUN THE PCD3000 ERROR-CHECK UTILITY TO GUARD AGAINST PROGRAMMING CONFLICTS FOR THE TYPE OF SERVICE SELECTED FOR THE INSTALLATION.

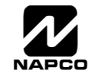

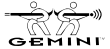

# SYSTEM PROGRAMMING OPTIONS

### INTRODUCTION

The GEM-P816 control panel may be programmed by various means, each of which will be covered in detail in the sections that follow. Keypad displays shown first are for a GEM-RP1CAe2 (version 5 keypad), the recommended keypad for programming, then for the GEM-RP2ASe2. The GEM-RP2ASe2 keypad functions similarly; however, because of its reduced display capabilities, messages are abbreviated and will scroll through two or more screens. Zone descriptions cannot be programmed using a GEM-RP2ASe2 keypad.

✓ **Downloading From a Computer.** This is the preferred method. The panel may be downloaded from (or uploaded to) an IBM PC-compatible computer, either locally or remotely. Napco's PCD3000 Quickloader software, features context-sensitive help screens as well as an error-checking utility that prevents programming of incompatible or conflicting data to ensure proper panel operation.

✓ Easy Menu Driven Program (Dealer Program) Mode - Keypad Programming. The Easy Menu Driven Program Mode allows keypad programming of number of zones, number of fire zones (both 4-wire and 2-wire), central station reporting, number of entry/exit zones, number of interior zones, number of keypads, central station telephone number, central station account number, central station receiver format, user codes, rf transmitter points, rf key fob transmitters, date/time and zone descriptions. For new panels, a custom default program may be created at the keypad. A menu-driven utility prompts the installer to configure the system. Further detailed customization is done in the Direct Address Program Mode.

✓ Direct Address (Dealer Program) Program Mode - Keypad Programming. The Direct Address Program Mode is an extension of the Dealer Program Mode wherein data is entered at the keypad by location. This mode is accessed from the Easy Menu Driven Program Mode by pressing the RESET button at any time.

✓ User Program Mode - Keypad programming. The User Program Mode is intended for authorized users and is limited to keypad programming of User Codes and Zone Descriptions.

### **DOWNLOADING FROM A COMPUTER**

The control-panel program may be downloaded from the computer by either of the following methods.

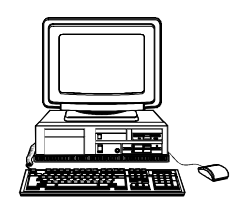

#### Local Downloading

(Note: This procedure should be used after to installation, after peripheral devices are connected.)

For a direct high-speed data transfer to the control panel from a desktop computer, connect the download jack (JP2) on the panel to the LOCAL jack (J3) on the Napco PCI2000/3000 computer interface using the supplied 6-conductor cable. (Refer to PCI2000/3000 Installation Instructions WI443 for wiring diagram and procedures.)

Similarly, a high-speed local download may be made in the field using a notebook or laptop computer. Connect JP2 on the control panel to a Napco PCI-MINI computer interface using the 6-conductor cable supplied. (Refer to PCI-MINI Installation Instructions WI767.)

#### Remote Downloading

(Also see PCI2000/3000 Installation Instructions WI443.)

**Function Mode.** During this procedure, voice contact will be lost, therefore both the installer and the computer operator should be familiar with the operation. When a steady high-pitched tone is heard at the site phone, access the "RCTIVATE DOWNLORD" Function (see Keypad Programming Modes), then press the site function or the YES (INTERIOR) button; the site

phone will go dead. Hang up the phone and wait for a call from the central station confirming a successful download.

**Callback Method.** An installed, unattended panel may be programmed or reprogrammed remotely using the Callback-Method Download feature of the PCD3000 software. Remote downloading requires a modem compatible with the PCI2000/3000. Upon answering the call from the computer, the panel will verify the Download Security Code and, if confirmed, will establish a connection. If a Callback Number is programmed into the panel, the panel will automatically disconnect and call the computer at this number before establishing a connection.

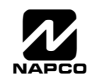

# EASY MENU DRIVEN PROGRAM MODE

### **DEALER PROGRAM - PRELIMINARY INFORMATION**

 $\mathbb{R}$  Only Keypad #1 may be used for both dealer and user programming.

- 🕼 After entering codes or data, press the save 🔐 button. Data will not be stored into memory unless it is pressed.
- If the keypad is in the Program Mode and no activity is detected for longer than 4 minutes, a steady tone will sound. Silence the sounder by the 🔭 button to continue, or by pressing the RESET button to exit.
- A panel that has been COLD STARTED (Address Location 1198) performs identically to a new panel.

**KEYPAD #1:** For ease of programming, it is recommended that a GEM-RP1CAe2 be used as Keypad #1. (Regardless of which keypad is selected, all *new* keypads are configured as Keypad #1 out of the box.)

If a GEM-RP2ASe2 is used, configure address jumpers as Keypad #1 (see Configuring the GEM-RP2ASe2 Keypad.).

### ACCESSING DEALER PROGRAM MODE

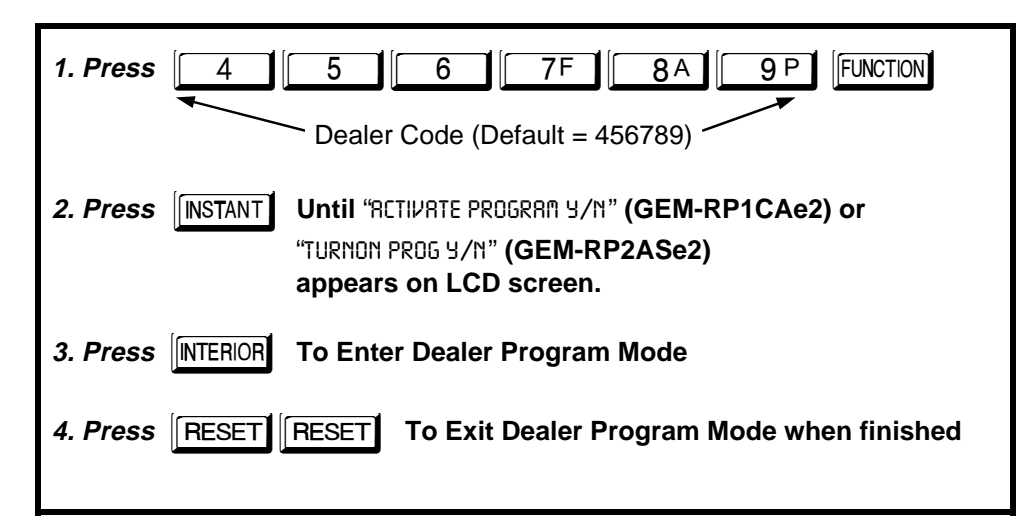

### CUSTOMIZING A DEFAULT PROGRAM

For any new panel, you can design a default program that will best suit your application. Using this procedure, you will configure the panel for:

- ✓ Number of Zones
- ✔ Fire Zones
- ✓ 2-Wire Fire Zones
- ✓ Local or Central station Reporting
- Exit/Entry Zones
- ✓ Interior Zones

- Number of Keypads
- CS Receiver 1 Telephone Number
- ✓ CS Receiver 1 Account Number
- ✔ CS Receiver 1 Format
- ✓ User Codes
- ✔ RF Transmitter Points

- ✓ Key Fob Transmitters
- Zone Descriptions (GEM-RP1CAe2 Keypad Only)
- Date (GEM-RP1CAe2 Keypad Only)
- Time (GEM-RP1CAe2 Keypad Only)
- ✔ Dealer Code

This procedure will automatically set up system keypads, EZMs, wireless transmitters, etc. After your basic default program has been loaded, you may alter it as necessary in the Direct Address Program Mode.

**NEW PANELS:** The custom default program may be created for new panels only. Once the panel has been programmed by any means, the zones and keypads will be suppressed and cannot be changed. Should it be necessary to create a new custom default program, (a) from the Dealer Program Mode, press the **NESET** button to enter the Direct Address Program Mode; (b) access Location 1197 (Clear Program); (c) press the **Direct** button and start over.

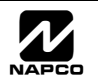

GEMINI

| -                                      | 7 |
|----------------------------------------|---|
| # OF ZONES IN AREA<br>ENTER # ZONES XX |   |
|                                        |   |
|                                        |   |

Accessing Dealer Program Mode

### A. GEM-RP1CAe2 Keypad

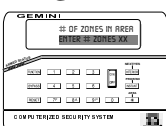

Page 6

To create your customized default program using a GEM-RP1CAe2 keypad, enter the following parameters and record your information on the Easy Menu Programming Worksheet. In each of the following steps, press the FUNCTION button to set cursor, the NEXT (INTERIOR) button to go forwards, the PRIOR (INSTANT)

button to go backwards, the end button to save and the RESET button twice to exit at any time.

| ‡OF ZNS | IN AREA1 |
|---------|----------|
| ENTER # | ZONES XX |

**Total Number of Zones** (Appears for New Panel Only)

Directly enter the total number of zones to be programmed. Valid entries are from 01 to 16. Directly enter the total number of zones, including leading zeros. Use number buttons 1 through 9P. NOTE: Press the 0

(Direct Entry)

button for a zero. The system is based on groups of 4 zones each (after the first 8 zones), and will automatically round up to the next group of 4. For

example, if you enter 13, it will automatically convert this to 16 zones. Press I to save. Press NEXT (INTERIOR) button to

proceed. NOTE: If Programming a Wireless Only system, or using wireless only on Zones 9-16, enter the total number of zones in system. Enter the transmitter points in the RF Transmitter section of the Easy Menu Driven Programming Mode.

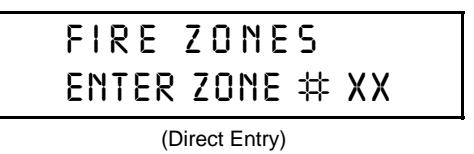

#### Fire Zones (Appears for New Panel Only)

Enter the zone number of any Fire Zones (both 2-wire, 4-wire or wireless). Valid entries are from 01 to 16. Directly enter each zone number, including to save, and then repeat for any additional leading zeros, and press zone(s). Press NEXT (INTERIOR) button to proceed.

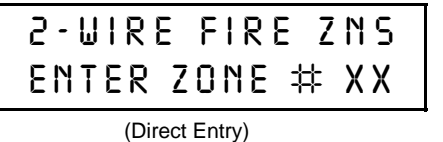

#### 2-Wire Fire Zones (Appears for New Panel Only)

Enter the zone number of any Fire Zones (from previous question) which are to be used with 2-wire smoke detectors. The only valid entries are 07 and 08. Directly enter each zone number, including leading zeros. Press to save, and then repeat for any additional zone(s). NOTE: Only zones

which have been designated as Fire Zones can be programmed as 2 Wire Fire zones. Press NEXT (INTERICH) button to proceed. NOTE: JP3 must be set to "2-WF" position for 2-wire fire zones (refer to Installation Instructions).

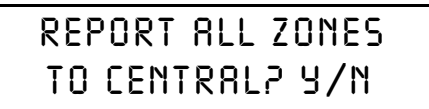

Local System or Central Station Reporting System (Appears for New Panel Only)

Press YES (INTERIOR) button for all zones to report; press NO (INSTANT) button for no zones to report (LOCAL SYSTEM).

(Press YES or NO)

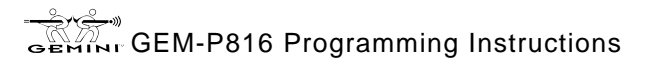

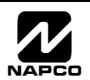

WI995A 10/99

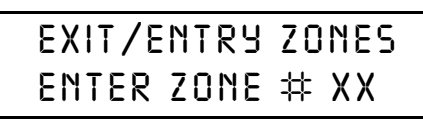

(Direct Entry)

**Exit/Entry Zones** (Appears for New Panel Only)

Directly enter the zone numbers which are to be used as Exit/Entry zones. Valid entries are from 01 to 16. Directly enter each zone number, including leading zeros. Use number buttons 1 through 9P. NOTE: Press the

button for a zero. Press 📰 to save and then repeat for any additional

zone(s). Press NEXT (INTERIOR) button to proceed.

**NOTE:** Chime will automatically be programmed for all E/E zones.

### INTERIOR ZONES ENTER ZONE # XX

#### Interior Zones (Appears for New Panel Only)

Directly enter the zone numbers which are to be used as Interior Zones. Valid entries are from 01 to 16. Directly enter each zone number, including leading zeros. Use number buttons 1 through 9P. NOTE: Press the

(Direct Entry)

button for a zero. Press 📰 to save and then repeat for any additional

zone(s). Press NEXT (INTERIOR) button to proceed. NOTE: All Interior zones will also be automatically programmed as "Exit/Entry Follower" zones.

| # 8858 | 1 KEYPADS |
|--------|-----------|
| ENTER  | #KPS 01   |

(Direct Entry)

#### Number of Keypads

Directly enter the total number of Keypads to be installed. Valid entries are from 01 to 07. Directly enter the number of keypads, including leading zeros. Use number buttons 1 through 9P. NOTE: Press the 0 button

for a zero. Press it is save. Press NEXT (INTERIOR) button to proceed.

### CENTRAL PHONE #

(Direct Entry)

#### Central Station Receiver 1 Telephone Number

Using number buttons, enter telephone number of up to 16 digits includingprefix letters, if necessary, for receiver 1. Use number buttons through <u>9P</u> for digits 1–9; press the <u>\*</u> <u>b</u> button for a zero and **\*** 1 through **\*** 5 for letters B–F, respectively. **NOTE**:

Pre-Dial Delay = "D"; Dial-Tone Detection = "E". Pressing the button will produce a blank space (•). Press

save . Press NEXT (INTERIOR) button to proceed.

NOTE: Central Station Receiver 2 and 3 Telephone Numbers can only be entered in Direct Address Programming. See CS Receiver Options.

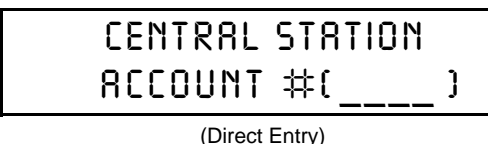

#### Central Station Receiver 1 Account Number

| i NI |                                                                           |
|------|---------------------------------------------------------------------------|
| 111  | Enter an account number of up to four digits. Use number buttons 1        |
| }    | through 9P for digits 1–9. <b>NOTE:</b> Press the 0 button for a zero and |
|      | press 📑 🚺 button for a blank space (•). Press 📰 to save . Press           |
|      | NEXT (INTERIOR) button to proceed.                                        |

NOTE: Central Station Receiver 2 and 3 Account Numbers can only be entered in Direct Address Programming. See CS Reporting Options.

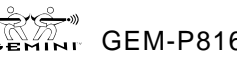

Page 8

### SEE WI FOR INFO RCVR FORMAT (O)

#### Central Station Receiver 1 Format

From the table below, enter the central station's receiver format. Use number buttons 1 through 9P. NOTE: Press the 0 button for a zero. and press 🛛 👘 🚺 for a blank space (•). Press 🗍 🚺 through \* 4 for letters B–E, respectively.

(Direct Entry)

to save. Press NEXT (INTERIOR) button to proceed. Press

| DATA<br>ENTRY | CS RECEIVER 1 FORMAT            |
|---------------|---------------------------------|
| •(blank)      | Ademco Slow, Silent Knight Slow |
| 2             | Radionics Fast                  |
| 3             | Silent Knight Fast              |
| 4             | Radionics, DCI, Franklin Slow   |

| DATA<br>ENTRY | CS RECEIVER 1 FORMAT |
|---------------|----------------------|
| 5             | Universal High Speed |
| В             | SIA                  |
| С             | Ademco Point ID      |

Pager

Е

NOTE: Central Station Receiver 2 and 3 Formats can only be entered in Direct Address Programming. See CS Receiver Options.

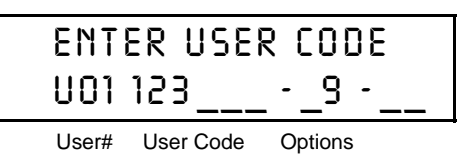

**Enter User Codes** (*Press the* (**FUNCTION**) *button to set cursor*.)

For default program, enter up to 16 User Codes, with options.

Rease the (FINITION) button once to set the cursor to the User Code. Use the number buttons 1 through 9<sup>P</sup> to enter a code from 2 to 6

digits. Enter up to 6 digits (4 digits is recommended) in the first six boxes

from left to right for each user code. Valid entries are: 0-9. NOTE: Press the \_\_\_\_ button for a zero. No blank spaces in between; leave blank (•) any trailing boxes. If "Enable Global Ambush Code" (Address 0720) is enabled and "Global Ambush Code" (Address 1054) is not left blank(•), do not program the first two digits of ANY User Code the same as the "Global Ambush Code".

🖙 If the programmed code was less than 6 digits, press the FUNCTION button once to set the cursor to the Options Level. Refer to the table below for the available options.

|           |        | U     | SER   | ΟΡΤΙ          | ONS             |      |     |   |        |          | USER OF  | TIONS          |
|-----------|--------|-------|-------|---------------|-----------------|------|-----|---|--------|----------|----------|----------------|
| USER CODE |        |       |       | AREA 1 Reserv |                 |      | ed  | h | DATA E | NTRIES   | OPTION   |                |
|           | (UP TO | 6 DIC | SITS) |               | ΟΡΤΙ            | IONS |     |   |        | L        | R        | ENABLED        |
|           |        |       |       |               |                 | L,   |     |   |        | blank(•) | blank(•) | Disabled       |
|           |        |       |       |               | $\overline{\ }$ | /    |     |   |        | blank(•) | 1        | Arm/Disarm     |
|           |        |       |       |               |                 |      |     |   |        | blank(•) | 2        | Arm Only       |
|           |        |       |       | -             | 4               |      | ▶ 🔲 |   |        | blank(•) | 3        | Service        |
|           |        |       |       |               |                 |      |     |   |        | blank(•) | 4        | Access         |
|           |        |       |       |               |                 |      |     |   | •      | blank(•) | Add 8    | * User Program |
|           |        |       |       |               |                 | -    |     |   |        |          |          |                |

USER OPTIONS: Up to 16 User Codes may be programmed.

Select the desired options from the table shown and enter in the remaining two boxes for each user code. NOTE: Press the **\* o** for blank space (•).

Example: Program a code of "2222" for user 02, with options of "Arm/Disarm" and "User Program". Enter "2222" for a user code, "•(blank) 9" for options.

R Press to save. To proceed to the next

User Code, press the **FUNCTION** button to set the cursor to the User Number and change

it using the number buttons. Program a new User Code as previously described. Remember to record your user codes

in the Easy Menu Programming Worksheet at

| AREA OPTIONS   | EXPLANATION                                                                                                    |
|----------------|----------------------------------------------------------------------------------------------------|
| Disabled       | User Code not active.                                                                                                    |
| Arm/Disarm     | Allows User Code to arm/disarm.                                                                                                    |
| Arm Only       | Prevents User Code from disarming.                                                                                                    |
| Service        | A Service Code has restricted arm/disarm rights; if an area is armed with a Service Code, a "SERVICE DN" appears on the GEM-RP2ASe2 keypad and the area can be disarmed with any valid User Code, including a Service Code. If the area is armed with OTHER than a Service Code, it CANNOT be disarmed with a Service Code. This is typically used to allow tradesmen access to premises under control of the owner. |
| Access         | This is normally used to activate a door strike. Also program "Access Con-<br>trol on PGM2 Output" (Address 0719) and "PGM2 Output Access Control<br>Timeout" (Address 0711).                                                                                                    |
| * User Program | User Program Option is enabled for Keypad 1 only, wherever it is con-<br>nected. To enable User Program Option for any user add 8 to the data entry<br>for Option (see example). Then, User Programming can be performed only<br>at Keypad 1 by a user code with user program enabled.                                                                                                    |

Related User Options: "Enable Global Ambush Code" (Address 0720) & "Global Ambush Code" (Address 1054).

CHANGING OR CANCELING A CODE: To change any code, merely program over the existing code as described above and press to save. Similarly, to cancel a code, blank out each number of the code press to save to save.

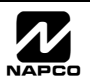

the back of this manual.

WI995A 10/99

4. Install the transmitter battery. The keypad will beep to indicate that the point has been successfully enrolled. Multi-point transmitters can be mapped to successive zones simultaneously (Example).

*Example. A 2-point transmitter has the RF ID number 287613:1. Map point 1 to Zone 6 and point 2 to Zone 9.* 1. Enter the Enroll mode as described above.

2. Enter Zone "06".

3. Open point-1 loop.

4. Install the battery. The keypad will beep once to indicate that one point has been programmed. (Transmitter 287613:1, point 1 will be mapped to Zone 6.)

5. Enter Zone "09".

6. Close point-1 loop and open point-2 loop.

7. Remove the transmitter battery, then re-install it. The keypad will beep once to indicate that one point has been programmed. (Transmitter 287613:1, point 2 is mapped to Zone 9.).

**KEY FOB ZONE ASSIGNMENT:** Key fobs can also be assigned to zones to allow multiple wireless panic buttons on one alarm system, each reporting to a central station, a pager or having a description on the keypad that describes the person holding the key fob, the location where the person holding the key fob is stationed, or the special purpose of the key fob button being depressed. See the next page on Key Fob Transmitters as Zone Input Devices.

Page 9 🗎

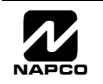

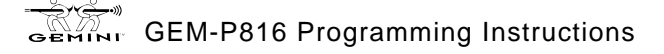

🖹 Page 10

| KF 8 | XMIT#+CS | 0٢ |
|------|----------|----|
| 01-0 | 000000:0 | 00 |

#### Key Fob Transmitters as Arm/Disarm & Control Devices

(Press the (FUNCTION) button to set cursor.)
Keyfobs can be programmed as "Arm/Disarm" devices using their On/Off buttons (refer to WI752). For each Key Fob Transmitter, enter:
INF the Key Fob Transmitter number (01–08). Press 0 1 through 0 8A for 01-08.

| <b>(</b> ) |   | AUX 1/AUX 2<br>OPTIONS |                                                                                                    |
|------------|---|------------------------|----------------------------------------------------------------------------------------------------|
| at         | 0 | None                   | Reanumber to which transmitter is assigned (0 to disable keyfob, 1 or 2). Press                                                               |
| Õ          | 1 | Relay Group 1 Toggle   | and 2 for 0, 1 and 2, respectively.                                                                                                    |
| 8          | 2 | Relay Group 2 Toggle   | IF the <b>6-digit RF ID #</b> printed on the transmitter (enter all numbers and/or letters including                                          |
| S          | 9 | Keypad Panic           | leading " $(0^{\circ})$ s, if any): " $(0^{\circ})$ through " $(0^{\circ})$ " = $[0^{\circ}]$ through $[9^{\circ}]$ : " $(A^{\circ})$ = $[*]$ |
| U C        | Α | Keypad Aux.            |                                                                                                    |
| <u>0</u>   | В | Instant                | D = [-*] [], C = [-*] [-2], D = [-*] [-3], C = [-*] [-4] and                                                                                  |
| b          | С | PGM2 Ouput Toggle      | F'' =   +   5  .                                                                                                    |
| Ľ.         | D | Access on PGM2 Output  | 🕼 1-digit checksum number printed on the transmitter                                                                                          |
|            |   |                        |                                                                                                    |

R Aux 1 Option (see key fob aux 1 & aux 2 options).

R Aux 2 Option (see key fob aux 1 & aux 2 options).

For Aux 1/Aux 2 Options: "0", "1", "2" and "9" = 0, 1, 2 and 9P, respectively; "A" = \* 0; "B" = \* 1; "C" = \* 2 and "D" = \* 3.

If the Key Fob is converted for Two Button "Emergency Use" (by cutting an internal jumper), both top or bottom buttons must be depressed to activate an alarm. In this case, the Aux-1 and Aux-2 cannot be programmed. Press Press NEXT (INTERIOR) button to proceed.

#### Key Fob Transmitters as Zone Input Devices

(refer to display as shown on the previous page: press the (INSTANT) button to go backwards.)

Each of the 4 key fob buttons can be assigned to a zone. For example, On button = point 1; Off button = point 2; A1 = point 3; A2 = point 4. Up to 16 key fobs (using 1 button) or 8 key fobs (using 2 buttons) or 4 key fobs (using all 4 buttons) or any combination up to a maximum of 16 controlled zones can be assigned, providing multiple wireless panic buttons on a system, each reporting to a Central Station or a pager and/or annunciating on a keypad the key fob zone number with a description. *To assign a key fob to a zone:* program the keyfob as you would a transmitter, entering the keyfob's ID code, check sum and point number at the appropriate zone. The "Quick Method" is not allowed. The zone may be hardwired to an electrical sensor as well as assigned to a key fob (either one will activate the zone alarm output). **NOTE:** If assigning a key fob to a zone, the "ON/OFF" buttons on the key fob will no longer arm/disarm the system. The key fob is converted to a "panic only" device.

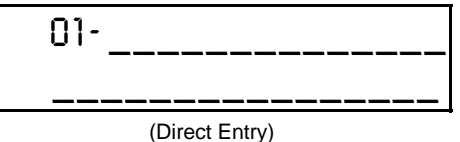

#### Enter Zone Descriptions

| Pres | ss the 1 and 2 buttons to place the cursor; press the 3                                                                     |
|------|----------------------------------------------------------------------------------------------------|
| and  | L_6_ buttons to select the character. For each zone, enter a descrip-                                                       |
| tion | of up to two lines. Press $\begin{tabular}{ c c c c c c } \hline \end{tabular}$ to save each description. To proceed to the |
| novt | t departmention place the ourser under the Zone Number (e.g. "01") and                                                      |

next description, place the cursor under the Zone Number (e.g. "01") and change the Zone Number using the 3 and 6 buttons. Program a new description as above.

**NOTE:** Zone Descriptions can only be entered through the *GEM-RP1CAe2 Keypad or by using the Napco Quickloader Software.* See *Easy Menu Programming Worksheet* for available zone description characters.

| ENTER DATE     | E |
|----------------|---|
| [0]/0]/99]     | ( |
| (Direct Entry) | ١ |

Enter Date (Press the (FUNCTION) button to set cursor.)

Enter the current date in the format MM/DD/YY, where MM = the month (01–12); DD=the day (01–31); and YY=the year. Press  $\begin{bmatrix} m \\ m \end{bmatrix}$  to save. Press NEXT (INTERIOR) button to proceed.

**NOTE:** To enter the time at the GEM-RP1CAe2 keypad version 5 or greater must be used.

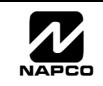

WI995A 10/99

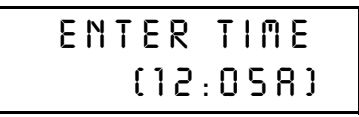

(Direct Entry)

Enter Time (Press the (FUNCTION) button to set cursor.)

Enter the current time in the format HH:MMA/P, where HH=hours (01–12); MM=minutes (00–59). Select Am or Pm by pressing any number button, then press  $\begin{bmatrix} n \\ m \end{bmatrix}$  once again to save.

**NOTE:** To enter the time at the GEM-RP1CAe2 keypad version 5 or greater must be used.

 DERLER CODE
 Dealer Code

 Y56789
 Direct Entry)

 (Direct Entry)
 DERLER CODE

 RE-ENTER
 Re-enter the Dealer Code to verify the previous code. Press

 (Direct Entry)
 Re-enter the Dealer Code to verify the previous code. Press

 (Direct Entry)
 Re-enter the Dealer Code to verify the previous code. Press

 (Direct Entry)
 Re-enter the Dealer Code must be 6 digits.

**EXIT DEALER PROGRAM MODE:** This completes the custom default program. Press the **RESET** button to enter the Direct Address Program Mode for further programming or press the **RESET** button once again to end all programming and resume normal keypad operation.

**CLEAR PROGRAM:** Should it be necessary to create a new custom default program, (a) from the Dealer Program Mode, press the **RESET** button to enter the Address Program Mode; (b) access Location 1197 (Clear Program) or 1198 (Cold Start); (c) press **and** then (d) press the **RESET** button to exit the Dealer Program Mode. A "SYSTEM TROUBLE/E09-00 SERVICE" will occur. Press the **RESET** button to silence the keypad.

1197 XX

GEM-RP1CAe2 Keypad

### Clear Dealer Program (Erases Dealer Program)

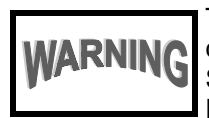

This *erases the dealer program*. Use this feature to start a customized default program. Program Data and System Status Memory is erased where Scheduled Data and Zone Descriptions are maintained.

Access address 1197, then press the button. Data entry is not allowed. **NOTE:** Enter Easy Menu Driven Program Mode to program system again.

1198 XX

GEM-RP1CAe2 Keypad

### Cold Start (Erases Entire Program)

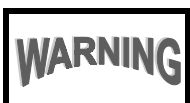

**G** This erases the entire program including Dealer Program by erasing Program Data, Zone Description Data and System Status Data (similar to a new panel).

Access address 1198, then press the 🕅 button. Data entry is not allowed.

**NOTE:** Some features (schedules) can only be programmed again with the Downloading Software.

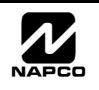

#### Page 12

#### A. GEM-RP2ASe2 Keypad

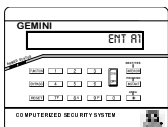

Programming Mode.

Enter the Dealer Security Code (default = 456789) for a new panel or enter your custom Dealer Program Code if programmed. Press NO ([NSTANT]) repeatedly until "TURNON/PROG" is displayed. NOTE: If you pass "TURNON/PROG", you can scroll back by pressing the BYPASS button. Press YES (INTERIOR) to enter the Dealer Program Mode. In each of the following steps, press the FUNCTION button to jump to the next screen, the NEXT (INTERIOR) button to go forwards, the PRIOR (INSTANT) button to go backwards, the button to

save and the **RESET** button twice to exit at any time.

| ENT | 81 |
|-----|----|
|     |    |

**#ZNXX** 

#### **Number of Zones** (Appears for New Panel Only)

Directly enter the total number of zones to be programmed. Valid entries are from 01 to 16. Directly enter the total number of zones, including leading zeros. Use number buttons 1 through 9P. NOTE: Press the 0 button for a zero. The system is based on groups of 4 zones each (after the first 8 zones), and will automatically round up to the next group of 4. For example, if you enter 13, it will automatically convert this to 16 zones. Press ON OFF to save. Press NEXT (INTERIOR) button to proceed. NOTE: If Programming

(Direct Entry)

a Wireless Only system, or using wireless only on Zones 9-16, enter the total number of zones in system. Enter the transmitter points in the RF Transmitter section of the Easy Menu Driven

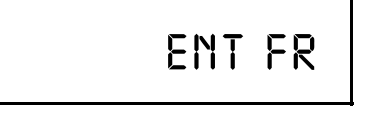

#### Fire Zones (Appears for New Panel Only)

Enter the zone number of any zones which are to be used as Fire Zones (both 2-wire, 4-wire or wireless). Valid entries are from 01 to 16. Directly enter each zone number, including leading zeros, and press to save. and then repeat for any additional zone(s). Press NEXT (INTERIOR) button to proceed.

ZN苹XX

(Direct Entry)

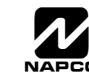

| _         | Page 13 🗎                                                                                                    | 10/99             |
|-----------|----------------------------------------------------------------------------------------------------|-------------------|
| GEN       | <b>2-Wire Fire Zones</b> (Appears for New Panel Only)<br>Enter the zone numbers of any Fire Zones (from previous question) which<br>are to be used with 2-wire smoke detectors. The only valid entries are 07<br>and 08. Directly enter each zone number, including leading zeros. Press | ENT2WF            |
|           | which have been designated as Fire Zones in the prior question may be programmed as 2 Wire Fire zones. Press NEXT (INTERIOR) button to proceed.                                                                                                    | ZN# XX            |
|           | <b>NOTE:</b> JP3 must be set to "2-WF" position for 2-wire fire zones (refer to Installation Instructions).                                                                                                    | (Direct Entry)    |
|           | Local System or Central Station Reporting System (Appears for New                                                                                                    | 1                 |
| icy page. | Panel Only)<br>Press YES (INTERIOR) button for all zones to report; press NO (INSTANT) button<br>for no zones to report (LOCAL SYSTEM).                                                                                                    | REPORT            |
|           |                                                                                                    | ALL ZN2           |
|           |                                                                                                    |                   |
|           |                                                                                                    | 8/N               |
|           |                                                                                                    | (Press YES or NO) |
|           | <b>Exit/Entry Zones</b> (Appears for New Panel Only)<br>Directly enter the zone number of any zones which are to be used as<br>Exit/Entry zones. Valid entries are from 01 to 16. Directly enter each zone<br>number, including leading zeros. Use number buttons 1 through 9P.          | ENT EE            |
|           | <b>NOTE:</b> Press the <u>o</u> button for a zero. Press <u>rest</u> to save and then repeat for any additional zone(s). Press NEXT ( <u>INTERIOR</u> ) button to proceed.<br><b>NOTE:</b> Chime will automatically be programmed for all E/E zones.                                     | ZN# XX            |
|           |                                                                                                    | (Direct Entry)    |
|           |                                                                                                    |                   |
|           | Interior Zones (Appears for New Panel Only)<br>Directly enter the zone number of any zones which are to be used as Inte-<br>rior Follower Zones. Valid entries are from 01 to 16. Directly enter each<br>zone number including leading zeros. Use number buttons 1.1. I through          | ENTFOL            |
|           | 9°       NOTE: Press the        0       button for a zero. Press        ••••••••••••••••••••••••••••••••••••                                                                                                    |                   |
|           | repeat for any additional zone(s). Press NEXT (INTERIOR) button to proceed.                                                                                                    | ZN# XX            |
|           | "Exit/Entry Follower" zones.                                                                                                    | (Direct Entry)    |
|           |                                                                                                    |                   |
|           |                                                                                                    |                   |
|           |                                                                                                    |                   |
| 1         |                                                                                                    |                   |

GEM-RP2ASe/RP2ASe2 Keypad: Number of Keypads, CS Receiver 1 Tel. No., CS Receiver 1 Acct. No. & CS Receiver 1

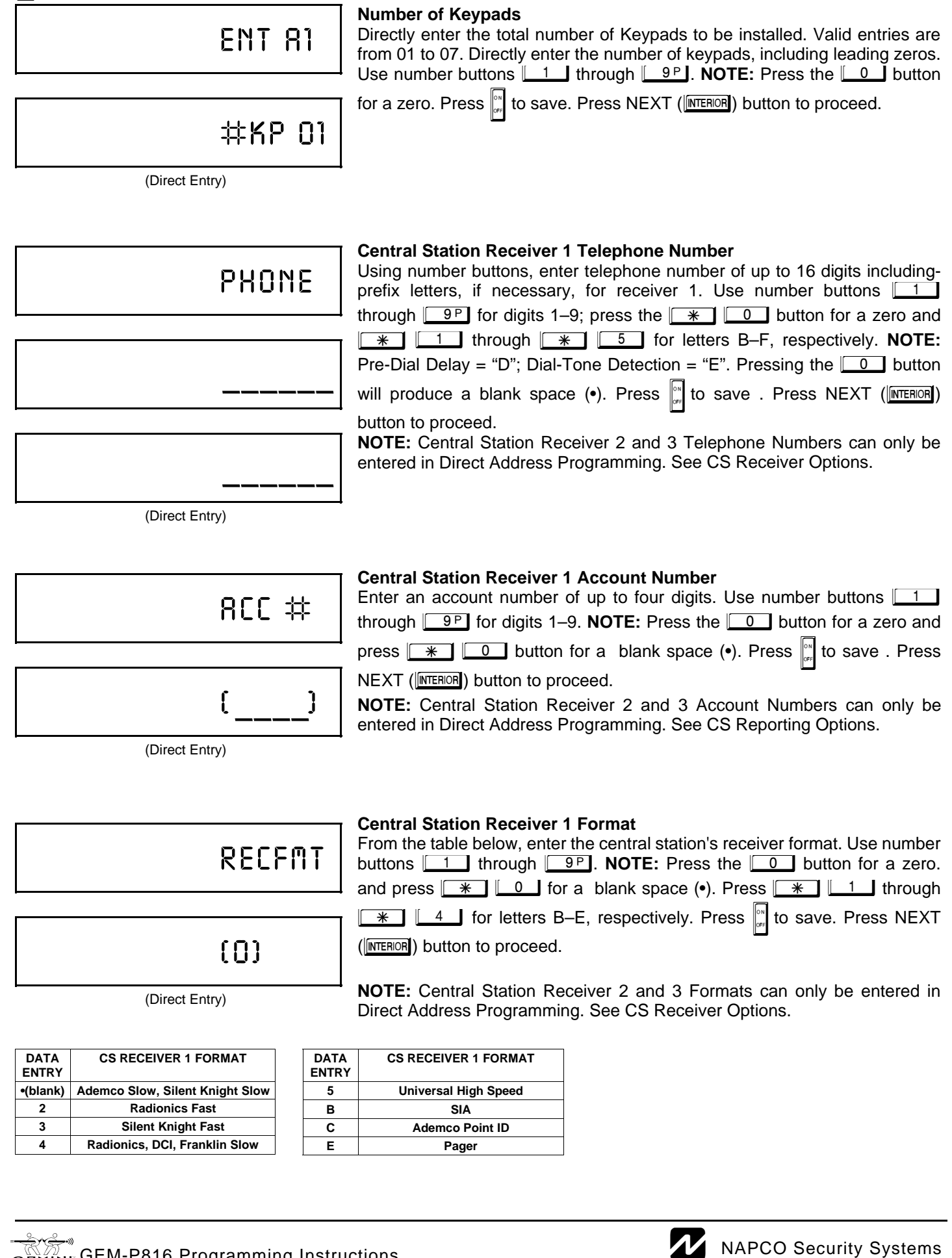

# 000000

RF Transmitter Points (Press the (FUNCTION) button to set cursor.)

(For wireless systems only. Also see Quick Method, which follows) For each transmitter (key fob transmitters also), enter the zone number (01–16) to which the transmitter will be mapped, the 6-digit RF ID #:1-digit checksum number printed on the transmitter and box, the point number (1-4); enter "9" for unsupervised (all points). NOTE: When programming the ID Code number, "0" through "9" =  $\boxed{0}$  through  $\boxed{9P}$ ; "A" =  $\boxed{*}$ \_0; "B" = [★] [\_1]; "C" = [★] [\_2]; "D" = [★] [\_3]; "E" = \star 🛯 🚣 and "F" = 🛛 \star 🗍 💶 . Press 🕍 to save. Press NEXT ([INTERIOR])

(Direct Entry)

| :U Y I U |
|----------|
|----------|

(Direct Entry)

button to proceed.

Quick Method. If a receiver is already installed in the panel, Napco transmitter wireless points can be programmed automatically ("enrolled") using the following procedure. **NOTE:** The transmitter point will be enrolled only if the signal strength is 3 or greater.

1. Enter the zone number to which the transmitter point will be mapped.

2. Press the BYPASS button to enter the Enroll Mode. The red and green LEDs on the keypad will flash and the window will display as shown at left.

3. Open the loop of the point that is to be programmed (GEM-TRANS2 only).

Install the transmitter battery. The keypad will beep to indicate that the point has been successfully enrolled. Multi-point transmitters can be mapped to successive zones simultaneously (Example).

Example. A 2-point transmitter has the RF ID number 287613:1. Map point 1 to Zone 6 and point 2 to Zone 9. 1. Enter the Enroll mode as described above.

2. Enter Zone "06".

3. Open point-1 loop.

4. Install the battery. The keypad will beep once to indicate that one point has been programmed. (Transmitter 287613:1, point 1 will be mapped to Zone 6.)

5. Enter Zone "09".

Close point-1 loop and open point-2 loop.

GEMINT GEM-P816 Programming Instructions

7. Remove the transmitter battery, then re-install it. The keypad will beep once to indicate that one point has been programmed. (Transmitter 287613:1, point 2 is mapped to Zone 9.).

KEY FOB ZONE ASSIGNMENT: Key fobs can also be assigned to zones to allow multiple wireless panic buttons on one alarm system, each reporting to a central station, a pager or having a description on the keypad that describes the person holding the key fob, the location where the person holding the key fob is stationed, or the special purpose of the key fob button being depressed. See the next page on Key Fob Transmitters as Zone Input Devices.

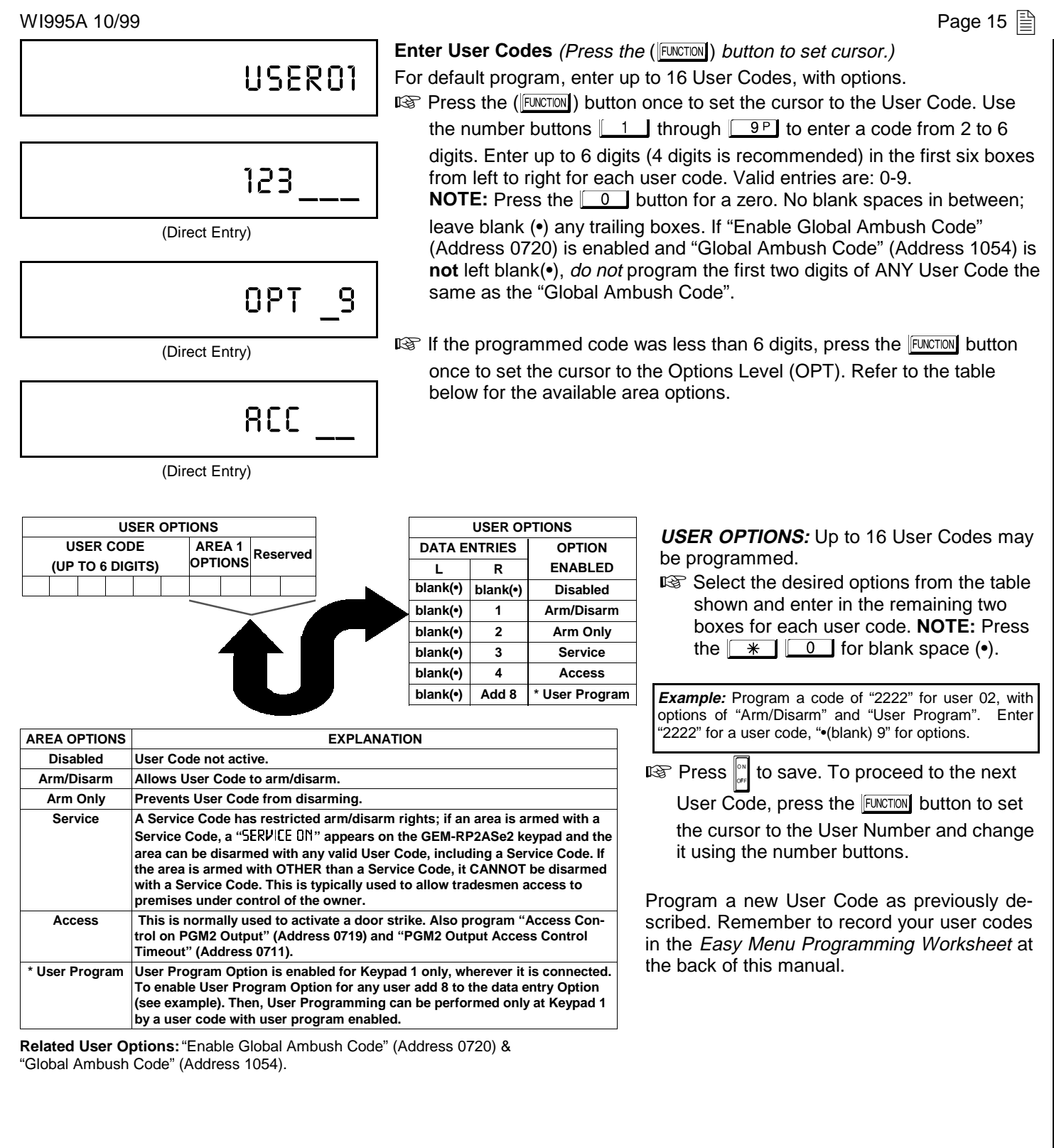

**CHANGING OR CANCELING A CODE:** To change any code, merely program over the existing code as described above and press is to save. Similarly, to cancel a code, blank out each number of the code press is to save to save.

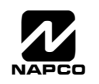

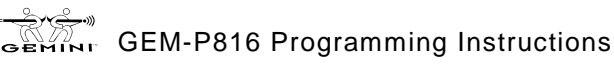

| WI995A | 10/99 |
|--------|-------|
|--------|-------|

| W1995A 10/99                               |                                                                                                    |                                 | Page 17                                     |
|--------------------------------------------|----------------------------------------------------------------------------------------------------|---------------------------------|---------------------------------------------|
| KF0801                                     | Key Fob Transmitters as Arm/Disarm & Contra<br>(Press the (FUNCTION) button to set cursor.)                                                                                                    | rol Devi                        | ces                                         |
|                                            | buttons (refer to WI752). For each Key Fob Tran                                                                                                    | smitter,                        | enter:                                      |
| AREA O                                     | the <b>Key Fob</b> Transmitter number (01–08).                                                                                                    | Press                           |                                             |
| (Direct Entry)                             | area number to which transmitter is assigne<br>keyfob. Press 0, 1 and 2 for                                                                                                    | d (1); er<br>0, 1 anc           | nter 0 to disable<br>2, respectively.       |
| 000000                                     | the 6-digit RF ID # printed on the transmitter<br>letters, including leading "0"s, if any): "0" through the<br>pp; "A" = <u>*</u> 0; "B" = <u>*</u> 1                                                                                                    | r (enter a<br>bugh "9"<br>; "C" | all numbers and/or<br>= 0 through<br>= * 2; |
| (Direct Entry)                             | "D" = $\frac{1}{3}$ ; "E" = $\frac{1}{3}$ and                                                                                                    | I "F" = L                       | * 5.                                        |
| <b>F</b>                                   | 1 Reference to the transformed on the transformed on transformed on the transformed on the transformed on transformed on the transformed on transformed on trans | ansmitte                        | er.                                         |
|                                            | 🖙 Aux 1 Option (see key fob aux 1 & aux 2 op                                                                                                    | tions).                         |                                             |
|                                            | 🖙 Aux 2 Option (see key fob aux 1 & aux 2 op                                                                                                    | otions).                        |                                             |
| (Direct Entry)                             | For Aux 1/Aux 2 Options: "0", "1", "2" and<br>"9" = 0, 1, 2 and 9P, respec-                                                                                                    | DATA<br>ENTRY                   | AUX 1/AUX 2<br>OPTIONS                      |
| tively; "A" = 🔭 💽; "B" = 🔭 🚺               | ; "C" = 🗶 2 and "D" = 🗶 3.                                                                                                    | 0                               | None                                        |
| If the Key Fob is converted for Two Button | "Emergency Use" (by cutting an internal jumper),                                                                                                    | 1                               | Relay Group 1 Toggle                        |
| both top or bottom buttons must be depre   | ssed to activate an alarm. In this case, the Aux-1                                                                                                    | 2                               | Relay Group 2 Toggle                        |
| and Aux-2 cannot be programmed. Pre        | ss 🕅 to save. Press NEXT (INTERIOR) button to                                                                                                    | 9                               | Keypad Panic                                |
| procood                                    | ······································                                                                                                    | A                               | Keypad Aux.                                 |
| proceeu.                                   |                                                                                                    | в                               | Instant                                     |
|                                            | ·                                                                                                    |                                 |                                             |
|                                            |                                                                                                    | υ                               | Access on Polviz Output                     |

#### **Key Fob Transmitters as Zone Input Devices**

(refer to display as shown on the previous page: press the ([NSTANT]) button to go backwards.)

Each of the 4 key fob buttons can be assigned to a zone. For example, On button = point 1; Off button = point 2; A1 = point 3; A2 = point 4. Up to 16 key fobs (using 1 button) or 8 key fobs (using 2 buttons) or 4 key fobs (using all 4 buttons) or any combination up to a maximum of 16 controlled zones can be assigned, providing multiple wireless panic buttons on a system, each reporting to a Central Station or a pager and/or annunciating on a keypad the key fob zone number with description/location. To assign a key fob to a zone: program the keyfob as you would a transmitter, entering the keyfob's ID code, check sum and point number at the appropriate zone. The "Quick Method" is not allowed. The zone may be hardwired to an electrical sensor as well as assigned to a key fob (either one will activate the zone alarm output). NOTE: If assigning a key fob to a zone, the "ON/OFF" buttons on the key fob will no longer arm/disarm the system. The key fob is converted to a "panic only" device.

ZONE DESCRIPTIONS: GEM-RP2ASe2 cannot be used to enter Zone Descriptions. To enter Zone Descriptions, you must use the GEM-RP1CAe2 Keypad or the Napco Quickloader Software.

DATE ENTRY: GEM-RP2ASe2 cannot be used to enter the date. To enter Date, you must use the GEM-RP1CAe2 Keypad or the Napco Quickloader Software.

TIME ENTRY: GEM-RP2ASe2 cannot be used to enter the time. To enter Time, you must use the GEM-RP1CAe2 Keypad or the Napco Quickloader Software.

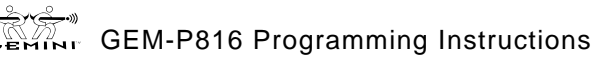

| Page 18                                                                                                    | WI995A 10/99                                                                                                    |
|----------------------------------------------------------------------------------------------------|----------------------------------------------------------------------------------------------------|
|                                                                                                    | <b>Dealer Code</b><br>Directly enter the Dealer Code (default = 456789), including leading zeros.<br>Use the <u>1</u> through <u>9</u> buttons. <b>NOTE:</b> Pres the <u>0</u> button for a |
| (Direct Entry)                                                                                                  | Zelo. Fless I to save.                                                                                                    |
| 456789                                                                                                    | Re-enter the Dealer Code to verify the previous code. Press<br>Press NEXT (INTERIOR) button to proceed.                                                                                     |
| (Direct Entry)                                                                                                  |                                                                                                    |
| RE-ENT                                                                                                    |                                                                                                    |
| (Direct Entry)                                                                                                  |                                                                                                    |
|                                                                                                    |                                                                                                    |
| <b>EXIT DEALER PROGRAM MODE:</b> This Direct Address Program Mode for further p resume normal keypad operation. | completes the custom default program. Press the <b>RESET</b> button to enter the rogramming or press the <b>RESET</b> button once again to end all programming and                          |
| CLEAR PROGRAM: Should it be necessa                                                                             | ry to create a new custom default program, (a) from the Dealer Program Mode,                                                                                                    |
| Start): (c) press and then (d) press the                                                                        | e Reset button to exit the Dealer Program Mode A "SYSTEM TROUBLE/ENG-DO                                                                                                    |
| SERVICE" will occur. Press the RESET button                                                                     | to silence the keypad.                                                                                                    |
|                                                                                                    |                                                                                                    |
| 1197XX                                                                                                    | Clear Dealer Program (Erases Dealer Program)                                                                                                    |
| GEM-RP2ASe2 Keypad                                                                                              | WARNING<br>Status Memory is erased where Scheduled Data and Zone<br>Descriptions are maintained.                                                                                            |
|                                                                                                    | Access address 1197, then press the 📰 button. Data entry is not allowed.                                                                                                    |
|                                                                                                    |                                                                                                    |
| []                                                                                                    | Cold Start (Encado Entino Bronnom)                                                                                                    |
| 1198XX                                                                                                    | Cold Start (Erases Entire Program)                                                                                                    |
| GEM-RP2ASe2 Keypad                                                                                              | <b>WARNING</b> This erases the entire program including Dealer Program by erasing Program Data, Zone Description Data and System Status Data (similar to a new panel).                      |
|                                                                                                    | Access address 1198, then press the 🔐 button. Data entry is not allowed.                                                                                                    |

**NOTE:** Some features (schedules) can only be programmed again with the Downloading Software.

GEM-RP2AS/RP2ASe Keypads: Dealer Code & Exit Dealer Program Mode

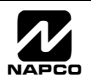

# DIRECT ADDRESS PROGRAM MODE

| Page 19                        |    |
|--------------------------------|----|
| GEMINI<br># OF 20NES IN AREA   |    |
| ENTER # 20MES XX               |    |
|                                |    |
|                                |    |
| cow in the first of the second | 10 |

This is an extension of the Dealer Program Mode. This method of programming is used in conjunction with the Keypad Programming Worksheets that follow. Refer to these worksheets to identify the 4-digit location (address) of the feature to be programmed. An illustrative example is provided on the next page.

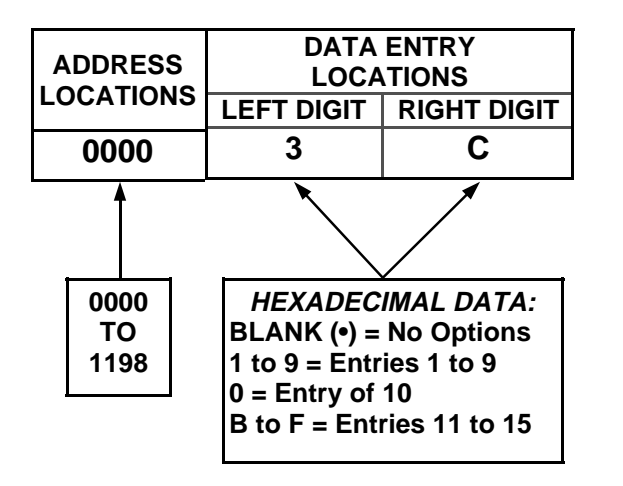

### **KEYPAD PROGRAMMING OVERVIEW**

Direct Address Programming allows you to go directly to the address locations and change the data entries to customize your control panel options. Whereas the Easy Menu Program Mode is a simple quick start guide with limited options, the Direct Address Program Mode is more flexible allowing you to change all the options.

It consists of multiple address locations (up to 1198) with two data entry locations each (left and right) as shown in the adjacent diagram.

### ACCESSING DIRECT ADDRESS PROGRAM MODE

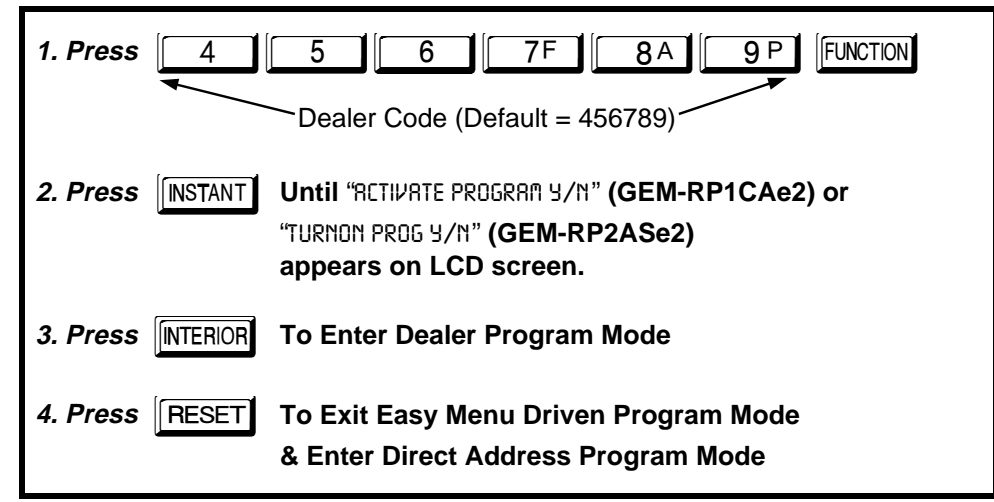

### WHAT YOU SEE ON THE KEYPAD

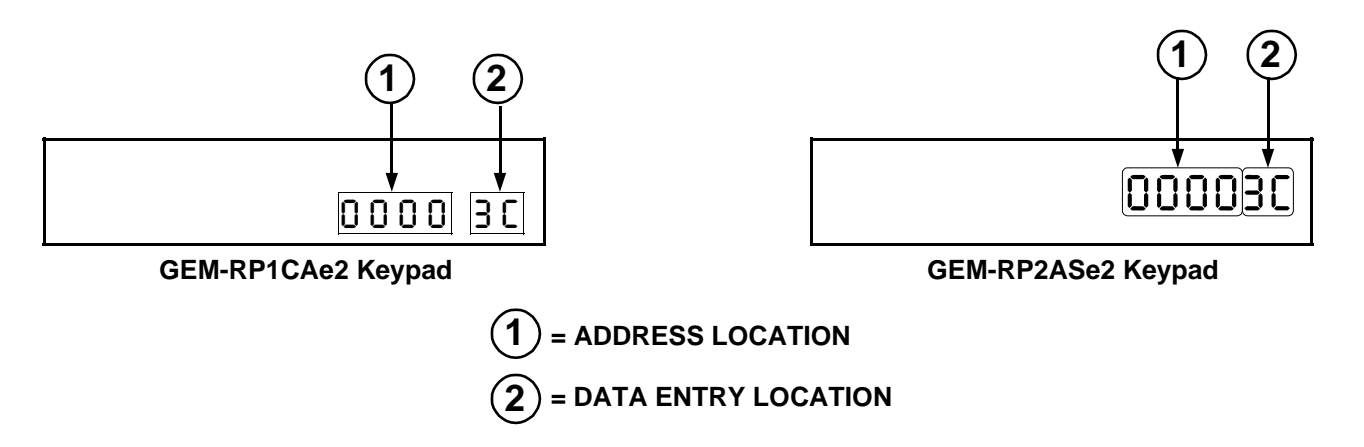

### DIRECT ADDRESS PROGRAM MODE KEYPAD COMMANDS A. GEM-RP1CAe2 Keypads

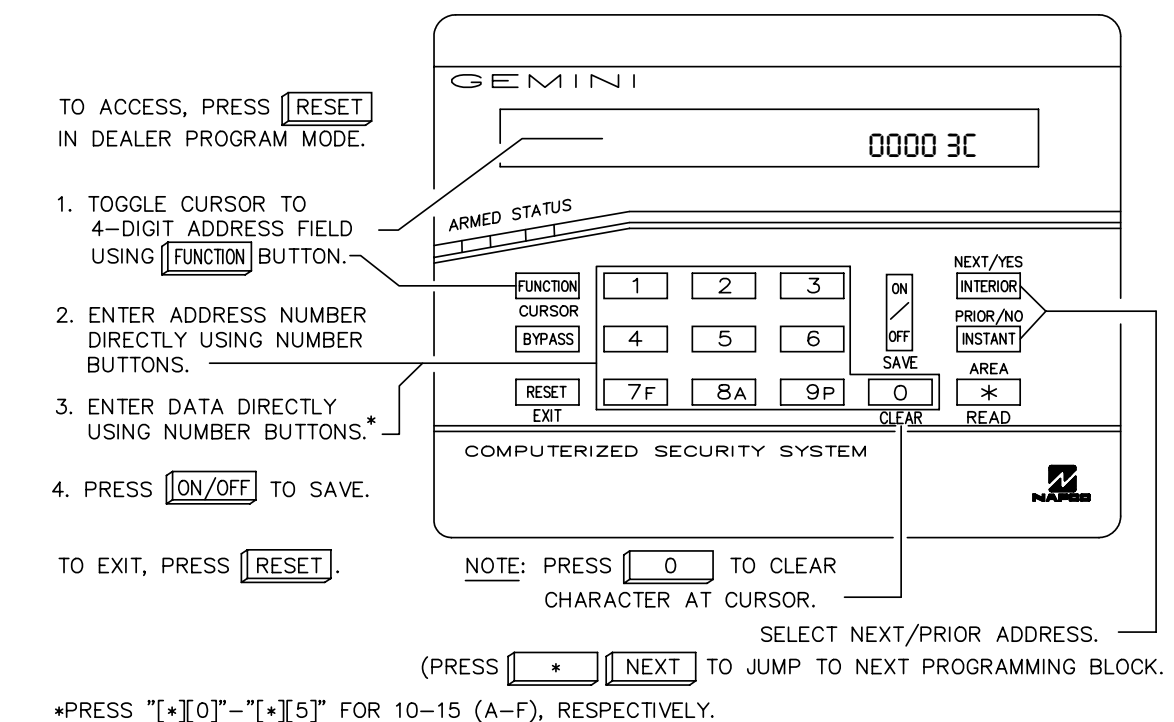

B. GEM-RP2ASe2 Keypad

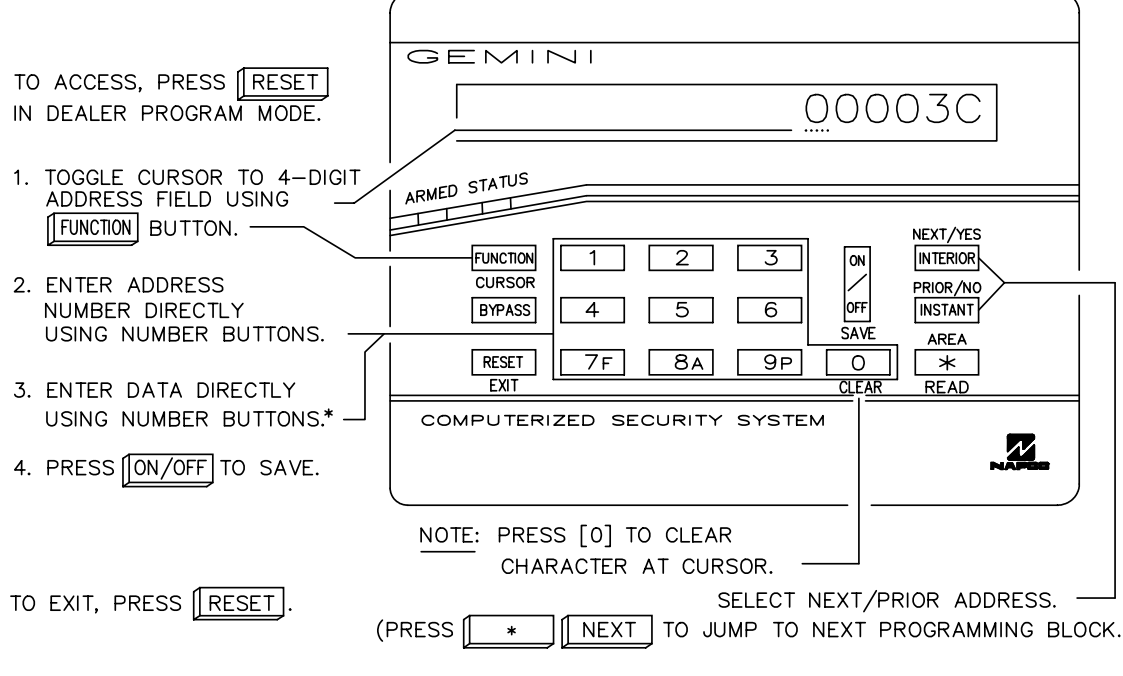

\*PRESS "[\*][0]"-"[\*][5]" FOR 10-15 (A-F), RESPECTIVELY.

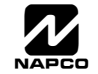

The displays shown on the previous page will appear after a brief delay.

IS Use the the FUNCTION button to toggle the cursor between the 4-digit address field and the data entry locations.

Enter the address directly using the number buttons.

The contents of the address will be read automatically, and the cursor will advance to the data field. Enter the required data directly using the number buttons.

 $\mathbb{R}$  Press  $\mathbb{R}$  to save the contents of each address.

**EXIT DIRECT ADDRESS PROGRAM MODE:** When done, press the **FESET** button to exit and resume normal keypad operation. The panel is now programmed with your default program.

DATA ENTRY SELECTIONS

### PROGRAMMING OVERVIEW

The Keypad Programming Worksheets in the back are provided as an address-programming reference to help the installer modify his custom default program or to make minor field alterations to an existing panel program. It is recommended that the panel be uploaded to Napco's Quickloader software following any keypad programming and that the PCD3000's error-check feature be utilized to reduce the possibility of programming omissions or conflicts.

Note: Most of the addresses shown comprise two data entry locations, left and right digits. Program the left digits on the left data-display segment, and the right digit on the right segment. For those addresses having only one programmable nibble, program the right segment only; the left segment should display a blank (•).

Keep the Keypad Programming Worksheets on file for future reference.

### General Programming Steps

- I. Contact the central station to ascertain receiver format, data format, event codes, subscriber numbers and telephone number(s).
- 2. Select the desired features by circling ✓ the respective "address" boxes. Refer to the Programming Options and Worksheets for guidance in selecting the "data" (1,2,4,8) to be entered into those boxes.
- 3. Program the data entered in the boxes on the worksheets into the respective addresses. The display will show the entry numerically, but will display "0" for the number 10, and letters "B", "C", "D", "E", and "F" for the numbers 11 through 15, respectively. To program a 10, press <u>\*</u>
   To program 11 through 15, press
   through <u>\*</u>

ENTRY

PRESS

Table 1. Determining data entry for a location (each "nibble"). Numbers in parentheses indicate data for selected zones or features. (See Programming Worksheets that follow.)

**NOTE:** See the Direct Address Programming Example on the following page.

Page 21 🗎

**KEYPAD** 

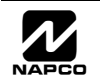

#### **Direct Address Programming Example**

*Example:* Program Zones 6, 7 and 8 as Exit/Entry Follower Zones.

#### DETERMINE THE DATA ENTRIES

- 2. Add the data values for Zones 6, 7 and 8: 2+4+8=14. From Tables 1 and 2, "14" (E) is entered as press
  - \* 4. The right digit (for Zones 1 through 4, none of which are Exit/Entry Follower Zones) is entered as a blank (•).

| ZONE OPTION         | LEF<br>SUM | ZON<br>T DATA<br>= 14 (CI | ES<br>VALUE<br>RCLE 4 | ES<br>∕∕) | ZONES<br>ADDRESS<br>0506<br>SUM = 0 (CIRCLE |      |           | IES<br>A VALU<br>RCLE ⊿ | IES<br>♥) |      |      |
|---------------------|------------|---------------------------|-----------------------|-----------|---------------------------------------------|------|-----------|-------------------------|-----------|------|------|
|                     | ZN08       | ZN07                      | ZN06                  | ZN05      | L                                           | ADDR | R         | ZN04                    | ZN03      | ZN02 | ZN01 |
| EXIT/ENTRY FOLLOWER | 8          | 4                         | 2                     | 1         | E                                           | 0506 | blank (•) | 8                       | 4         | 2    | 1    |

| ENTER | DATA | Ø |
|-------|------|---|

#### PROGRAM THE DATA ENTRIES

I. Enter the panel's Dealer Code (Default = 456789), then press the **FUNCTON** button.

- 2. Answer NO ([INSTANT]) to all questions until "RCTIVRTE PROGRAM Y/N" is displayed; then press YES ([INTERIOR]).
  NOTE: If you pass "RCTIVRTE PROGRAM", scroll backward using the the [BYPASS] button.
- 13. Press the RESET button to enter the Address Program Mode. Address "0000" will display.
- 4. Press 0 5 6 to access Address 0506. The data for both digits will display and the cursor will advance to the data field.
- 🖙 5. Press 👔 🚺 to enter an "E" in the left digit and press 🚺 to enter a blank (•) in the right digit.
- 🖙 6. Press 📰 to save.

Address 0506 is now programmed with "E•".

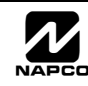

# **PROGRAMMING OPTIONS & WORKSHEETS**

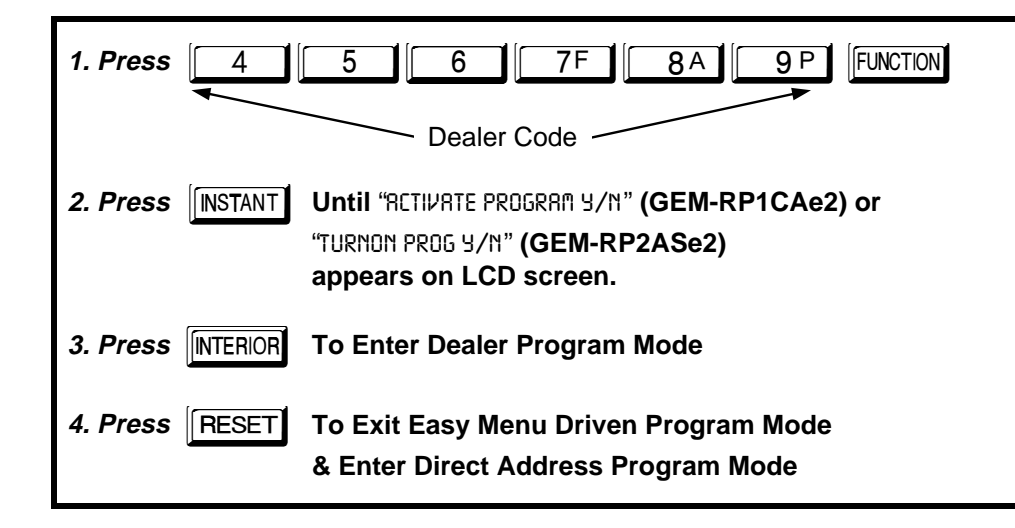

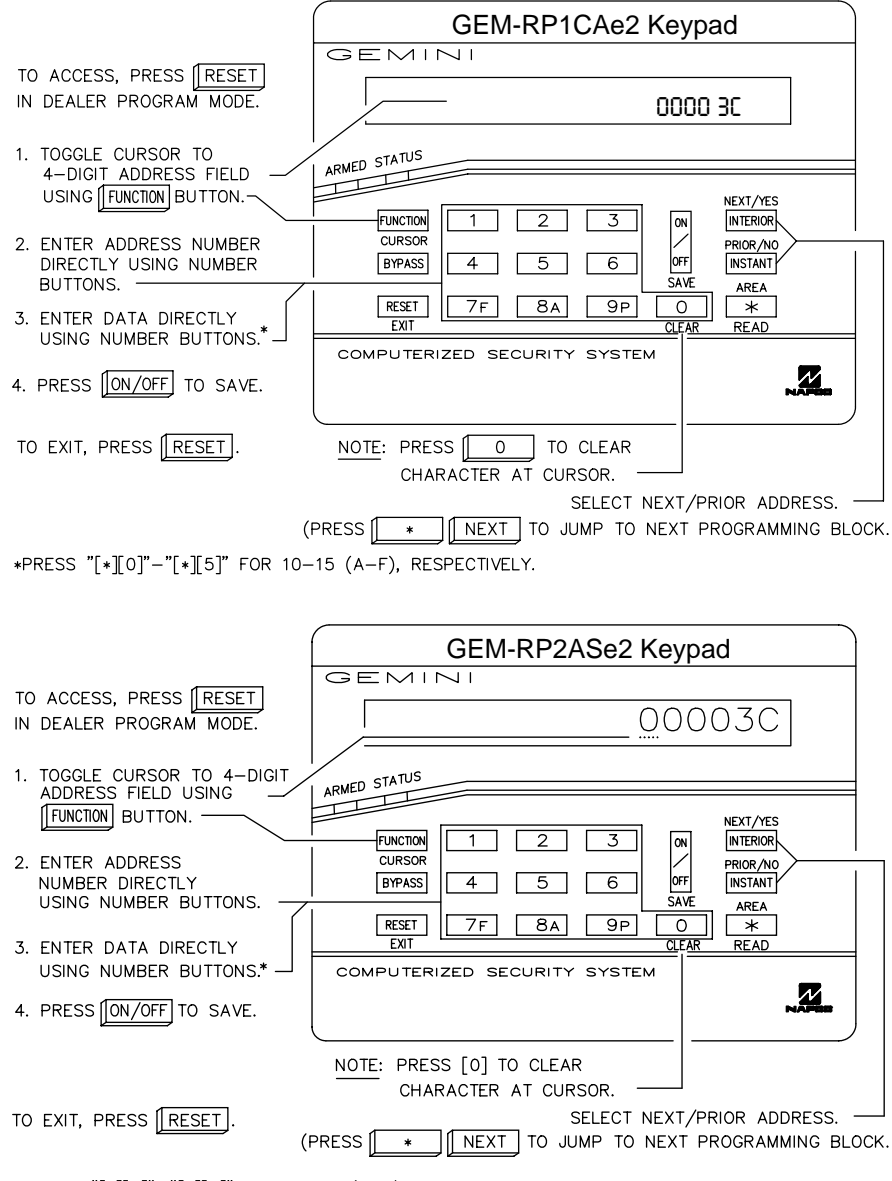

\*PRESS "[\*][0]"-"[\*][5]" FOR 10-15 (A-F), RESPECTIVELY.

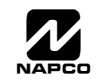

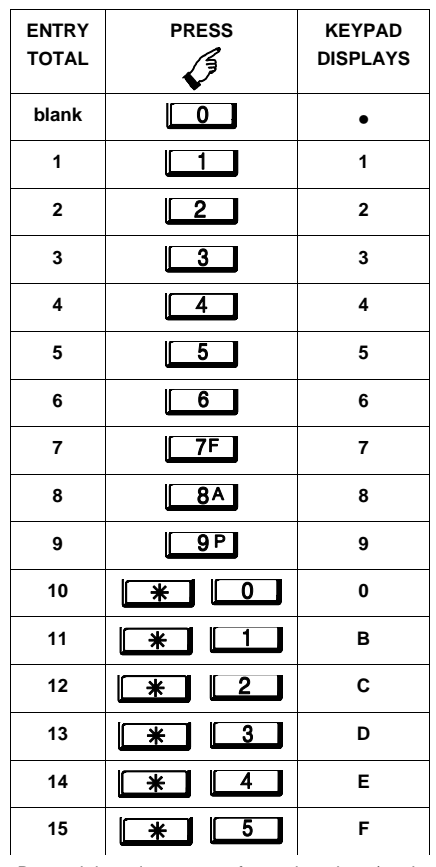

Determining data entry for a location (each "nibble"). Numbers in parentheses indicate data for selected zones or features. (See Programming Worksheets that follow.)

Page 23

# OF ZONES IN AREA

0

### SYSTEM DELAYS & TIMEOUTS (ADDRESS 0000 TO 0002, 0711, 0715 & 1059)

| EXIT<br>DELAY<br>(sec.) | ADDRESS    | 0000<br>IGHT      | ENTRY<br>DELAY 1<br>(sec.) | ADDRE<br>LEFT                          | SS 0001<br>RIGHT                                    | ENTRY<br>DELAY 2                       | ADDRE<br>LEFT                       | SS 0002<br>RIGHT                     | PGM2 Output<br>Access<br>Control                     | ADDRE<br>LEFT                     | SS 0711<br>RIGHT                           | ABORT<br>DELAY<br>(sec.)              | ADDRE<br>LEFT        | SS 0715<br>RIGHT    |                  |
|-------------------------|------------|-------------------|----------------------------|----------------------------------------|-----------------------------------------------------|----------------------------------------|-------------------------------------|--------------------------------------|------------------------------------------------------|-----------------------------------|--------------------------------------------|---------------------------------------|----------------------|---------------------|------------------|
| (,                      |            |                   | (000)                      |                                        |                                                     | (300.)                                 |                                     |                                      | Timeout<br>(sec.)                                    |                                   |                                            | ()                                    |                      |                     |                  |
|                         | [Default = | 3C]               |                            | [Defaul                                | t = 1E]                                             |                                        | [Defau                              | t = 1E]                              | [Default = b                                         | lank (•) l                        | blank (•)]                                 | [Default                              | = blank              | (•) blank           | . <b>(•)</b> ]   |
| DATA E<br>LEFT          | NTRIES     | DELAY/<br>TIMEOUT | ß                          | 1. Sele                                | ct delay/tim                                        | neout (0-2                             | 55 sec.)                            | from the ta                          | ble shown.                                           |                                   |                                            | Sensor<br>Watch<br>Time               | ADDRE<br>LEFT        | SS 1059<br>RIGHT    |                  |
| blank (•)               | blank (•)  | 0 sec.            | r s                        | 2. Ente                                | r in corresp                                        | onding ac                              | dress lo                            | cations ab                           | ove (left and rig                                    | ght digits                        | 3).                                        | (Hrs.)                                |                      |                     |                  |
| blank (•)               | F          | 15 sec.           | R.                         | 3. For a                               | a desired d                                         | elay/timeo                             | ut not lis                          | ted do the                           | following:                                           |                                   |                                            | Default                               | = blank              | (•) blank           | (•) <sup>1</sup> |
| 1                       | E          | 30 sec.           |                            | A.                                     | Choose a                                            | desired de                             | elay/time                           | out, ex: 20                          | ) sec.                                               |                                   |                                            | [                                     |                      | ()                  |                  |
| 2                       | D          | 45 sec.           |                            | в                                      | Divide it b                                         | v 16                                   |                                     | •                                    | 5 1 4 D' 4                                           |                                   |                                            | Report                                | ADDRE                | ESS 1179            |                  |
| 3                       | C          | 60 sec.           | -                          | D.                                     | Divide it b                                         | y 10                                   | 16 20                               | Quotient –                           | Left Digit                                           |                                   |                                            | Cancel<br>Window                      | LEFT                 | RIGHT               | _                |
| 7                       | 8          | 90 Sec.           | -                          |                                        |                                                     |                                        | -16                                 |                                      |                                                      |                                   |                                            | (sec.)                                |                      |                     |                  |
|                         |            | 120 Sec.          |                            |                                        |                                                     |                                        | 4                                   | Remainder                            |                                                      | it                                |                                            | [Default                              | = blank              | (•) blank           | : (•)]           |
| <br><br>                | <b>₽</b>   | 255 sec.          | Exit<br>is 4               | <b>T/ENTR</b><br>/Entry Fe<br>5 second | <b>Y DELAYS</b><br>ollower". Fo<br>ds. <b>NOTE:</b> | : Apply or<br>or UL Insta<br>Sensor Wa | nly to zo<br>allations,<br>atch Tim | nes progra<br>the maxir<br>e Options | ammed with the<br>num exit delay<br>are similar to a | e followi<br>is 60 se<br>bove tal | ng options '<br>conds and<br>ole, except i | 'Exit/Entry<br>the maxim<br>in hours. | 1, Exit/<br>num entr | Entry 2,<br>y delay |                  |
| हु<br>PRO<br>WAR        |            | ING TIN           |                            | S: Eith                                | her use th                                          | ne tables                              | s provio<br>a "time                 | le or cal                            | culate your o                                        | own tim                           | neout usir                                 | ng the ste                            | eps inc              | dicated             |                  |

#### SYSTEM DELAYS & TIMEOUTS (ADDRESS 0716 & 0717)

| CHIME   | ADDRESS 0716 |       |  |  |  |
|---------|--------------|-------|--|--|--|
| TIMEOUT | LEFT         | RIGHT |  |  |  |
| (%sec.) |              |       |  |  |  |

[Default = blank (•) 2]

| CHIME TIMEOUT OPTIONS |           |                        |  |  |
|-----------------------|-----------|------------------------|--|--|
| DATA E                | NTRIES    | TIMEOUT                |  |  |
| LEFT                  | RIGHT     |                        |  |  |
| blank (•)             | blank (•) | 0 ¼sec. = 0 sec.       |  |  |
| blank (•)             | 2         | 2 ¼sec. = ½ sec.       |  |  |
| blank (•)             | 3         | 3 ¼sec. = ¾ sec.       |  |  |
| blank (•)             | 4         | 4 ¼sec. = 1 sec.       |  |  |
| blank (•)             | 5         | 5 ¼sec. = 1.25 sec.    |  |  |
| blank (•)             | 6         | 6 ¼sec. = 1.5 sec.     |  |  |
| blank (•)             | 7         | 7 ¼sec. = 1.75 sec.    |  |  |
| blank (•)             | 8         | 8 ¼sec. = 2 sec.       |  |  |
|                       |           |                        |  |  |
| V                     | V         | •                      |  |  |
| F                     | F         | 255 ¼sec. = 63.25 sec. |  |  |

| AC Fail         | ADDRESS 0717 |       |   |  |  |  |  |
|-----------------|--------------|-------|---|--|--|--|--|
| Report<br>Delay | LEFT         | RIGHT |   |  |  |  |  |
| (min.)          |              |       |   |  |  |  |  |
|                 |              |       | _ |  |  |  |  |

[Default = blank (•) blank (•)]

| AC FAIL REPORT DELAY OPTIONS |           |                           |  |  |
|------------------------------|-----------|---------------------------|--|--|
| DATA E                       | NTRIES    |                           |  |  |
| LEFT                         | RIGHT     | DEERI                     |  |  |
| blank (•)                    | blank (•) | 0 min.                    |  |  |
| blank (•)                    | 1         | 1 min.                    |  |  |
| blank (•)                    | 2         | 2 min.                    |  |  |
| blank (•)                    | 3         | 3 min.                    |  |  |
| blank (•)                    | 4         | 4 min.                    |  |  |
| blank (•)                    | 5         | 5 min.                    |  |  |
| blank (•)                    | 6         | 6 min.                    |  |  |
| blank (•)                    | 7         | 7 min.                    |  |  |
|                              |           |                           |  |  |
| V                            | •         | •                         |  |  |
| F                            | F         | 255 min. = 4 Hr., 30 min. |  |  |

1. Select delay/timeout from the table shown.

GEMINI GEM-P816 Programming Instructions

2. Enter in corresponding address locations above (left and right digits).

3. For a desired delay/timeout not listed do the following:

A. Choose a desired delay/timeout, ex: 20

B. Divide it by 16

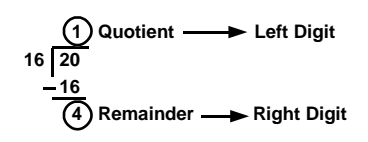

**DEFAULTS:** The defaults shown on this page and on the following pages are automatically set after exiting the Easy Menu Driven Mode.

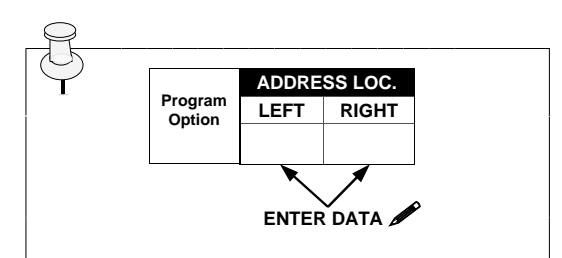

#### **PROGRAMMING STEPS:**

1. Lookup desired Programming Option by Address Location (highlighted in black).

2. Select the programming option data entry from the tables shown.

3. Enter the selected data entry in the boxes shown.

4. For more information on a programming option refer to the Glossary at the end of this manual.

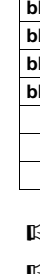

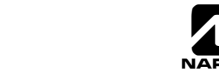

### SYSTEM OUTPUT TIMEOUTS (ADDRESS 0710, 0712, 0713 & 0714)

| PGM2              | ADDRESS 0710 |       |  |  |  |  |
|-------------------|--------------|-------|--|--|--|--|
| Output            | LEFT         | RIGHT |  |  |  |  |
| Timeout<br>(min.) |              |       |  |  |  |  |
|                   |              |       |  |  |  |  |

<sup>[</sup>Default = blank (•) blank (•) ]

| DATA E    | DATA ENTRIES |          |  |
|-----------|--------------|----------|--|
| LEFT      | RIGHT        | TIMEOUT  |  |
| blank (•) | blank (•)    | 0 min.   |  |
| blank (•) | 1            | 1 min.   |  |
| blank (•) | 2            | 2 min.   |  |
| blank (•) | 3            | 3 min.   |  |
| blank (•) | 4            | 4 min.   |  |
| blank (•) | 5            | 5 min.   |  |
| blank (•) | 6            | 6 min.   |  |
| 1         | blank (•)    | 16 min.  |  |
|           |              |          |  |
| V         | V            | V        |  |
| F         | F            | 255 min. |  |

| Alarm                   | ADDRE | SS 0712 |  |  |
|-------------------------|-------|---------|--|--|
| Output                  | LEFT  | RIGHT   |  |  |
| Timeout<br>(min.)       |       |         |  |  |
| [Default = 1 blank (•)] |       |         |  |  |

| ulse Alarm              | ADDRE | SS 0713 |  |  |
|-------------------------|-------|---------|--|--|
| Output                  | LEFT  | RIGHT   |  |  |
| Timeout<br>(min.)       |       |         |  |  |
| [Default = 1 blank (•)] |       |         |  |  |

| PGM1              | ADDRE | SS 0714 |
|-------------------|-------|---------|
| Output            | LEFT  | RIGHT   |
| Timeout<br>(min.) |       |         |
|                   | 1     |         |

[Default = blank (•) blank (•)]

1. Select delay/timeout (0-255 min.) from the table shown.

2. Enter in corresponding address locations above (left and right digits).

Ρ

3. For a desired delay/timeout not listed do the following:

A. Choose a desired delay/timeout, ex: 20 min.

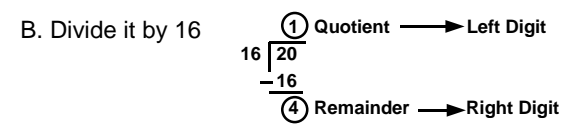

timeout of "0 min." is selected, then **OUTPUT TIMEOUTS:** If a the output will remain active (ON) until the system is reset or disarmed. For UL Residential Installations, the minimum timeout is 4 minutes. For UL Commercial Installations, the minimum

### DOWNLOAD/CALLBACK OPTIONS (ADDRESS 1183 & 0236-0255)

| No Rings | ADDRE     | SS 1183 |
|----------|-----------|---------|
| Before   | LEFT      | RIGHT   |
| Pickup   | blank (•) |         |

NUMBER OF RINGS BEFORE PICKUP: Enter the number of rings before automatic pickup by the control panel when downloading from a computer (see Glossary at the back for more information). 1. Enter in right digit only (left digit is not used).

[Default = blank (•) blank (•)]

IV 2. Valid entries are: 1-9, 0 = 10, B = 11, C = 12, D = 13, E = 14, F = 15

**NOTE:** Default is 15 Rings. Dark shaded data shows option not available.

| Callback      | ADDRESS 0236-0255 (RIGHT DIGITS 1-20) |      |      |      |      |      |      |      |      |      |      |      |      |      |      |      |      |      |      |      |
|---------------|---------------------------------------|------|------|------|------|------|------|------|------|------|------|------|------|------|------|------|------|------|------|------|
| Telephone     | 0236                                  | 0237 | 0238 | 0239 | 0240 | 0241 | 0242 | 0243 | 0244 | 0245 | 0246 | 0247 | 0248 | 0249 | 0250 | 0251 | 0252 | 0253 | 0254 | 0255 |
| Number        | R                                     | R    | R    | R    | R    | R    | R    | R    | R    | R    | R    | R    | R    | R    | R    | R    | R    | R    | R    | R    |
| (Digits 1-20) |                                       |      |      |      |      |      |      |      |      |      |      |      |      |      |      |      |      |      |      |      |
|               |                                       |      |      |      |      |      |      |      |      |      |      |      |      |      |      |      |      |      |      | 1    |

[Default = blank (•) for all digits 1-20]

CALLBACK TELEPHONE NUMBER: Enter telephone number to be used when downloading from a computer (see Glossary at the back for more information). NOTE: Not for UL Installations.

I. Enter in right digit only (left digit is not used).

1. Enter up to 20 digits from left to right. NOTE: Leave trailing boxes blank (•).

🕼 3. Valid entries are: 1-9, B = 🗐 button, C = 🗐 button, D = 3 sec. pause, E = Wait for dial tone, F = ignore location

### PAGER FORMAT OPTIONS (ADDRESS 0256 & 0257)

| Leading Digits for | ADDRE     | SS 0256 | LEADING DIGITS FOR PAGER FORMAT: In Pager Format reporting, the message typically begins with "00"               |
|--------------------|-----------|---------|----------------------------------------------------------------------------------------------------|
| Pager Format       | LEFT      | RIGHT   | However, for some pager services, this will cause the Pager's Voice Mail feature to activate. This option allows |
| (1st Digit)        | blank (•) |         | you to program these digits to any number desired. Typical Pager report is "003 022 1234", where 3 is the Event, |
|                    |           |         | 22 is the zone, and 1234 is the Subscriber ID number. For example, if the Leading Digits are programmed as "98", |
| Laading Digita for | ADDRE     | SS 0257 | the Pager report will now appear as "983 022 1234". NOTE: See CS Receiver Options to select Pager Format.        |
| Pager Format       | LEFT      | RIGHT   | 1. Enter in 1st and 2nd Leading Digits in right digit only (left digit is not used) as shown.                    |
| (2nd Digit)        | blank (•) |         | 😰 2. Valid entries are: 0-9.                                                                                     |
|                    |           |         |                                                                                                    |

[Default = blank (•) blank (•) for both]

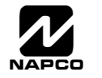

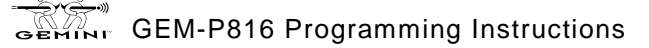

### SYSTEM OPTIONS (ADDRESS 0460-0477 & 1054)

|                        | GLOB            | AL SYSTEM     | EVENT/TR   | OUBLE          |                    | ADDRES   | S     | GLOBAL SYSTEM EVENT/TROUBLE  |                     |                  |               |  |  |  |
|------------------------|-----------------|---------------|------------|----------------|--------------------|----------|-------|------------------------------|---------------------|------------------|---------------|--|--|--|
| SYSTEM RESPONSE        | LEFT            | DATA VALU     | JES (CIRCL | .E 🖋 )         |                    | 0460-046 | 9     | RIGHT DATA VALUES (CIRCLE 🖍) |                     |                  |               |  |  |  |
| EVENT/TROUBLE          | Bell<br>Superv. | EZM<br>TAMPER | AC FAIL    | LOW<br>BATTERY | RY LEFT ADDR RIGHT |          | RIGHT | MEMORY<br>FAILURE            | RF RCVR.<br>TROUBLE | TELCO<br>FAILURE | TEST<br>TIMER |  |  |  |
| Alarm Output           | 8               | 4             | 2          | 1              |                    | 0460     |       | 8                            | 4                   | 2                | 1             |  |  |  |
| Pulsed Alarm Output    | 8               | 4             | 2          | 1              |                    | 0461     |       | 8                            | 4                   | 2                | 1             |  |  |  |
| PGM1 Output            | 8               | 4             | 2          | 1              |                    | 0462     |       | 8                            | 4                   | 2                | 1             |  |  |  |
| PGM2 Output            | 8               | 4             | 2          | 1              |                    | 0463     |       | 8                            | 4                   | 2                | 1             |  |  |  |
| Report Event Telco 1   | 8               | 4             | 2          | 1              |                    | 0464     |       | 8                            | 4                   | 2                | 1             |  |  |  |
| Report Restore Telco 1 | 8               | 4             | 2          | 1              |                    | 0465     |       | 8                            | 4                   | 2                | 1             |  |  |  |
| Report Event Telco 3   | 8               | 4             | 2          | 1              |                    | 0468     |       | 8                            | 4                   | 2                | 1             |  |  |  |
| Report Restore Telco 3 | 8               | 4             | 2          | 1              |                    | 0469     |       | 8                            | 4                   | 2                | 1             |  |  |  |

[Default = blank (•) blank (•) from address 0460-0469]

|                      | S                   | YSTEM EVE        | NT/TROUB        | LE               |         | ADDRES     | S       | SYSTEM EVENT/TROUBLE         |                |                 |             |  |  |  |
|----------------------|---------------------|------------------|-----------------|------------------|---------|------------|---------|------------------------------|----------------|-----------------|-------------|--|--|--|
| SYSTEM RESPONSE      | LEFT                | DATA VALL        | JES (CIRCL      | E 🖋 )            |         | 0470-047   | 7       | RIGHT DATA VALUES (CIRCLE 🖍) |                |                 |             |  |  |  |
| EVENT/TROUBLE        | Keyfob<br>Low Batt. | FAIL TO<br>CLOSE | FAIL TO<br>OPEN | KEYPAD<br>TAMPER | LEFT    | ADDR       | RIGHT   | KEYPAD<br>AUX. *             | KEYPAD<br>FIRE | KEYPAD<br>PANIC | AMBUSH      |  |  |  |
| Pulsed Alarm Output  | 8                   | 4                | 2               | 1                |         | 0470       |         | 8                            | 4              | 2               | 1           |  |  |  |
| Alarm Output         | 8                   | 4                | 2               | 1                |         | 0471       |         | 8                            | 4              | 2               | 1           |  |  |  |
| PGM1 Output          | 8                   | 4                | 2               | 1                |         | 0472       |         | 8                            | 4              | 2               | 1           |  |  |  |
| PGM2 Output          | 8                   | 4                | 2               | 1                |         | 0474       |         | 8                            | 4              | 2               | 1           |  |  |  |
| Report Event Telco 1 | 8                   | 4                | 2               | 1                |         | 0475       |         | 8                            | 4              | 2               | 1           |  |  |  |
| Report Event Telco 3 | 8                   | 4                | 2               | 1                |         | 0477       |         | 8                            | 4              | 2               | 1           |  |  |  |
|                      |                     | [Defaul          | t – blank (e    | ) blank (e) f    | rom add | Iross 0/17 | 0-04771 | * NOTE: K                    | eypad Aux. i   | s not to be s   | elected for |  |  |  |

[Default = blank (•) blank (•) from address 0470-0477]

UL Installations.

1. Select the desired option by circling A the data values for each digit (left and right).

IS 2. Add the data values (ex: 15=1+2+4+8) from the selected options.

3. Enter in address location (left and right digits).

NOTE: Dark shaded data value box shows option not available.

| Clabal      | ADDRE | SS 1054 |
|-------------|-------|---------|
| Giobai      | LEFT  | RIGHT   |
| Ambush Code |       |         |
|             |       |         |

 $[\mathsf{Default} = \mathsf{blank} (\bullet) \mathsf{blank} (\bullet)]$ 

**GLOBAL AMBUSH CODE:** It is the 2-digits entered immediately prior to the regular disarm code. If "Enable Global Ambush Code" (Address 0720) is selected and Address 1054 is left blank (•), then the 2-digit Global Ambush Code is "99". If "Enable Global Ambush Code" is selected and Address 1054 is **not** left blank (•), then the 2-digit Global Ambush Code is the two digits entered in address 1054.

Enter in address location (both left and right digits) ; valid entries are 1-9.

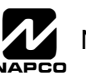

### SYSTEM OPTIONS (ADDRESS 0718-0722)

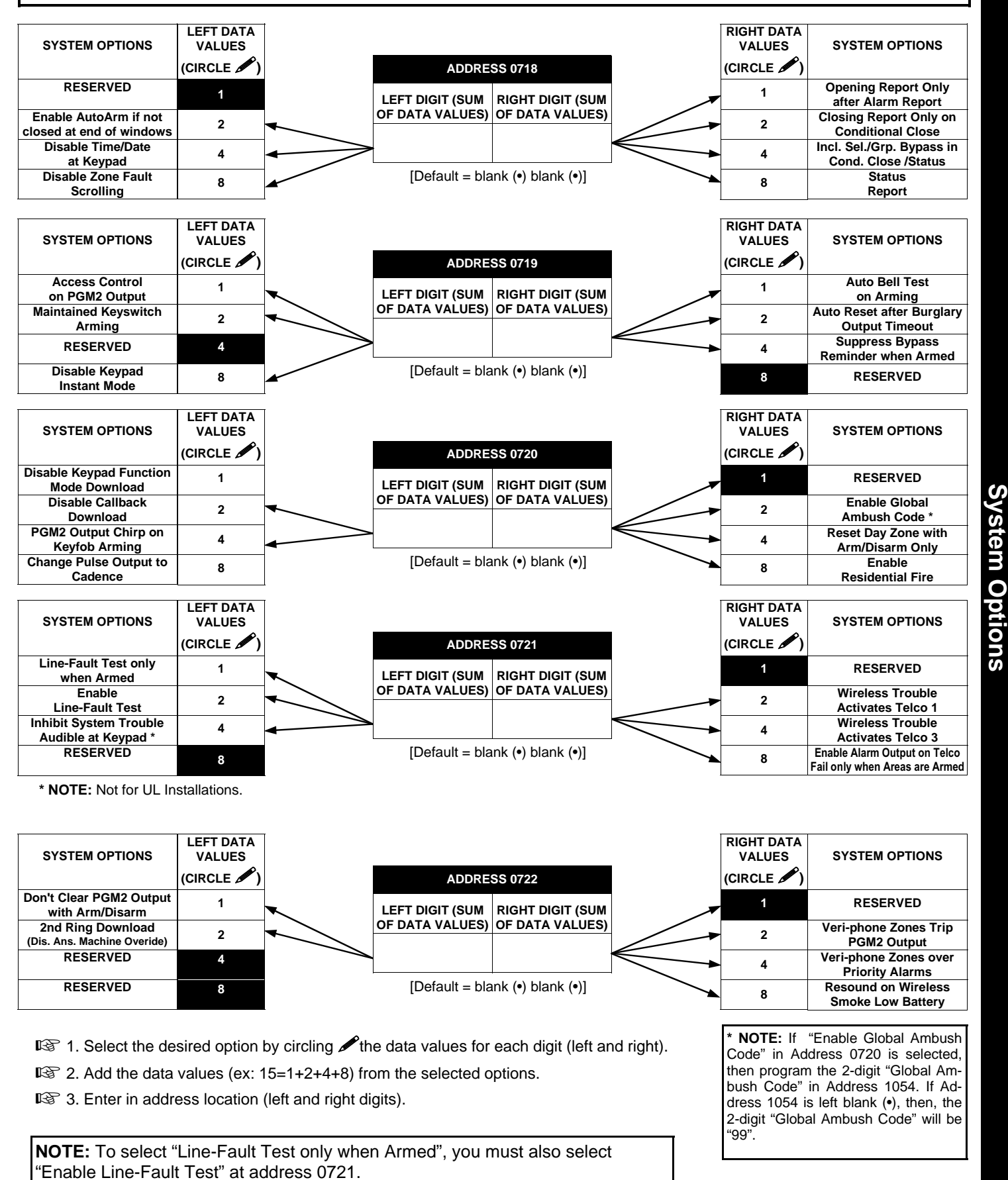

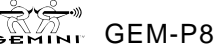

### SYSTEM OPTIONS (ADDRESS 1060)

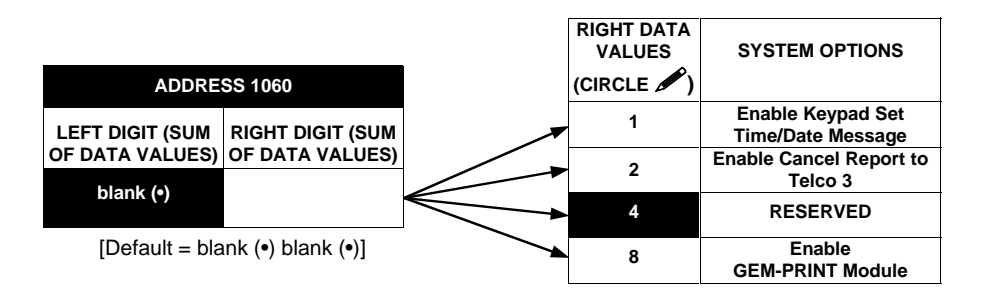

🖙 1. Select the desired option by circling 🖋 the data values for each digit (left and right).

IS 2. Add the data values (ex: 15=1+2+4+8) from the selected options.

3. Enter in address location right digit only (left digit is not used).

NOTE: Dark shaded data value box shows option not available.

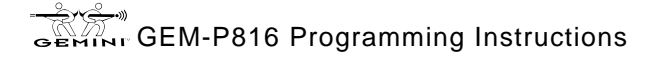

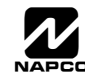

### CS RECEIVER OPTIONS (ADDRESS 0170-0191, 0192-0213, 0214-0235)

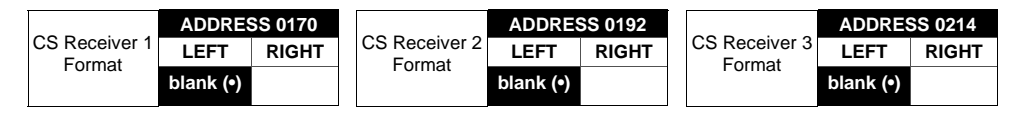

Default for CS Receiver 1 Format depends on Easy Menu Question "RCVR FORMAT". [Default = •(blank) •(blank)] for CS Receivers 2 and 3 Formats.

**CS RECEIVER FORMATS:** Up to 3 CS Formats may be programmed. 1. Select the desired CS Receiver Format from the table shown.

2. Enter in the corresponding right digit address location (left digit is not used) for each CS

Receiver. NOTE: Dark shaded data value box shows option not available.

| DATA<br>ENTRY | CS RECEIVER 1 FORMAT            |
|---------------|---------------------------------|
| blank (•)     | Ademco Slow, Silent Knight Slow |
| 2             | Radionics Fast                  |
| 3             | Silent Knight Fast              |
| 4             | Radionics, DCI, Franklin Slow   |
| 5             | Universal High Speed            |
| В             | SIA                             |
| С             | Ademco Point ID                 |
| E             | Pager *                         |
| NOTE: *       | See Pager Format Options to     |

**NOTE:** \* See Pager Format Options to program Leading Digits for Pager Format.

NOTE: \* If both are selected, 1400Hz

has priority over 2300Hz.

| CS RECEIVER 1 OPTIONS      | LEFT DATA<br>VALUES | ADDRE            | SS 0171            |   | RIGHT DATA<br>VALUES | CS RECEIVER 1 OPTIONS             |
|----------------------------|---------------------|------------------|--------------------|---|----------------------|-----------------------------------|
|                            | (CIRCLE 🖍)          | I FET DIGIT (SUM | RIGHT DIGIT (SUM   |   | (CIRCLE 🎤)           |                                   |
| Sum Check                  | 1                   | OF DATA VALUES)  | OF DATA VALUES)    | _ | . 1                  | 1400Hz Handshake/Kissoff *        |
| 3/1 with Extended Restores | 2                   |                  |                    | 4 | 2                    | 2300Hz Handshake/Kissoff *        |
| RESERVED                   | 4                   |                  |                    |   | 4                    | Enable Zone Number on Pulse Alarm |
| RESERVED                   | 8                   | [Default = bla   | ank (•) blank (•)] | X | 8                    | Single Digit Only                 |
| CS RECEIVER 2 OPTIONS      | LEFT DATA<br>VALUES | ADDRE            | SS 0193            |   | RIGHT DATA<br>VALUES | CS RECEIVER 2 OPTIONS             |
|                            | (CIRCLE 🖍)          | LEFT DIGIT (SUM  | RIGHT DIGIT (SUM   |   | (CIRCLE 🎤)           |                                   |
| Sum Check                  | 1                   | OF DATA VALUES)  | OF DATA VALUES)    |   | 1                    | 1400Hz Handshake/Kissoff *        |
| 3/1 with Extended Restores | 2                   |                  |                    | 4 | 2                    | 2300Hz Handshake/Kissoff *        |
| RESERVED                   | 4                   |                  |                    |   | 4                    | Enable Zone Number on Pulse Alarm |
| RESERVED                   | 8                   | [Default = bla   | ank (•) blank (•)] | X | 8                    | Single Digit Only                 |
| CS RECEIVER 3 OPTIONS      | LEFT DATA<br>VALUES | ADDRE            | SS 0215            |   | RIGHT DATA<br>VALUES | CS RECEIVER 3 OPTIONS             |
|                            | (CIRCLE 🎤)          | LEFT DIGIT (SUM  | RIGHT DIGIT (SUM   |   | (CIRCLE 🎤)           |                                   |
| Sum Check                  | 1                   | OF DATA VALUES)  | OF DATA VALUES)    | _ | . 1                  | 1400Hz Handshake/Kissoff *        |
| 3/1 with Extended Restores | 2                   |                  |                    | 4 | 2                    | 2300Hz Handshake/Kissoff *        |
| RESERVED                   | 4                   |                  |                    |   | 4                    | Enable Zone Number on Pulse Alarm |
| RESERVED                   | 8                   | [Default = bla   | ank (•) blank (•)] |   | 8                    | Single Digit Only                 |

CS RECEIVER OPTIONS: Select options for any of the three CS Receivers.

🕼 1. Select the desired option by circling 🖋 the data values for each digit (left and right).

IS 2. Add the data values (ex: 15=1+2+4+8) from the selected options.

3. Enter in address location (left and right digits).

NOTE: Dark shaded data value box shows option not available.

| CS Receiver   |      |      |      |      |      |      | A    | DDRES | S 017  | 2-0191 | (RIGH | T DIGI | TS 1-2  | 20)  |      |      |      |      |      |      |
|---------------|------|------|------|------|------|------|------|-------|--------|--------|-------|--------|---------|------|------|------|------|------|------|------|
| 1 Telephone   | 0172 | 0173 | 0174 | 0175 | 0176 | 0177 | 0178 | 0179  | 0180   | 0181   | 0182  | 0183   | 0184    | 0185 | 0186 | 0187 | 0188 | 0189 | 0190 | 0191 |
| Number        | R    | R    | R    | R    | R    | R    | R    | R     | R      | R      | R     | R      | R       | R    | R    | R    | R    | R    | R    | R    |
| (Digits 1-20) |      |      |      |      |      |      |      |       |        |        |       |        |         |      |      |      |      |      |      |      |
|               |      |      |      |      |      |      |      |       |        |        |       |        |         |      |      |      |      |      |      |      |
| CS Receiver   |      |      |      |      |      |      | A    | DDRES | S 019  | 4-0213 | (RIGH | T DIG  | TS 1-2  | 20)  |      |      |      |      |      |      |
| 2 Telephone   | 0194 | 0195 | 0196 | 0197 | 0198 | 0199 | 0200 | 0201  | 0202   | 0203   | 0204  | 0205   | 0206    | 0207 | 0208 | 0209 | 0210 | 0211 | 0212 | 0213 |
| Number        | R    | R    | R    | R    | R    | R    | R    | R     | R      | R      | R     | R      | R       | R    | R    | R    | R    | R    | R    | R    |
| (Digits 1-20) |      |      |      |      |      |      |      |       |        |        |       |        |         |      |      |      |      |      |      |      |
|               |      |      |      |      |      |      |      |       |        |        |       |        |         |      |      |      |      |      |      |      |
| CS Receiver   |      |      |      |      |      |      | A    | DDRES | SS 021 | 6-0235 | (RIGH | T DIG  | ITS 1-2 | 20)  |      |      |      |      |      |      |
| 3 Telephone   | 0216 | 0217 | 0218 | 0219 | 0220 | 0221 | 0222 | 0223  | 0224   | 0225   | 0226  | 0227   | 0228    | 0229 | 0230 | 0231 | 0232 | 0233 | 0234 | 0235 |
| Number        | R    | R    | R    | R    | R    | R    | R    | R     | R      | R      | R     | R      | R       | R    | R    | R    | R    | R    | R    | R    |
| (Digits 1-20) |      |      |      |      |      |      |      |       |        |        |       |        |         |      |      |      |      |      |      |      |
|               |      |      |      |      |      |      |      |       |        |        |       |        |         |      |      |      |      |      |      |      |

Default for CS Receiver 1 Telephone Number depends on Easy Menu Question "CENTRAL PHONE #".

[Default = blank (•)] across digits 1-20 for CS Receiver Telephone Numbers 2 and 3.

*CS RECEIVER TELEPHONE NUMBERS:* Enter telephone numbers for any of the three CS Receivers (Telco 1, 2 & 3). 1. Enter in right digit only (left digit is not used).

Solution 2. Enter up to 20 digits from left to right. NOTE: Leave trailing boxes blank (•).

🖙 3. Valid entries are: 1-9, B = 🗑 button, C = 🗰 button, D = 3 sec. pause, E = Wait for dial tone, F = ignore location

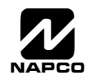

### CS SUBSCRIBER ID & SYSTEM REPORTING OPTIONS (ADDRESS 0259-0347)

|                             | ADL         |               |        |              |
|-----------------------------|-------------|---------------|--------|--------------|
| CS Telco 1                  | (RI         | GHT D         | IGITS  | 1-4)         |
| Subscriber                  | 0259        | 0260          | 0261   | 0262         |
| pening/Closing ID<br>Number | R           | R             | R      | R            |
| Number                      |             |               |        |              |
|                             | ADD         | RESS          | 0267-  | 0270         |
|                             | (RI         | GHT D         | IGITS  | 1-4)         |
| ubscriber Event ID          | 0267        | 0268          | 0269   | 0270         |
| Number                      | R           | R             | R      | R            |
|                             |             |               |        |              |
|                             |             |               |        |              |
|                             |             | DESS          | 0270   | 1282         |
| CS Telco 2                  | (RIC        | GHT D         | IGITS  | 1-4)         |
| Subscriber                  | 0279        | 0280          | 0281   | 0282         |
| Dening/Closing ID           | R           | R             | R      | R            |
| Number                      |             |               |        |              |
|                             |             | RESS          | 0287-  | 1290         |
| CE Talas 2                  | (RI         | GHT D         | IGITS  | 1-4)         |
| ubscriber Event ID          | 0287        | 0288          | 0289   | 0290         |
| Number                      | R           | R             | R      | R            |
|                             |             |               |        |              |
|                             | I           | 1             | 1      | 1            |
|                             |             |               | 0000-  |              |
| CS Telco 3                  | ADL<br>(RIC | RESS<br>GHT D | 0299-0 | 0302<br>1-4) |
| Subscriber                  | 0299        | 0300          | 0301   | 0302         |
| Dening/Closing ID           | R           | R             | R      | R            |
| Number                      |             |               |        |              |
|                             |             |               | 0007   | 224.0        |
|                             | ADD<br>(RI  | RESS<br>GHT D | 0307-0 | 0310<br>1-4) |
| CS Telco 3                  | 0307        | 0308          | 0309   | 0310         |
| Number                      |             | D             | D      | D            |
| Number                      | ĸ           | R             | R      | R            |

| CS Telco 1          | ADD<br>(RIC | RESS<br>GHT D | 0275-0<br>IGITS <sup>-</sup> | 0278<br>1-4) |
|---------------------|-------------|---------------|------------------------------|--------------|
| Subscriber Event ID | 0275        | 0276          | 0277                         | 0278         |
| Number(System)      | R           | R             | R                            | R            |
|                     |             |               |                              |              |

| CS Telco 2          | ADD<br>(RIC | RESS<br>GHT D | 0295-0<br>IGITS | 0298<br>1-4) |
|---------------------|-------------|---------------|-----------------|--------------|
| Subscriber Event ID | 0295        | 0296          | 0297            | 0298         |
| Number (System)     | R           | R             | R               | R            |
|                     |             |               |                 |              |

| CS Telco 3          | ADD<br>(Rie | RESS<br>GHT D | 0315-0<br>IGITS 1 | 0318<br>1-4) |
|---------------------|-------------|---------------|-------------------|--------------|
| Subscriber Event ID | 0315        | 0316          | 0317              | 0318         |
| Number (System)     | R           | R             | R                 | R            |
|                     |             |               |                   |              |

Default for CS Telco 1 Subscriber Event ID Number depends on Easy Menu Question "ACCOUNT #". [Default = blank (•) blank (•) blank (•) blank (•)] for all other ID Numbers.

CS TELCO SUBSCRIBER ID NUMBERS: Enter the Subscriber Opening/Closing and Event ID Numbers for any of the 3 CS Receivers.

- 1. Enter in corresponding right digit address location (left digit is not used).
- 2. Enter 3 or 4 digits (depending on the CS receiver format) for each subscriber number from left to right. NOTE: Leave trailing boxes blank (•).

| 3. Valid entries are: | 1-9, 0 and B-F. NOTE | : A is not permitted. |
|-----------------------|----------------------|-----------------------|
|-----------------------|----------------------|-----------------------|

| CS SYSTEM           |            | ADDRESS<br>0319-0332 | 6<br>2         | CS SYSTEM<br>REPORTING CODES |      | ADDRESS<br>0333-0347 |       | CS SYSTEM REPORTING CODES:                      |
|---------------------|------------|----------------------|----------------|------------------------------|------|----------------------|-------|-------------------------------------------------|
|                     | LEFT       | ADDR                 | RIGHT          |                              | LEFT | ADDR                 | RIGHT | cation (left and right digits). NOTE: Left      |
| Alarm Restore       | blank (•)  | 0319                 |                | Telco Fail                   |      | 0333                 |       | digit is the first digit and right digit is the |
| Trouble             | blank (•)  | 0320                 |                | RF Rec. Trouble              |      | 0334                 |       | second digit in a two digit CS receiver         |
| Trouble Restore     | blank (•)  | 0321                 |                | Memory Fail                  |      | 0335                 |       | format.                                         |
| Xmitter Low Battery | blank (•)  | 0322                 |                | Low Battery                  |      | 0336                 |       | EP 2 Valid antrian area 1.0.0 and P.F.          |
| Xmitter Supervision | blank (•)  | 0323                 |                | Panel AC Fail                |      | 0337                 |       | 2. Valid entities are. 1-9, 0 and D-F.          |
| Xmitter Tamper      | blank (•)  | 0324                 |                | EZM Tamper                   |      | 0338                 |       | <b>NOTE.</b> A is not permitted.                |
| RESERVED            | blank (•)  | 0325                 | blank (•)      | Alarm Output Superv.         |      | 0339                 |       | 🕸 3. To disable a code leave boxes              |
| Opening             | blank (•)  | 0326                 |                | Ambush                       |      | 0340                 |       | blank (•).                                      |
| Closing             | blank (•)  | 0327                 |                | Panic                        |      | 0341                 |       | <b>NOTE:</b> Dark shaded data value box shows   |
| Opening after Alarm |            | 0328                 |                | Fire                         |      | 0342                 |       | option not available.                           |
| Conditional Close   |            | 0329                 |                | Auxiliary *                  |      | 0343                 |       |                                                 |
| Cancel              |            | 0330                 |                | Tamper                       |      | 0344                 |       |                                                 |
| Test Timer          |            | 0332                 |                | Fail to Open                 |      | 0345                 |       | * NOTE: Keypad Aux. is not to be selected for   |
| 1                   | [Default = | blank (•) I          | olank (•) from | Fail to Close                |      | 0346                 |       | UL Installations.                               |
| address 0319-0332]  |            |                      |                | Keyfob Low Battery           |      | 0347                 |       | 1                                               |

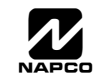

### CS ZONE REPORTING OPTIONS (ADDRESS 0358-0389)

|     |      |     |      |      | ŀ     | DDR  | ESS   | 0358 | 3-036 | 5    |      |     |      |    |      |     | A   | DDR  | ESS  | 0366 | 6-036 | 9   |       | 1 |     | P    | DDR  | ESS  | 0370 | 0-037 | 3   |      |
|-----|------|-----|------|------|-------|------|-------|------|-------|------|------|-----|------|----|------|-----|-----|------|------|------|-------|-----|-------|---|-----|------|------|------|------|-------|-----|------|
|     |      |     | CC   | ONTR | ROL I | PANE | EL ZO | ONES | 6 REI | PORT | CO   | DE  |      |    |      |     | ZC  | DNES | REF  | PORT | CO    | DE  |       |   |     | ZC   | ONES | REF  | ORT  | CO    | DE  |      |
| ZON | IE 1 | ZON | IE 2 | ZON  | NE 3  | ZON  | NE 4  | ZON  | NE 5  | ZON  | IE 6 | ZON | IE 7 | ZO | NE 8 | ZON | E 9 | ZON  | E 10 | ZON  | E 11  | ZON | IE 12 | 1 | ZON | E 13 | ZON  | E 14 | ZON  | E 15  | ZON | E 16 |
| 03  | 58   | 03  | 59   | 03   | 60    | 03   | 61    | 03   | 62    | 03   | 63   | 03  | 64   | 03 | 865  | 036 | 66  | 03   | 67   | 03   | 68    | 03  | 69    | 1 | 03  | 70   | 03   | 71   | 03   | 72    | 03  | 73   |
| L   | R    | L   | R    | L    | R     | L    | R     | L    | R     | L    | R    | L   | R    | L  | R    | L   | R   | L    | R    | L    | R     | L   | R     | 1 | L   | R    | L    | R    | L    | R     | L   | R    |
|     |      |     |      |      |       |      |       |      |       |      |      |     |      |    |      |     |     |      |      |      |       |     |       | 1 |     |      |      |      |      |       |     |      |

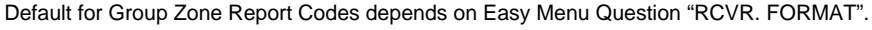

| r       |                   |
|---------|-------------------|
| ZONE R  | EPORT<br>PTIONS   |
|         | NTRIES            |
| DATAE   | NIRIE3            |
| LEFT    | RIGHT             |
|         |                   |
|         | <b>A</b>          |
|         |                   |
| DATA    |                   |
| ENTRIES | MODEM CODE        |
| LEFT    |                   |
| 1       | Fire              |
| 2       | Panic             |
| 3       | Burglary          |
| 4       | Hold up           |
| 7       | Gas Alarm         |
| 8       | Heat Alarm        |
| 0       | Auxiliary Alarm   |
| В       | 24 Hour Auxiliary |

PULSE EVENT CODE will be the first digit of the 2 digit reporting code. the second digit will be the second digit of the reporting zone. For example, for zone 9 (address 0366), if the right digit is "3", then the reporting code is "39". For example, for zone 15 (address 0372), if the right digit is "4", then the reporting code is "45".

MODEM CODES determine the zone types reported for the following formats: SIA and ADEMCO Point ID

1. Select the desired Modern Code for each zone from the table shown.

### CS AREA & SYSTEM REPORTING OPTIONS (ADDRESS 0391, 0392 & 0394)

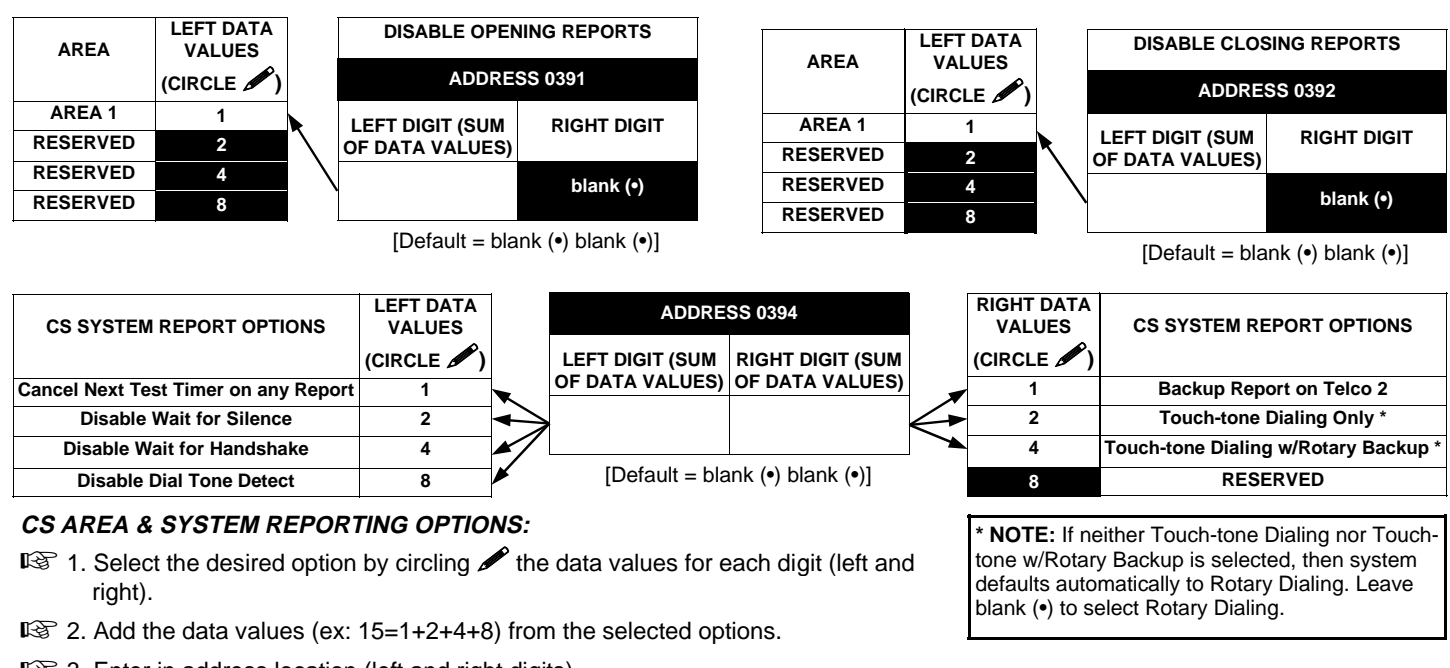

3. Enter in address location (left and right digits).

NOTE: Dark shaded data value box shows option not available.

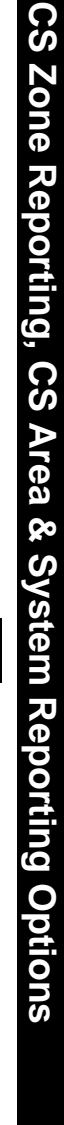

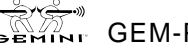

### CS USER REPORTING OPTIONS (ADDRESS 0440-0459)

|                         | LEF       | T DAT     | A VAL     | UES.      | ADDRE | SS 0440 | RIGH      | IT DAT    |           | UES       | LEF        | T DAT      | A VAL      | UES        | ADDRE | SS 0441 | RIGH       |            | A VAI      | UES       |
|-------------------------|-----------|-----------|-----------|-----------|-------|---------|-----------|-----------|-----------|-----------|------------|------------|------------|------------|-------|---------|------------|------------|------------|-----------|
| User Opening<br>Telco 1 | User<br>8 | User<br>7 | User<br>6 | User<br>5 | LEFT  | RIGHT   | User<br>4 | User<br>3 | User<br>2 | User<br>1 | User<br>16 | User<br>15 | User<br>14 | User<br>13 | LEFT  | RIGHT   | User<br>12 | User<br>11 | User<br>10 | User<br>9 |
|                         | 8         | 4         | 2         | 1         |       |         | 8         | 4         | 2         | 1         | 8          | 4          | 2          | 1          |       |         | 8          | 4          | 2          | 1         |

|                         | ADDRE     | SS 0444 | RIGH       | IT DAT     | ΓΑ VΑΙ     | UES        |
|-------------------------|-----------|---------|------------|------------|------------|------------|
| User Opening<br>Telco 1 | LEFT      | RIGHT   | User<br>20 | User<br>19 | User<br>18 | User<br>17 |
|                         | blank (•) |         | 8          | 4          | 2          | 1          |

User 17 = Auto Arming/Disarming User 18 = Quickloader Arming/Disarming User 19 = Easy Arming (Opening not applicable) User 20 = Keyswitch Arming **NOTE:** These opening events will report as the user number shown. Also, Keyfobs 1-8 (see Easy Menu Program Driven Mode) will report as Users 9-16, respectively.

|                         | LEF       | T DAT     | A VAL     | UES       | ADDRE | SS 0445 | RIGH      | T DAT     | A VAL     | UES       | LEF        | T DAT      | A VAL      | UES        | ADDRE | SS 0446 | RIGH       | IT DAT     | A VAI      | UES       |
|-------------------------|-----------|-----------|-----------|-----------|-------|---------|-----------|-----------|-----------|-----------|------------|------------|------------|------------|-------|---------|------------|------------|------------|-----------|
| User Closing<br>Telco 1 | User<br>8 | User<br>7 | User<br>6 | User<br>5 | LEFT  | RIGHT   | User<br>4 | User<br>3 | User<br>2 | User<br>1 | User<br>16 | User<br>15 | User<br>14 | User<br>13 | LEFT  | RIGHT   | User<br>12 | User<br>11 | User<br>10 | User<br>9 |
|                         | 8         | 4         | 2         | 1         |       |         | 8         | 4         | 2         | 1         | 8          | 4          | 2          | 1          |       |         | 8          | 4          | 2          | 1         |

| ADDRE     | SS 0449                    | RIGH                                    | IT DAT                                                    | Α ΥΑΙ                                                                    | UES                                                           |
|-----------|----------------------------|-----------------------------------------|-----------------------------------------------------------|--------------------------------------------------------------------------|---------------------------------------------------------------|
| LEFT      | RIGHT                      | User<br>20                              | User<br>19                                                | User<br>18                                                               | User<br>17                                                    |
| blank (•) |                            | 8                                       | 4                                                         | 2                                                                        | 1                                                             |
|           | ADDRE<br>LEFT<br>blank (•) | ADDRESS 0449<br>LEFT RIGHT<br>blank (•) | ADDRESS 0449 RIGH<br>LEFT RIGHT User<br>20<br>blank (•) 8 | ADDRESS 0449 RIGHT DAT<br>LEFT RIGHT User User<br>20 19<br>blank (•) 8 4 | ADDRESS 0449RIGHT DATA VALLEFTRIGHTUserUser201918blank (•)842 |

User 17 = Auto Arming/Disarming User 18 = Quickloader Arming/Disarming User 19 = Easy Arming (Opening not applicable) User 20 = Keyswitch Arming **NOTE:** These opening events will report as the user number shown. Also, Keyfobs 1-8 (see Easy Menu Program Driven Mode) will report as Users 9-16, respectively.

|                         | LEF       | T DAT     | A VAL     | UES       | ADDRE | SS 0450 | RIGH      | T DAT     | A VAL     | UES       | LEF        | Γ DAT      | A VAL      | UES        | ADDRE | SS 0451 | RIGH       | T DAT      | A VAL      | UES       |
|-------------------------|-----------|-----------|-----------|-----------|-------|---------|-----------|-----------|-----------|-----------|------------|------------|------------|------------|-------|---------|------------|------------|------------|-----------|
| User Opening<br>Telco 3 | User<br>8 | User<br>7 | User<br>6 | User<br>5 | LEFT  | RIGHT   | User<br>4 | User<br>3 | User<br>2 | User<br>1 | User<br>16 | User<br>15 | User<br>14 | User<br>13 | LEFT  | RIGHT   | User<br>12 | User<br>11 | User<br>10 | User<br>9 |
|                         | 8         | 4         | 2         | 1         |       |         | 8         | 4         | 2         | 1         | 8          | 4          | 2          | 1          |       |         | 8          | 4          | 2          | 1         |

|                         | ADDRE     | SS 0454 | RIGH       | IT DAT     | Α ΥΑΙ      | UES        |
|-------------------------|-----------|---------|------------|------------|------------|------------|
| User Opening<br>Telco 3 | LEFT      | RIGHT   | User<br>20 | User<br>19 | User<br>18 | User<br>17 |
|                         | blank (•) |         | 8          | 4          | 2          | 1          |

Jser 17 = Auto Arming/Disarming Jser 18 = Quickloader Arming/Disarming Jser 19 = Easy Arming (Opening not applicable) Jser 20 = Keyswitch Arming

NOTE: These opening events will report as the user number shown. Also, Keyfobs 1-8 (see Easy Menu Program Driven Mode) will report as Users 9-16, respectively.

|              | LEF  | T DAT | A VAL | UES  | ADDRE | SS 0455 | RIGH | T DAT | A VAL | UES  | LEF  | T DAT | A VAL | UES  | ADDRE | SS 0456 | RIGH | IT DAT | A VAL | UES  |
|--------------|------|-------|-------|------|-------|---------|------|-------|-------|------|------|-------|-------|------|-------|---------|------|--------|-------|------|
| User Closing | User | User  | User  | User | LEFT  | RIGHT   | User | User  | User  | User | User | User  | User  | User | LEFT  | RIGHT   | User | User   | User  | User |
| Telco 3      | 8    | 7     | 6     | 5    |       | -       | 4    | 3     | 2     | 1    | 16   | 15    | 14    | 13   |       |         | 12   | 11     | 10    | 9    |
|              | 8    | 4     | 2     | 1    |       |         | 8    | 4     | 2     | 1    | 8    | 4     | 2     | 1    |       |         | 8    | 4      | 2     | 1    |
|              |      |       |       |      |       |         | -    |       |       |      | -    | -     |       |      |       |         | -    |        | -     |      |

|                         | ADDRE     | SS 0459 | RIGH       | IT DA      | ΓΑ VΑΙ     | UES        |
|-------------------------|-----------|---------|------------|------------|------------|------------|
| User Closing<br>Telco 3 | LEFT      | RIGHT   | User<br>20 | User<br>19 | User<br>18 | User<br>17 |
|                         | blank (•) |         | 8          | 4          | 2          | 1          |

User 17 = Auto Arming/Disarming User 18 = Quickloader Arming/Disarming User 19 = Easy Arming (Opening not applicable) User 20 = Keyswitch Arming

**NOTE:** These opening events will report as the user number shown. Also, Keyfobs 1-8 (see Easy Menu Program Driven Mode) will report as Users 9-16, respectively.

CS USER REPORTING OPTIONS: [Default = blank (•) blank (•) from address 0440-0459]

1. Select the desired option by circling A the data values for each digit (left and right).

 $\mathbb{R}$  2. Add the data values (ex: 15=1+2+4+8) from the selected options.

🕼 3. Enter in address location (left and right digits). NOTE: Dark shaded data value box shows option not available.

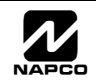

## EZM GROUP OPTIONS (ADDRESS 0737 & 0738)

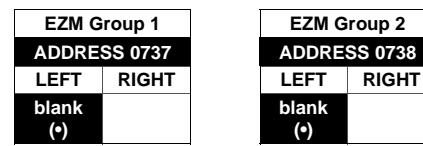

Default depends on Easy Menu Question "# OF ZNS IN AREA 1 ENTER # ZONES". For example, If 16 zones are used, then both groups will be automatically enabled.

| EZM       | TYPE                            | EZM  | ZONES COVERED |
|-----------|---------------------------------|------|---------------|
| DATA      |                                 | TYPE | NORMAL        |
| ENTRIES   | OPTION                          | 1    | 9-12          |
| RIGHT     | OFTION                          | 2    | 13-16         |
| blank (•) | Not used<br>(No EZM<br>present) |      |               |
| 1         | 4-Zone<br>EZM                   |      |               |

| RF<br>RF | EZM GROUP OPTIONS: Up to 2 Groups of 4 Zones each may be       |
|----------|----------------------------------------------------------------|
|          | programmed depending on the number of zones used and which EZM |
|          | modules are connected. Each group represents 4 zones.          |

- 1. Select EZM type from the table shown.
- 🕼 2. Enter in corresponding address locations above (right digit only).
- NOTE: Dark shaded data value box shows option not available.

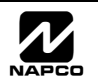

### AREA BELL CONTROL OPTIONS (ADDRESS 0745-0747 & 0749)

| Burglary Output Turns Off                                          |      |                      |                             |
|--------------------------------------------------------------------|------|----------------------|-----------------------------|
| upon Disarm                                                        |      |                      | Ontion                      |
| ADDRESS 0745                                                       |      |                      | орион                       |
| LEFT DIGIT (SUM RIGHT DIGIT (SUM<br>OF DATA VALUES) OF DATA VALUES |      |                      | Burg Output Silenced        |
| blank (a)                                                          |      | 2                    | RESERVED                    |
| blank (9)                                                          | ſ    | 4                    | RESERVED                    |
| [Default = blank (•) blank (•)]                                    |      | 8                    | RESERVED                    |
| Pulsed Burg Output Turns Off                                       |      |                      |                             |
| ADDRESS 0746                                                       |      | RIGHT DATA<br>VALUES | Option                      |
|                                                                    |      | (CIRCLE 🖋)           |                             |
| OF DATA VALUES) OF DATA VALUES                                     |      | , 1                  | Pulsed Burg Output Silenced |
| blank (a)                                                          |      | 2                    | RESERVED                    |
| blank (9)                                                          | ſ    | 4                    | RESERVED                    |
| [Default = blank (•) blank (•)]                                    |      | 8                    | RESERVED                    |
|                                                                    | -    |                      |                             |
| upon Disarm                                                        |      |                      |                             |
| ADDRESS 0747                                                       |      | VALUES               | Option                      |
|                                                                    |      | (CIRCLE 🖋)           |                             |
| OF DATA VALUES) OF DATA VALUES                                     |      | , 1                  | PGM1 Output Silenced        |
| blank (a)                                                          |      | 2                    | RESERVED                    |
| blank (-)                                                          | [    | 4                    | RESERVED                    |
| [Default = blank (•) blank (•)]                                    |      | 8                    | RESERVED                    |
| PGM2 Output Turns Off                                              | ٦    |                      |                             |
| upon Disarm                                                        |      | RIGHT DATA           |                             |
| ADDRESS 0749                                                       |      | VALUES               | Option                      |
| /                                                                  |      | (CIRCLE 🖍)           |                             |
| OF DATA VALUES) OF DATA VALUES                                     |      | , 1                  | PGM2 Output Silenced        |
|                                                                    | '∣∕‴ | 2                    | RESERVED                    |
| blank (•)                                                          | ſ    | 4                    | RESERVED                    |
| [Default_blank (a) blank (a)]                                      |      | 8                    | RESERVED                    |

[Default = blank (•) blank (•)]

OUTPUT TURNS OFF UPON DISARM: Select options for any of the 4 Outputs.

🖙 1. Select the desired option by circling 🖋 the data values for right digit only (left is not used).

Solution 2. Add the data values (ex: 15=1+2+4+8) from the selected options.

🕼 3. Enter in right digit address location. NOTE: Dark shaded data value box shows option not available.

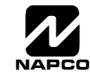

### **KEYPAD OPTIONS (ADDRESS 0723-0736)**

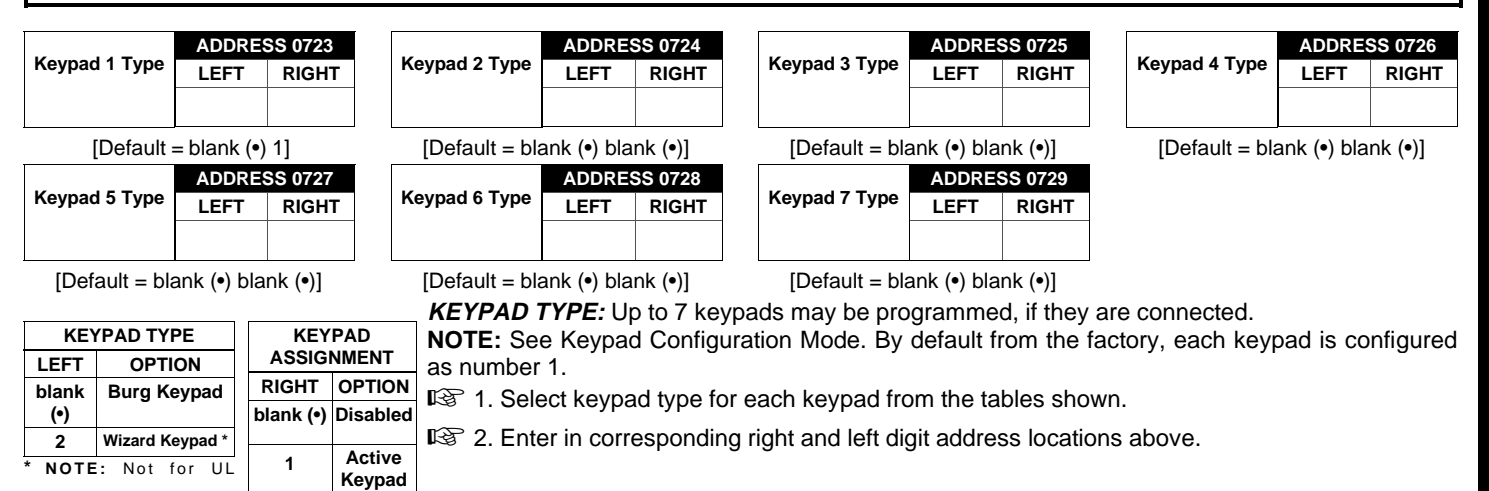

|        |                                | KEYPAD          | OPTIONS        |        |      | ADDRES          | S |                              | KEYPAD          | OPTIONS          |                |  |
|--------|--------------------------------|-----------------|----------------|--------|------|-----------------|---|------------------------------|-----------------|------------------|----------------|--|
| KEYPAD | EYPAD LEFT DATA VALUES (CIRCLE |                 |                | E 🖋 )  |      | 0730-073        | 6 | RIGHT DATA VALUES (CIRCLE 🖍) |                 |                  |                |  |
| NO.    | RSRVD                          | PANEL<br>ACCESS | EASY<br>ARMING | AMBUSH | LEFT | LEFT ADDR RIGHT |   |                              | KEYPAD<br>PANIC | KEYPAD<br>AUX. * | KEYPAD<br>FIRE |  |
| 1      | 8                              | 4               | 2              | 1      |      | 0730            |   | 8                            | 4               | 2                | 1              |  |
| 2      | 8                              | 4               | 2              | 1      |      | 0731            |   | 8                            | 4               | 2                | 1              |  |
| 3      | 8                              | 4               | 2              | 1      |      | 0732            |   | 8                            | 4               | 2                | 1              |  |
| 4      | 8                              | 4               | 2              | 1      |      | 0733            |   | 8                            | 4               | 2                | 1              |  |
| 5      | 8                              | 4               | 2              | 1      |      | 0734            |   | 8                            | 4               | 2                | 1              |  |
| 6      | 8                              | 4               | 2              | 1      |      | 0735            |   | 8                            | 4               | 2                | 1              |  |
| 7      | 8                              | 4               | 2              | 1      |      | 0736            |   | 8                            | 4               | 2                | 1              |  |

[Default = blank (•) blank (•) from address 0730-0736] \* NOTE: Keypad Aux. is not to be selected for UL Installations.

I ≥ 2. Add the data values (ex: 15=1+2+4+8) from the selected options.

🐼 3. Enter in address location (left and right digits). **NOTE:** Dark shaded data value box shows option not available.

### ZONE OPTIONS - ZONES 1 TO 16 (ADDRESS 0490-0595)

|   |                             |             |        | S 13-1 | 6<br>UES  | A     | DDRESS   | RIGH        |        | S 9-12 |      |         |            | ES 5-8 | UES       | А    | DDRESS   | RICH   |       | S 1-4 | UES |
|---|-----------------------------|-------------|--------|--------|-----------|-------|----------|-------------|--------|--------|------|---------|------------|--------|-----------|------|----------|--------|-------|-------|-----|
|   | ZONE OPTIONS                |             |        |        | × 1       | 0     | 546-0595 | ,           |        |        |      |         |            |        | . <u></u> | 0    | 490-0540 |        |       |       |     |
|   |                             | (<br>7N14.0 |        |        | )<br>7N42 |       |          | (<br>7N14.0 | CIRCL  |        | )    | 710     |            | -E Ø   | )<br>7N=  | ,    |          | 714    | CIRCL | E Ø   | )   |
|   | 50mm L a an Da              | 21110       | 21113  | 21114  | 21113     | L     | AUUR R   | 21112       | 21111  | 21110  | 2143 | 2110    | 2111/      | 2110   | 2113      |      |          | 2114   | 2113  | 2112  | 4   |
|   | oums Loop Response (A)      | ن<br>م      | 4      | 2      | 1         | (•)   | 0546     | Ö<br>O      | 4      | 2      | 4    | ð<br>.0 | 4          | 2      | 1         |      | 0490     | ŏ      | 4     | 2     | 1   |
| V | Priority with Bypass        | 8           | 4      | 2      | 1         |       | 0540     | 8           | 4      | 2      | 1    | 8       | 4          | 2      | 1         |      | 0491     | 8      | 4     | 2     | 1   |
|   | Auto-Rypass                 | 8           | 4      | 2      | 1         |       | 0548     | 0<br>0      | -+     | 2      | 1    | 8       | -          | 2      | 1         |      | 0492     | 0<br>Q | 4     | 2     | 1   |
|   | Selective Bypass            | 8           | -      | 2      | 1         |       | 0540     | 8           | -      | 2      | 1    | 8       | -          | 2      | 1         |      | 0433     | 8      | -     | 2     | 1   |
| V | Keyswitch Arming            | 8           | 4      | 2      | 1         |       | 0550     | 8           | 4      | 2      | 1    | 8       | 4          | 2      | 1         |      | 0495     | 8      | 4     | 2     | 1   |
|   | Auto-Bypass Re-entry        | 8           | 4      | 2      | 1         |       | 0551     | 8           | 4      | 2      | 1    | 8       | 4          | 2      | 1         |      | 0496     | 8      | 4     | 2     | 1   |
|   | Pre-Alarm Warning           | 8           | 4      | 2      | 1         |       | 0552     | 8           | 4      | 2      | 1    | 8       | 4          | 2      | 1         |      | 0497     | 8      | 4     | 2     | 1   |
|   | Never Arm                   | 8           | 4      | 2      | 1         |       | 0553     | 8           | 4      | 2      | 1    | 8       | 4          | 2      | 1         |      | 0498     | 8      | 4     | 2     | 1   |
|   | 24-Hour Zone                | 8           | 4      | 2      | 1         |       | 0554     | 8           | 4      | 2      | 1    | 8       | 4          | 2      | 1         |      | 0499     | 8      | 4     | 2     | 1   |
| 1 | Alarm Output                | 8           | 4      | 2      | 1         |       | 0555     | 8           | 4      | 2      | 1    | 8       | 4          | 2      | 1         |      | 0500     | 8      | 4     | 2     | 1   |
| 1 | Pulsed Alarm Output         | 8           | 4      | 2      | 1         |       | 0556     | 8           | 4      | 2      | 1    | 8       | 4          | 2      | 1         |      | 0501     | 8      | 4     | 2     | 1   |
| • | PGM1 Output                 | 8           | 4      | 2      | 1         |       | 0557     | 8           | 4      | 2      | 1    | 8       | 4          | 2      | 1         |      | 0502     | 8      | 4     | 2     | 1   |
|   | PGM2 Output                 | 8           | 4      | 2      | 1         |       | 0558     | 8           | 4      | 2      | 1    | 8       | 4          | 2      | 1         |      | 0503     | 8      | 4     | 2     | 1   |
| V | Entry/Exit 1                | 8           | 4      | 2      | 1         |       | 0559     | 8           | 4      | 2      | 1    | 8       | 4          | 2      | 1         |      | 0504     | 8      | 4     | 2     | 1   |
| • | Entry/Exit 2                | 8           | 4      | 2      | 1         |       | 0560     | 8           | 4      | 2      | 1    | 8       | 4          | 2      | 1         |      | 0505     | 8      | 4     | 2     | 1   |
| ~ | Exit/Entry Follower         | 8           | 4      | 2      | 1         |       | 0561     | 8           | 4      | 2      | 1    | 8       | 4          | 2      | 1         |      | 0506     | 8      | 4     | 2     | 1   |
| V | Auto Reset                  | 8           | 4      | 2      | 1         |       | 0562     | 8           | 4      | 2      | 1    | 8       | 4          | 2      | 1         |      | 0507     | 8      | 4     | 2     | 1   |
| V | Swinger Shutdown            | 8           | 4      | 2      | 1         |       | 0563     | 8           | 4      | 2      | 1    | 8       | 4          | 2      | 1         |      | 0508     | 8      | 4     | 2     | 1   |
| V | Chime                       | 8           | 4      | 2      | 1         |       | 0564     | 8           | 4      | 2      | 1    | 8       | 4          | 2      | 1         |      | 0509     | 8      | 4     | 2     | 1   |
| - | Abort Delay                 | 8           | 4      | 2      | 1         |       | 0565     | 8           | 4      | 2      | 1    | 8       | 4          | 2      | 1         |      | 0510     | 8      | 4     | 2     | 1   |
|   | Power-up Delay              | 8           | 4      | 2      | 1         |       | 0566     | 8           | 4      | 2      | 1    | 8       | 4          | 2      | 1         |      | 0511     | 8      | 4     | 2     | 1   |
|   | Day Zone Open               | 8           | 4      | 2      | 1         |       | 0567     | 8           | 4      | 2      | 1    | 8       | 4          | 2      | 1         |      | 0512     | 8      | 4     | 2     | 1   |
|   | Day Zone Short              | 8           | 4      | 2      | 1         |       | 0568     | 8           | 4      | 2      | 1    | 8       | 4          | 2      | 1         |      | 0513     | 8      | 4     | 2     | 1   |
|   | Alarm on Day Zone           | 8           | 4      | 2      | 1         |       | 0569     | 8           | 4      | 2      | 1    | 8       | 4          | 2      | 1         |      | 0514     | 8      | 4     | 2     | 1   |
| V | Alarm Telco 1               | 8           | 4      | 2      | 1         |       | 0570     | 8           | 4      | 2      | 1    | 8       | 4          | 2      | 1         |      | 0515     | 8      | 4     | 2     | 1   |
|   | Alarm Restore 1             | 8           | 4      | 2      | 1         |       | 0571     | 8           | 4      | 2      | 1    | 8       | 4          | 2      | 1         |      | 0516     | 8      | 4     | 2     | 1   |
|   | Trouble Telco 1             | 8           | 4      | 2      | 1         |       | 0572     | 8           | 4      | 2      | 1    | 8       | 4          | 2      | 1         |      | 0517     | 8      | 4     | 2     | 1   |
|   | Trouble Restore 1           | 8           | 4      | 2      | 1         |       | 0573     | 8           | 4      | 2      | 1    | 8       | 4          | 2      | 1         |      | 0518     | 8      | 4     | 2     | 1   |
|   | Alarm Telco 3               | 8           | 4      | 2      | 1         |       | 0574     | 8           | 4      | 2      | 1    | 8       | 4          | 2      | 1         |      | 0519     | 8      | 4     | 2     | 1   |
|   | Alarm Restore 3             | 8           | 4      | 2      | 1         |       | 0575     | 8           | 4      | 2      | 1    | 8       | 4          | 2      | 1         |      | 0520     | 8      | 4     | 2     | 1   |
|   | Trouble Telco 3             | 8           | 4      | 2      | 1         |       | 0576     | 8           | 4      | 2      | 1    | 8       | 4          | 2      | 1         |      | 0521     | 8      | 4     | 2     | 1   |
|   | Trouble Restore 3           | 8           | 4      | 2      | 1         |       | 0577     | 8           | 4      | 2      | 1    | 8       | 4          | 2      | 1         |      | 0522     | 8      | 4     | 2     | 1   |
|   | No EOL Resistor             | 8           | 4      | 2      | 1         |       | 0578     | 8           | 4      | 2      | 1    | 8       | 4          | 2      | 1         |      | 0523     | 8      | 4     | 2     | 1   |
|   | Trouble on Open             | 8           | 4      | 2      | 1         |       | 0579     | 8           | 4      | 2      | 1    | 8       | 4          | 2      | 1         |      | 0524     | 8      | 4     | 2     | 1   |
|   | Trouble on Short            | 8           | 4      | 2      | 1         |       | 0580     | 8           | 4      | 2      | 1    | 8       | 4          | 2      | 1         |      | 0525     | 8      | 4     | 2     | 1   |
| V |                             | 8           | 4      | 2      | 1         |       | 0592 (*) | 8           | 4      | 2      | 1    | ð       | 4          | 2      | 1         |      | 0520 (A  | ð<br>o | 4     | 2     | 1   |
|   | Kovpad Soundar on Alarm     | ن<br>ہ      | 4      | 2      | 1         | (•)   | 0584     | Ö           | 4      | 2      | 1    | Ö       | 4          | 2      | 1         | (•)  | 0526 (•) | ö      | 4     | 2     | 1   |
| ^ | 2-Wire Smoke Detectors (B)  | 0<br>8      | 4      | 2      | 1         | (a)   | 0585 (a) | 0<br>8      | 4      | 2      | 1    | 0<br>8  | 4          | 2      | 1         |      | 0529     | 0<br>8 | 4     | 2     | 1   |
| V | Fire (C)                    | 8           | 4      | 2      | 1         | ()    | 0586     | 8           | 4      | 2      | 1    | 8       | 4          | 2      | 1         |      | 0530 (9  | ٥<br>و | 4     | 2     | 1   |
| V | Fire Alarm Verification (C) | 8           | -+<br> | 2      | 1         |       | 0587     | 8           | -+<br> | 2      | 1    | 8       | →<br>4     | 2      | 1         |      | 0532     | 8      | 4     | 2     | 1   |
|   | RESERVED                    | 8           | - 4    | 2      | 1         | (•)   | 0588 (•) | 8           | 4      | 2      | 1    | 8       | 4          | 2      | 1         | (•)  | 0533 (4) | 8      | 4     | 2     | 1   |
|   | Sensor Watch                | 8           | 4      | 2      | 1         | ()    | 0593     | 8           | 4      | 2      | 1    | 8       | Δ          | 2      | 1         | (7)  | 0538     | 8      | Δ     | 2     | 1   |
|   | RESERVED                    | 8           | 4      | 2      | 1         | (•)   | 0594 (•) | 8           | 4      | 2      | 1    | 8       | 4          | 2      | 1         | (•)  | 0539 (•) | 8      | 4     | 2     | 1   |
|   | Chime 2                     | 8           | 4      | 2      | 1         |       | 0595     | 8           | 4      | 2      | 1    | 8       | 4          | 2      | 1         | ()   | 0540     | 8      | 4     | 2     | 1   |
|   |                             | Å           | · ·    |        |           |       |          | Ă           | . ·    |        | Å    | Ă       | . <u> </u> | -      |           |      |          | Ă      | · ·   |       |     |
|   | T                           | <b>~</b>    |        |        |           | T     | Ţ.       | . <b>-</b>  |        |        |      | T       | I          |        |           | T    | . T      |        | I     |       |     |
|   | <b></b> 尾 1                 |             | Ŕ      | 2      | 1         | (B) 4 | 4 KS-    | 4           | R3     | 2      |      |         | ß          | ศ 2    |           | RS . | 4 🕼      | 4      | R3    | 2     |     |

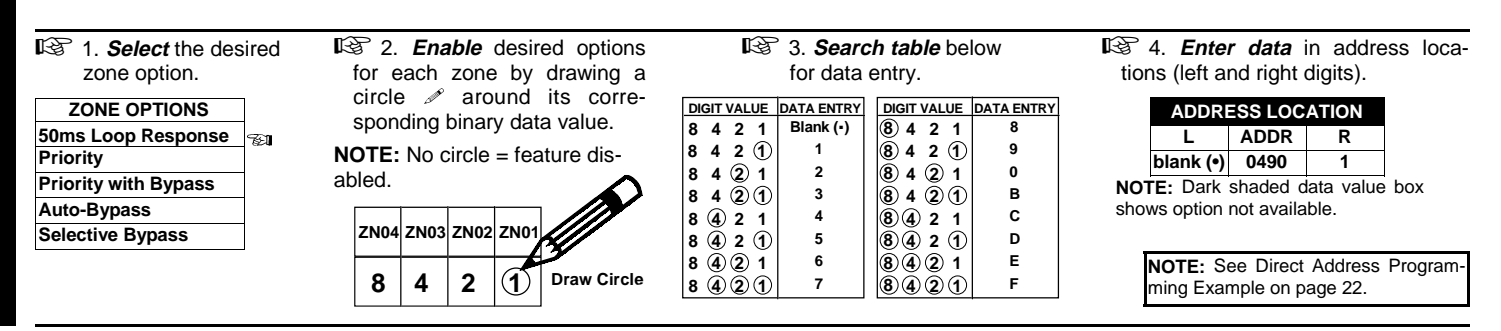

GEMINI GEM-P816 Programming Instructions

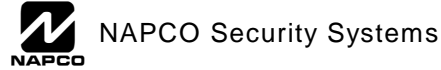

- **NOTES:** (A) 50ms Loop Response only available for zones 1-8.
  - (B) 2-wire Smoke Detectors only available for zones 7 & 8.
    - (C) If Fire Alarm Verification is selected, then Fire must also be selected.

(Address Location 0530 can only be programmed as "blank (•) blank (•)", "4 blank (•)", "8 blank (•)" or "C blank (•)".

- DEFAULTS: The zone options indicated are automatically set after exiting the Easy Menu Driven Mode.
  - Priority, Selective Bypass, Alarm Output, Auto Reset, Swinger Shutdown and Zone Area 1 are enabled for the total number of zones entered in "# OF ZONES IN AREA1 ENTER # ZONES".
  - ✓ Alarm Telco 1 is enabled for the zone number(s) entered in "REPORT ALL ZONES TO CENTRAL ZONES? Y/N".
  - Entry/Exit 1 and Chime are enabled for the zone number(s) entered in "ENTRY/EXIT ZONES ENTER ZONE #".
  - Exit/Entry Follower and Interior Bypass are enabled for the zone number(s) entered in "INTERIOR ZONES ENTER ZONE #".
  - ✔ Pulse Alarm Output is enabled for the zone number(s) entered in "FIRE ZONES ENTER ZONE #" or "2-WIRE FIRE ZNS ENTER ZONE #".
  - Fire is enabled for the zone number(s) entered in "FIRE ZONES ENTER ZONE #".

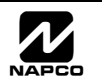

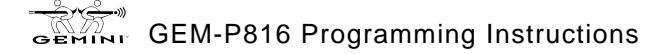

### RF RECEIVER & SUPERVISORY TIMER OPTIONS (ADDRESS 1038-1053 & 1180)

2

| Number of RF<br>Receivers | ADDRES             | SS 1180<br>RIGHT | DATA<br>ENTRIES<br>RIGHT | RF Receiver(s) |
|---------------------------|--------------------|------------------|--------------------------|----------------|
|                           | <i>b</i> raint ( ) |                  | blank (•)                | None           |
| Default for Num           | per of Rec         | eivers de-       | 1                        | 1              |

2

pends on Easy Menu Question for RI Transmitters.

|        | RF TRANSMITTER     | ADDRESS<br>1038-1045 |      |       |  |
|--------|--------------------|----------------------|------|-------|--|
| TIMEN  |                    | LEFT                 | ADDR | RIGHT |  |
| Type 0 | Window/Door, 2 Pt. | blank (•)            | 1038 |       |  |
| Type 1 | Window/Door, 2 Pt. | blank (•)            | 1039 |       |  |
| Type 2 | Window/Door, 2 Pt. | blank (•)            | 1040 |       |  |
| Type 3 | Window/Door, 2 Pt. | blank (•)            | 1041 |       |  |
| Type 4 | Window/Door, 4 Pt. | blank (•)            | 1042 |       |  |
| Type 5 | PIR                | blank (•)            | 1043 |       |  |
| Type 6 | PIR                | blank (•)            | 1044 |       |  |
| Type 7 | Smoke Detector     | blank (•)            | 1045 |       |  |

[Default = blank (•) blank (•) from address 1038-1045]

| RF SUPERVISORY TIMERS |        |          |  |  |  |  |
|-----------------------|--------|----------|--|--|--|--|
| DATA E                | NTRIES |          |  |  |  |  |
| LEFT                  | RIGHT  | DEEAT    |  |  |  |  |
| blank (•)             | 3      | 90 min.  |  |  |  |  |
| blank (•)             | 4      | 120 min. |  |  |  |  |
| blank (•)             | 5      | 150 min. |  |  |  |  |
| blank (•)             | 6      | 180 min. |  |  |  |  |
| blank (•)             | 7      | 210 min. |  |  |  |  |
| blank (•)             | 8      | 240 min. |  |  |  |  |
| blank (•)             | 9      | 270 min. |  |  |  |  |
| blank (•)             | 0      | 300 min. |  |  |  |  |
| blank (•)             | В      | 330 min. |  |  |  |  |
| blank (•)             | С      | 360 min. |  |  |  |  |
| blank (•)             | D      | 390 min. |  |  |  |  |
| blank (•)             | Е      | 420 min. |  |  |  |  |
| blank (•)             | F      | 450 min. |  |  |  |  |
|                       |        |          |  |  |  |  |

**RF RECEIVERS:** Up to 2 RF Receivers may be programmed. **NOTE:** This adds wireless capability to the system, increasing up to 16 the number of zones.

- $\mathbb{R}$  1. Select the number of receivers from the table shown.
- 2. Enter in corresponding right digit address location shown (left digit is not used).

|        | RF TRANSMITTER     | ADDRESS<br>1046-1053 |      |           |  |
|--------|--------------------|----------------------|------|-----------|--|
| TIMEN  |                    | LEFT                 | ADDR | RIGHT     |  |
| Type 8 | Smoke Detector     | blank (•)            | 1046 |           |  |
| Туре 9 | Keyfob             | blank (•)            | 1047 | blank (•) |  |
| Туре А | Dual Tech.         | blank (•)            | 1048 |           |  |
| Туре В | Keyfob             | blank (•)            | 1049 | blank (•) |  |
| Type C | Window/Door, 4 Pt. | blank (•)            | 1050 |           |  |
| Type D | PIR                | blank (•)            | 1051 |           |  |
| Type E | Smoke Detector     | blank (•)            | 1052 |           |  |
| Type F | Napco Glass Break  | blank (•)            | 1053 |           |  |

[Default = blank (•) blank (•) from address 1046-1053]

**RF SUPERVISORY TIMERS:** RF Supervisory Timers may be programmed for each type of transmitter used. A transmitter will send a transmission every time it is tripped, when there is NO activity, the transmitter sends a status transmission about once an hour. If the receiver does NOT receive ANY signal (a trip or a status) from a transmitter in the time specified for transmitter type, a system trouble "UIRELESS TROUBLE/E04-NN SERVICE" will be displayed at the keypad.

- IS 1. Select timer delay from the table shown. Timers are programmed in increments of 30 minutes each. Valid entries are [blank (•)3]-[blank (•)F], 90 minutes-450 minutes.
- IS 2. Enter in corresponding address locations above right digit only (left digit is not used).

**NOTE:** These timers apply only to Supervised RF Transmitters (see RF Transmitters in Easy Menu Driven Mode Programming).

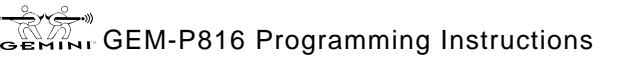

THIS PAGE LEFT BLANK INTENTIONALLY.

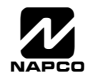

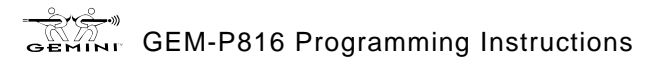

THIS PAGE LEFT BLANK INTENTIONALLY.

### CLEAR PROGRAM OPTIONS (ADDRESS 1197 & 1198)

GEM-RP1CAe2 Keypad

1197XX

GEM-RP2ASe2 Keypad

1198 XX

GEM-RP1CAe2 Keypad

1198XX

GEM-RP2ASe2 Keypad

### Clear Dealer Program (Erases Dealer Program)

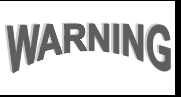

This erases the dealer program. Use this feature to start a customized default program. Program Data and System Status Memory is erased where Scheduled Data and Zone Descriptions are maintained.

Access address 1197, then press the state button. Data entry is not allowed.

NOTE: Enter Easy Menu Driven Program Mode to program system again.

### Cold Start (Erases Entire Program)

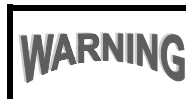

This erases the entire program including Dealer Program by erasing Program Data, Zone Description Data and System Status Data (similar to a new panel).

Access address 1198, then press the state button. Data entry is not allowed.

**NOTE:** Some features (schedules) can only be programmed again with the Downloading Software.

# **USER PROGRAM MODE**

### PRELIMINARY INFORMATION

The User Program Mode is covered in detail in the operating instructions for the keypad in use.

I Only Keypad #1 may be used for programming, however this keypad may be located in any area.

- IV The Program Mode cannot be accessed while the communicator is transmitting except during the first three minutes after powerup.
- After entering codes or data, press the save button. Data will not be stored into memory unless this button is pressed.
- 🕼 If the keypad is in the Program Mode and no activity is detected for longer than 4 minutes, a steady tone will sound. Press the **RESET** button to silence the sounder and exit the User Program Mode.

NOTE: For ease of programming, it is recommended that a GEM-RP1CAe2 be used as Keypad #1. (A new GEM-RP1CAe2 is automatically configured as Keypad #1.) See Keypad Configuration Mode.

If a GEM-RP2ASe2 keypad is used, configure address jumpers as Keypad #1 (see the section of this manual Configuring the GEM-RP2ASe2 Keypad). Use the FUNCTION button to manually scroll the display at the end of each programming line.

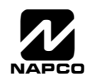

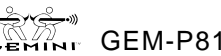

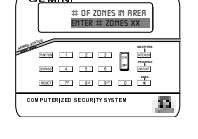

### ACCESSING USER PROGRAM MODE

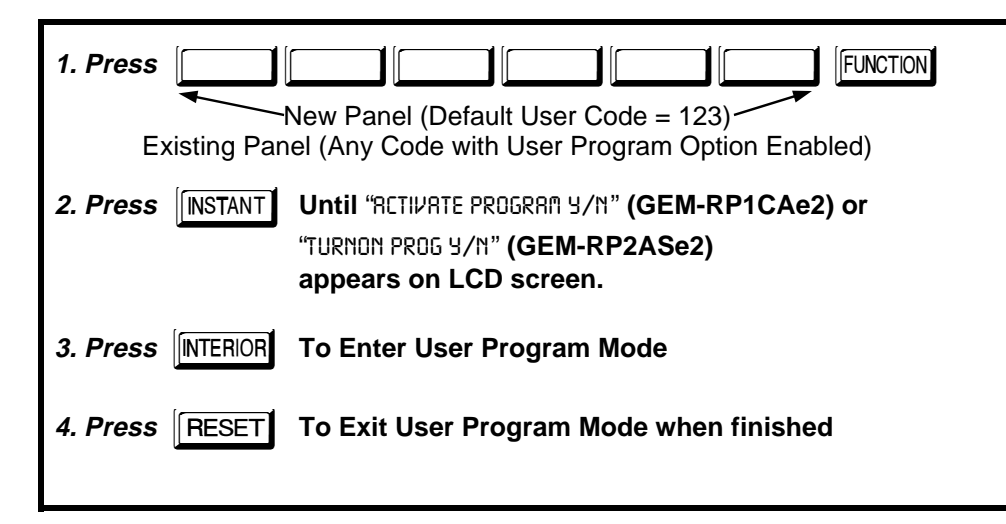

### USER CODES

Page 42

| USER CODES                                                                                                    |                                                                                                    |                                                                                                    |
|----------------------------------------------------------------------------------------------------|----------------------------------------------------------------------------------------------------|----------------------------------------------------------------------------------------------------|
| ENTER USER CODE<br>UD1 123                                                                                                    | To Program User Codes                                                                                                    | GEMINI<br>ENTER USER CODE<br>UO1 123                                                                                                    |
| GEM-RP1CAe2 Keypad (Direct Entry)                                                                                                    |                                                                                                    |                                                                                                    |
| <ul> <li>Up to 16 User Codes may be programmed.</li> <li>NOTE: In this mode, only the code is programmable; the accompanying Area Options must be programmed in the Dealer Program Mode (see page 8).</li> <li>Use the FUNCTION button to place the cursor over the User Number.</li> </ul> | <ol> <li>Set Cursor Position using<br/>the FUNCTION button.</li> <li>Enter 2-digit User Number<br/>(01-16) directly using<br/>number buttons (0-9).</li> <li>Enter Code (1-6 digits)<br/>directly using number<br/>buttons (0-9).</li> <li>Press the button to save<br/>each code.</li> </ol> | ARMED STATUS<br>User Code NOT USED<br>FUNCTION 1 2 3<br>ON PRIOR<br>URSOR<br>EVITASS 4 5 6<br>EVITASS 4 5 6<br>EXIT 7F 8A 9P 0 X<br>CLEAR READ<br>COMPUTERIZED SECURITY SYSTEM |
| Enter a User Number (01–16) using the<br>number buttons. The cursor will then<br>advance to the User Code and read the<br>existing code, if any.                                                                                                    | NOTE: Press * 0 1                                                                                                    | button to clear character at cursor.                                                                                                    |
|                                                                                                    | Programming U                                                                                                    | Jser Codes with GEM-RP1CAe2 Keypad                                                                                                    |

- 🕼 Enter the new User Code using the number buttons (0-9). If an old code is displayed, program over it. To erase the digit at the cursor, press <u>\*</u> <u>0</u> button.
- Press the button to save the code in memory.
- Repeat this procedure for each user. To proceed to Zone-Description programming, press the NEXT (INTERIOR) button or the PRIOR (INSTANT) button.

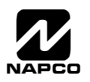

| USER01<br>GEM-RP2ASe2 Keypad<br>123<br>(Direct Entry)                                                                                                    | To Program User Codes         1. Enter 2-digit User Number<br>(01-16) directly using<br>number buttons (0-9).         2. Press the INCTOD button<br>buttons (0-9).         3. Enter Code (1-6 digits)<br>directly using number<br>button to save<br>each code.         Image: Press the Income Development of the Income Development of the Income Deve |
|----------------------------------------------------------------------------------------------------|----------------------------------------------------------------------------------------------------|
| ZONE DESCRIPTIONS (GI                                                                                                    | Programming User Codes with GEM-RP2ASe2 Keypad<br>EM-RP1CAE2 KEYPADS ONLY)                                                                                                    |
| <ul> <li>Enter an identifying description for each zone. Buttons 1 and 2 set the cursor position; buttons 3 and 6 scroll numbers, letters, punctuation marks, etc.</li> <li>Position the cursor over the displayed Zone Number (i.e., "01") using buttons 1 and 2.</li> <li>Change the Zone Number using buttons 3 and 6.</li> <li>Change the cursor over the first character of the description field. Advancing the cursor between characters, program a description of up to two lines for the new zone using buttons 3 and 6.</li> <li>Press the button to save. Advance to the bave been programmed. After programming</li> </ul> | To Program Zone Descriptions<br>1. Set the Cursor Position using<br>buttons and 2.<br>2. Select characters for zone<br>description using buttons<br>3 and 6.<br>4. Press the button to save<br>each descriptor.<br>NOTE: Press Continue press To button to clear character at cursor.<br>To continue press INTERIOR or INSTANT button.<br>Programming Zone Descriptions<br>next zone as in Steps 1 and 2 above and repeat this procedure until all zones<br>the user codes, press the NEXT (INTERIOR) button to proceed                                                                                                    |
| ENTER DATE<br>[01/01/99]<br>(Direct Entry)                                                                                                    | <b>Enter Date</b> ( <i>Press the</i> (FUNCTION) <i>button to set cursor.</i> )<br>Enter the current date in the format MM/DD/YY, where MM = the month (01–12); DD=the day (01–31); and YY=the year. Press T to save. Press NEXT (INTERIOR) button to proceed.                                                                                                    |
| ENTER TIME<br>(12:05R)                                                                                                    | <b>Enter Time</b> ( <i>Press the</i> (FUNCTION) <i>button to set cursor.</i> )<br>Enter the current time in the format HH:MMA/P, where HH=hours (01–12); MM=minutes (00–59). Select Am or Pm by pressing any number button, then press $\begin{bmatrix} m \\ m \end{bmatrix}$ once again to save.                                                                                                    |

**NOTE:** To enter the date and time, GEM-RP1CAe2 keypad (version 6 or greater) must be used and "Enable New-Line Keypads" (Address 1060) must be enabled.

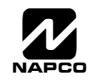

# PAD CONFIGURATION MODE

5

WI995A 10/99

This section will focus on configuring the GEM-RP1CAe2 and GEM-RP2ASe2 Keypads. If there is more than one keypad in the system, only Keypad No. 1 may be used for programming.

### **KEYPAD INSTALLATION**

Two types of keypads may be used with the GEM-816: the GEM-RP1CAe2 and the GEM-RP2ASe2. Each must be assigned an address number (1-7) and each requires its own configuration procedure (see CONFIGURING THE KEYPADS, which follows, and DI-RECT ADDRESS KEYPAD AREA OPTIONS). At least 1 keypad must be used; only 1 is required for a single-area Commercial Burglary installation.

GEM-RP1CAe2 - is a 2-line combination fire/burglary/access keypad capable of supporting 4 EZM zones and a PGM output. A GEM-RP1CAe2 is recommended for use as Keypad #1.

GEM-RP2ASe2 - is a utility LCD keypad combining several preset LCD words with a limited message line. NOTE: Due to space constraints, available messages are abbreviated and will scroll automatically.

### CONFIGURING THE KEYPADS

A total of up to 7 keypads may be connected to the panel. GEM-RP1CAe2 and GEM-RP2ASe2 keypads may be intermixed but require different configuration procedures, as described in the following paragraphs.

#### Configuring the GEM-RP1CAe2 Keypad

Each GEM-RP1CAe2 keypad must be configured for (a) keypad tactile beep; (b) entry sounder; (c) keypad address; (d) compatibility number; (e) EZM address; and (f) zone response.

#### To enter the GEM-RP1CAe2 Configuration Mode:

- 1. Move jumper JP1 (located at the upper-right corner of the control panel board) from Pins 1-2 (top two) to Pins
- 2-3 (bottom two). NOTE: See Wiring Diagram.

KEYPAD BEEP ON

- 2. After about 15 seconds, the display will read "XX OUT OF 545TER", where XX indicates the keypad address.
- 1 2 3 FUNCTION and proceed as follows. (Repeat the following procedure 3. Press 1

NORMAL **KEYPAD** CONFIGURE

for all keypads.)

#### Keypad Tactile Beep

Upon entering the Keypad Configuration Mode, "KEYPRD BEEP DN" will be displayed, indicating that the tactile beep, which sounds when any button is pressed, is on. To turn off the tactile beep, press the 📰 button (the 🔤 button will toggle the tactile

beep on and off). RESET button to exit. Press the **FUNCTION** button to continue or press the

### ENTRY SOUNDER ON

#### Entry Sounder

To turn off the keypad sounder during entry time, press the 📰 button (the button will toggle the tactile beep on and off). Press the FUNCTION button to continue or press the **RESET** button to exit.

### KEYPAD ADDRESS 01

#### Keypad Address

If more than one keypad is installed, each must be assigned a unique keypad address (that is, no two keypads may be numbered alike):

IS keypads must be numbered consecutively (missing numbers are not permitted) IP only Keypad No. 1 may be used for programming.

To assign the keypad number, proceed as follows:

- button to save. A valid number will be acknowledged by a short 1. Enter the assigned keypad number 01–07, then press the beep; an invalid number will be rejected by a long beep.
- 2. Press the FUNCTION button to continue or press the RESET button to exit.

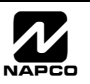

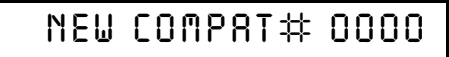

Press the FUNCTION button to continue or press the RESET button to exit.

EZM RODRESS 01

#### EZM Address

The keypad's internal EZM (Expansion Zone Module) may be utilized to provide four additional wired zones. Whether used alone or in conjunction with optional GEM-EZM series modules or other keypad EZMs, it must be assigned a unique address (or Group number, see Keypad Programming

Workbook) similar to its keypad address. If no other EZMs are to be used, designate the keypad as Group "01" at the "EZII RDDRESS DD" display. In multiple-EZM systems, enter an assigned group number "01" through "06". (Each EZM must have a unique assigned group number, starting with "01" and proceeding consecutively.) Press the FUNCTION button to continue or press the RESET button to exit.

ZONE RESPONSE OO

#### Zone Response

The normal loop response of each keypad expansion zone is 750mS, however the response time of any zone can be reduced to 50mS as follows. 1. Of the following, circle the number(s) in parentheses associated with the zone(s) to be changed:

Zone 1=(1); Zone 2=(2); Zone 3=(4); Zone 4=(8)

2. Add up the circled numbers.

3. At the keypad, enter the sum as a two-digit number "01" through "15" on the display, then press the contract button.

*Example.* Change Zones 2, 3 and 4 to 50mS response.

1. Circle numbers for Zones 2, 3 and 4: (2), (4) and (8).

2. Add up the circled numbers: 2 + 4 + 8 = 14.

3. Enter "14" at the keypad, then press the  $\begin{bmatrix} m \\ m \end{bmatrix}$  button.

Press the FUNCTION button to continue or press the RESET button to exit.

### PROG CTRL MSG# 1

### Program Control Message (Not Applicable)

THIS FEATURE IS NOT COMPATIBLE WITH THE GEM-P816 CONTROL PANEL.

Press the **FUNCTION** button to continue (the display will loop back through selections, for changes) or press the **FESET** button to exit the Keypad Configuration Mode (display will read "D1 OUT DF 555TEM"). Then replace Jumper JP1 across Pins 1–2 (top two).

Page 45 |≣

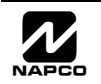

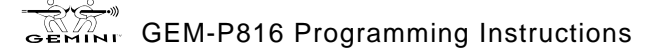

### Configuring the GEM-RP2ASe2 Keypad

Up to 7 GEM-RP2ASe2 keypads may be connected to the panel (Keypads 1–7). Each must be configured for a keypad address. In addition, the keypad may be configured to disable (a) touch pad back light; (b) LCD back light; and (c) entry sounder. Keypads are configured by the proper selection of jumpers. Refer to the label on the circuit board fishpaper (LA1390) for jumper locations and a summary of settings.

| KEYPAD | KEYPAD NUMBER |     |     |             |  |  |  |  |  |  |  |  |  |
|--------|---------------|-----|-----|-------------|--|--|--|--|--|--|--|--|--|
| NUMBER | 1             | 2   | 3   | PARK        |  |  |  |  |  |  |  |  |  |
| 1      | OFF or<br>ON* | OFF | OFF |             |  |  |  |  |  |  |  |  |  |
| 2      | OFF           | ON  | OFF |             |  |  |  |  |  |  |  |  |  |
| 3      | ON            | ON  | OFF | STORE SPARE |  |  |  |  |  |  |  |  |  |
| 4      | OFF           | OFF | ON  | POSITION    |  |  |  |  |  |  |  |  |  |
| 5      | ON            | OFF | ON  |             |  |  |  |  |  |  |  |  |  |
| 6      | OFF           | ON  | ON  |             |  |  |  |  |  |  |  |  |  |
| 7      | ON            | ON  | ON  |             |  |  |  |  |  |  |  |  |  |

#### KEYPAĎ ADDRESS

If more than one keypad is installed:

 $\mathbb{R}$  Each must be assigned a unique address (that is, no two keypads may be numbered alike).

 $\mathbb{R}$  Keypads must be addressed consecutively (that is, missing numbers are not permitted).

 $\mathbb{R}$  Only Keypad No. 1 may be used for programming. (However, for ease of programming, it is recommended that a GEM-RP1CAe2 be selected as Keypad #1.)

Assign the keypad address number by selecting Jumpers J1–3 in accordance with the table at left.

\***Note:** (1) Keypads are factory supplied with no jumpers installed and a as such are automatically configured as Keypad No. 1. (2) Only one keypad in the system may be configured as Keypad No. 1, otherwise none will function.

#### TOUCH PAD BACK LIGHT

Cut Jumper A to disable touch pad backlighting to conserve 11mA standby current.

#### LCD BACK LIGHT

🖹 Page 46

Cut Jumper B to disable LCD backlighting.

#### KEYPAD SOUNDER

Cut Jumper C to disable the sounder. (Do not disable in UL applications.)

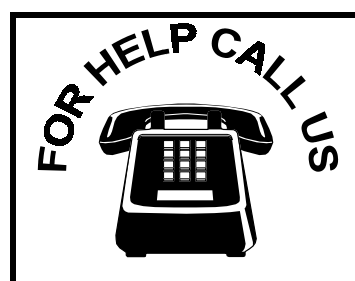

NAPCO Security Systems, Inc. 333 Bayview Avenue, Amityville, New York 11701 For Sales and Repairs, call toll free: (800) 645-9445 For direct line to Technical Service, call toll free: (800) 645-9440 Internet: http://www.napcosecurity.com

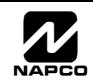

# EASY MENU PROGRAMMING WORKSHEET - 1 OF 3

| Name:                                       | Address:                                   |
|---------------------------------------------|--------------------------------------------|
| Account Number:                             | Installer:                                 |
| # of Zones: (1-16) =                        | <i># of Keypads:</i> (1-8) =               |
| Enter Fire Zones (1-16): 2-Wir              | e Fire Zones?: Zone 7 Yes No Zone 8 Yes No |
| Enter Entry/Exit Zones (1-16):              | Enter Interior Zones (1-16):               |
| Report all Zones to Central?: Yes No        |                                            |
| Central Station Receiver 1 Telephone Number |                                            |
| Central Station Receiver 1 Account Number:  |                                            |
| Central Station Receiver 1 Format:          | Knight Slow 5 = Universal High Speed       |
| 2 = Radionics Past                          | B = SIA                                    |

#### User Codes:

4 = Radionics, DCI, Franklin Slow

| USER<br># | (u | CO<br>to to 6 | DE<br>6 digi | OPTIONS |  |  |  |
|-----------|----|---------------|--------------|---------|--|--|--|
| 1         |    |               |              |         |  |  |  |
| 2         |    |               |              |         |  |  |  |
| 3         |    |               |              |         |  |  |  |
| 4         |    |               |              |         |  |  |  |
| 5         |    |               |              |         |  |  |  |
| 6         |    |               |              |         |  |  |  |
| 7         |    |               |              |         |  |  |  |
| 8         |    |               |              |         |  |  |  |
| 9         |    |               |              |         |  |  |  |
| 10        |    |               |              |         |  |  |  |
| 11        |    |               |              |         |  |  |  |
| 12        |    |               |              |         |  |  |  |
| 13        |    |               |              |         |  |  |  |
| 14        |    |               |              |         |  |  |  |
| 15        |    |               |              |         |  |  |  |
| 16        |    |               |              |         |  |  |  |

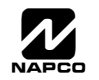

C = Ademco Point ID

E = Pager

# EASY MENU PROGRAMMING WORKSHEET - 2 OF 3

#### **RF Transmitter Points:**

| XMTR<br># | ZONE<br># | ( | printe | RF<br>ed or | ID<br>n xmt | CHECK<br>SUM | POINT<br># |  |
|-----------|-----------|---|--------|-------------|-------------|--------------|------------|--|
| 1         |           |   |        |             |             |              |            |  |
| 2         |           |   |        |             |             |              |            |  |
| 3         |           |   |        |             |             |              |            |  |
| 4         |           |   |        |             |             |              |            |  |
| 5         |           |   |        |             |             |              |            |  |
| 6         |           |   |        |             |             |              |            |  |
| 7         |           |   |        |             |             |              |            |  |
| 8         |           |   |        |             |             |              |            |  |
| 9         |           |   |        |             |             |              |            |  |
| 10        |           |   |        |             |             |              |            |  |
| 11        |           |   |        |             |             |              |            |  |
| 12        |           |   |        |             |             |              |            |  |
| 13        |           |   |        |             |             |              |            |  |
| 14        |           |   |        |             |             |              |            |  |
| 15        |           |   |        |             |             |              |            |  |
| 16        |           |   |        |             |             |              |            |  |

#### Key Fob Transmitters:

| KEY FOB # | Area | RF ID<br>(printed on xmtr box) |  |  |  | () | CHECK<br>SUM | OPTION<br>1 | OPTION<br>2 |  |
|-----------|------|--------------------------------|--|--|--|----|--------------|-------------|-------------|--|
| 1         |      |                                |  |  |  |    |              |             |             |  |
| 2         |      |                                |  |  |  |    |              |             |             |  |
| 3         |      |                                |  |  |  |    |              |             |             |  |
| 4         |      |                                |  |  |  |    |              |             |             |  |
| 5         |      |                                |  |  |  |    |              |             |             |  |
| 6         |      |                                |  |  |  |    |              |             |             |  |
| 7         |      |                                |  |  |  |    |              |             |             |  |
| 8         |      |                                |  |  |  |    |              |             |             |  |

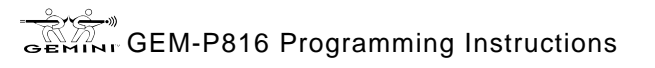

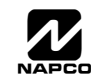

# EASY MENU PROGRAMMING WORKSHEET - 3 OF 3

#### Zone Descriptions (GEM-RP1CAe2 Keypads Only):

| ZN | CHARACTERS AVAILABLE (See below) |   |   |   |   |   |   |   |   |    |    |    |    |    |    |    |    |    |    |    |    |    |    |    |    |    |    |    |    |
|----|----------------------------------|---|---|---|---|---|---|---|---|----|----|----|----|----|----|----|----|----|----|----|----|----|----|----|----|----|----|----|----|
| #  | 1                                | 2 | 3 | 4 | 5 | 6 | 7 | 8 | 9 | 10 | 11 | 12 | 13 | 14 | 15 | 16 | 17 | 18 | 19 | 20 | 21 | 22 | 23 | 24 | 25 | 26 | 27 | 28 | 29 |
| 1  |                                  |   |   |   |   |   |   |   |   |    |    |    |    |    |    |    |    |    |    |    |    |    |    |    |    |    |    |    |    |
| 2  |                                  |   |   |   |   |   |   |   |   |    |    |    |    |    |    |    |    |    |    |    |    |    |    |    |    |    |    |    |    |
| 3  |                                  |   |   |   |   |   |   |   |   |    |    |    |    |    |    |    |    |    |    |    |    |    |    |    |    |    |    |    |    |
| 4  |                                  |   |   |   |   |   |   |   |   |    |    |    |    |    |    |    |    |    |    |    |    |    |    |    |    |    |    |    |    |
| 5  |                                  |   |   |   |   |   |   |   |   |    |    |    |    |    |    |    |    |    |    |    |    |    |    |    |    |    |    |    |    |
| 6  |                                  |   |   |   |   |   |   |   |   |    |    |    |    |    |    |    |    |    |    |    |    |    |    |    |    |    |    |    |    |
| 7  |                                  |   |   |   |   |   |   |   |   |    |    |    |    |    |    |    |    |    |    |    |    |    |    |    |    |    |    |    |    |
| 8  |                                  |   |   |   |   |   |   |   |   |    |    |    |    |    |    |    |    |    |    |    |    |    |    |    |    |    |    |    |    |
| 9  |                                  |   |   |   |   |   |   |   |   |    |    |    |    |    |    |    |    |    |    |    |    |    |    |    |    |    |    |    |    |
| 10 |                                  |   |   |   |   |   |   |   |   |    |    |    |    |    |    |    |    |    |    |    |    |    |    |    |    |    |    |    |    |
| 11 |                                  |   |   |   |   |   |   |   |   |    |    |    |    |    |    |    |    |    |    |    |    |    |    |    |    |    |    |    |    |
| 12 |                                  |   |   |   |   |   |   |   |   |    |    |    |    |    |    |    |    |    |    |    |    |    |    |    |    |    |    |    |    |
| 13 |                                  |   |   |   |   |   |   |   |   |    |    |    |    |    |    |    |    |    |    |    |    |    |    |    |    |    |    |    |    |
| 14 |                                  |   |   |   |   |   |   |   |   |    |    |    |    |    |    |    |    |    |    |    |    |    |    |    |    |    |    |    |    |
| 15 |                                  |   |   |   |   |   |   |   |   |    |    |    |    |    |    |    |    |    |    |    |    |    |    |    |    |    |    |    |    |
| 16 |                                  |   |   |   |   |   |   |   |   |    |    |    |    |    |    |    |    |    |    |    |    |    |    |    |    |    |    |    |    |

Characters Available for Zone Descriptions # ^ \* () + ! : , . < > ? 1 2 3 4 5 6 7 8 9 0 a b c e d f g h i j k l m n o p q r s t u v w x y z A B C D E F G H I J K L M N O P Q R S T U V W X Y Z

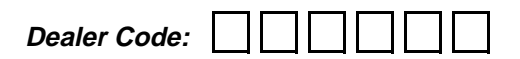

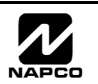

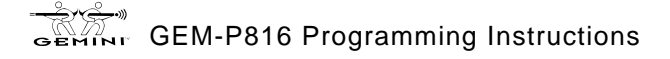

# **KEYPAD PROGRAMMING MODES**

#### Note:

- I. Functions that are not active, not programmed and/or not applicable to user's area option will be suppressed and will not display.
- 🖙 2. Due to space constraints, GEM-RP2AS/RP2ASe/RP2ASe2 messages are abbreviated.
- IN The second second se

#### **FUNCTION MODE**

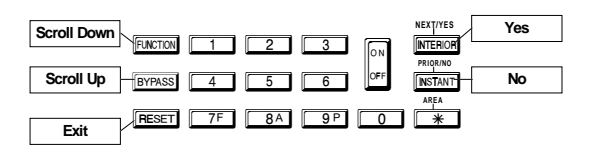

|                                                                                                    | FUNCTIC              | N MODE      |                                |
|----------------------------------------------------------------------------------------------------|----------------------|-------------|--------------------------------|
|                                                                                                    | Press FUNC           | TION button |                                |
| Repeat                                                                                                    |                      | 7           |                                |
|                                                                                                    |                      | Ļ           |                                |
| CONDITION                                                                                                    | DISARMED             | ARMED       | KEYPAD MESSAGE                 |
| If Zone Faults? *                                                                                                    | Y                    | N/A         | DISPLAY ZN FAULTS              |
| If Zone Bypasses?                                                                                                    | Y                    | Y           | DISPLAY ZN BYPASSED            |
| Always *                                                                                                    | Y                    | Y           | DISPLAY ZN DIRECTORY           |
| If Fire Alarm?                                                                                                    | Y                    | Y           | DISPLAY FIRE ALARM             |
| If Fire Trouble?                                                                                                    | Y                    | Y           | DISPLAY FIRE TROUBLE           |
| Always                                                                                                    | Y                    | N/A         | <b>RCTIVATE/DEACTIVE CHIME</b> |
| If Sensor Watch / If System Trouble?                                                                                                    | Y                    | Y           | Reset system trol              |
| Always                                                                                                    | N/A                  | N/A         | rctivate fault find            |
| After Test Timer                                                                                                    | Y                    | Y           | activate dialer test           |
| Always                                                                                                    | Y                    | N/A         | to ARM in 1-4HRS/PRESS 1-4     |
| If Auto Arm?                                                                                                    | Y **                 | N/A         | to delay auto arm/press 1-4    |
| Always                                                                                                    | Y                    | N/A         | activate program               |
| Always                                                                                                    | Y                    | Y           | activate download              |
| NOTE: * GEM-RP1CAe2 keypad (version 5<br>greater) must be used. N/A means Not /<br>able.<br>** Displayed, but not allowed in Function Me<br>Repeat | or<br>Avail-<br>ode. | <b>y</b>    |                                |

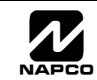

#### DEALER MODE

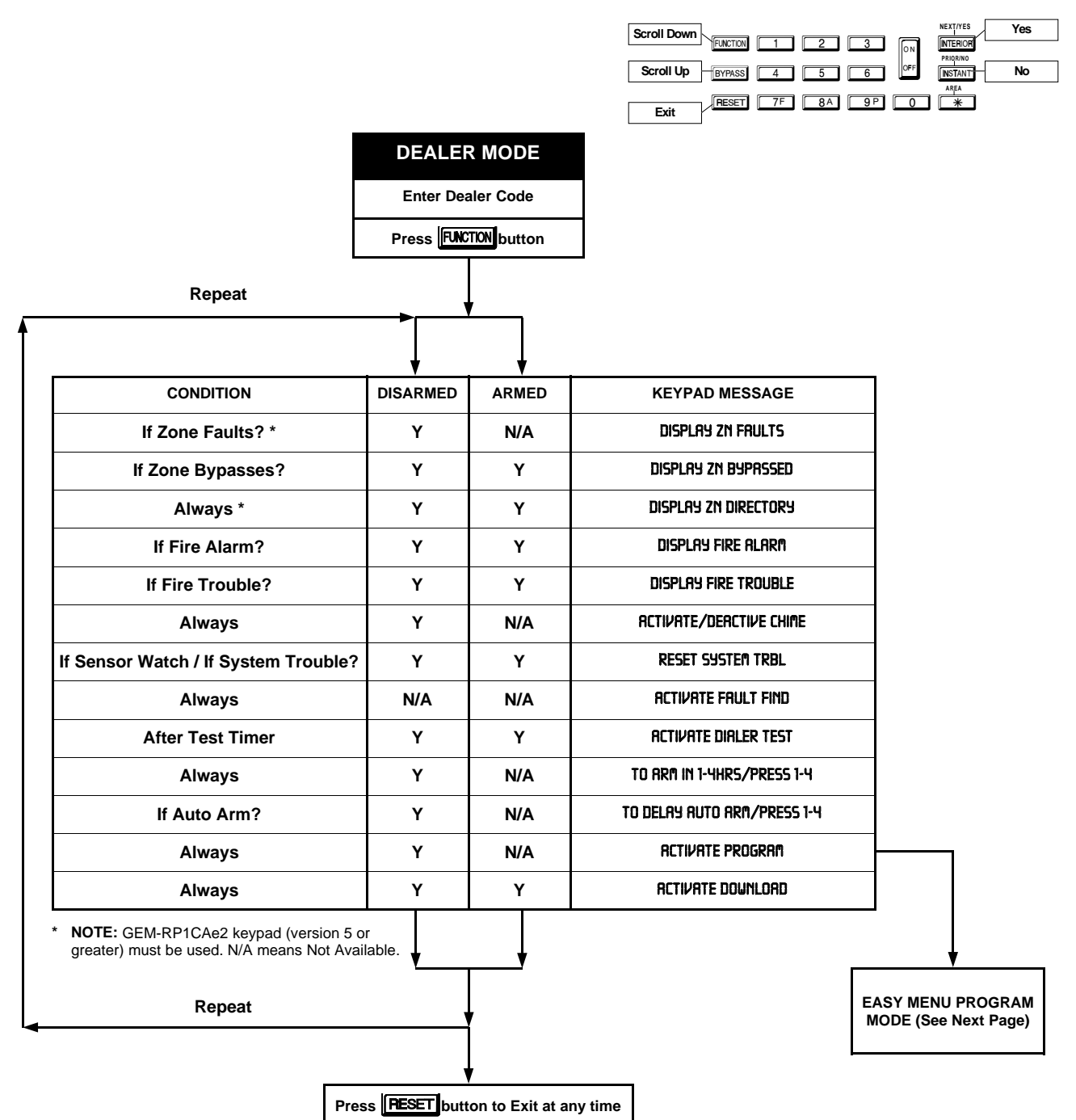

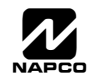

# Page 52 EASY MENU MODE

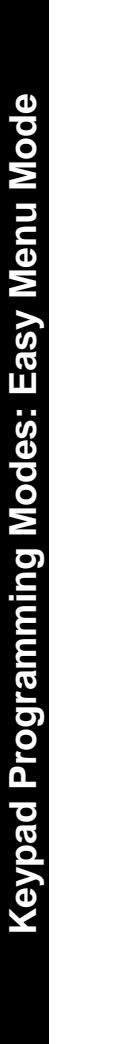

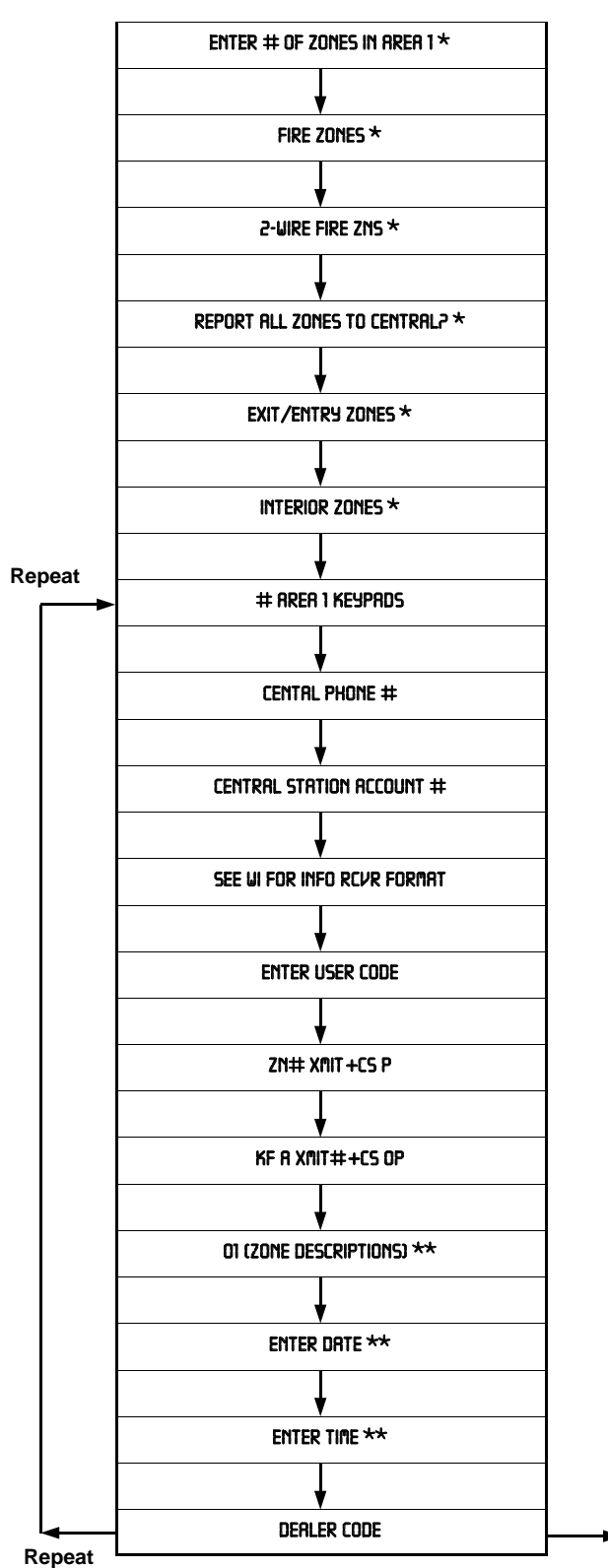

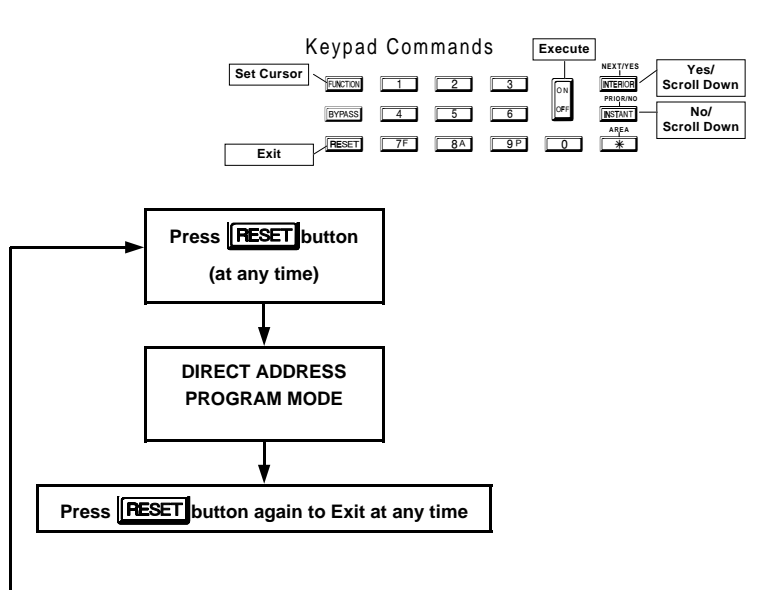

- \* Initial Configuration only (New or Memory Cleared Panel); suppressed thereafter. Normal entry mode for previously programmed panel starts at "# RRER 1 KEYPRD5".
- \*\* Not avialable in GEM-RP2AS/RP2ASe/RP2ASe2 keypads.

**NOTE:** GEM-RP1CAe2 keypad (version 5 or greater) must be used in order to view "ENTER DRTE" and "ENTER TIME".

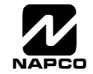

#### **USER MODE**

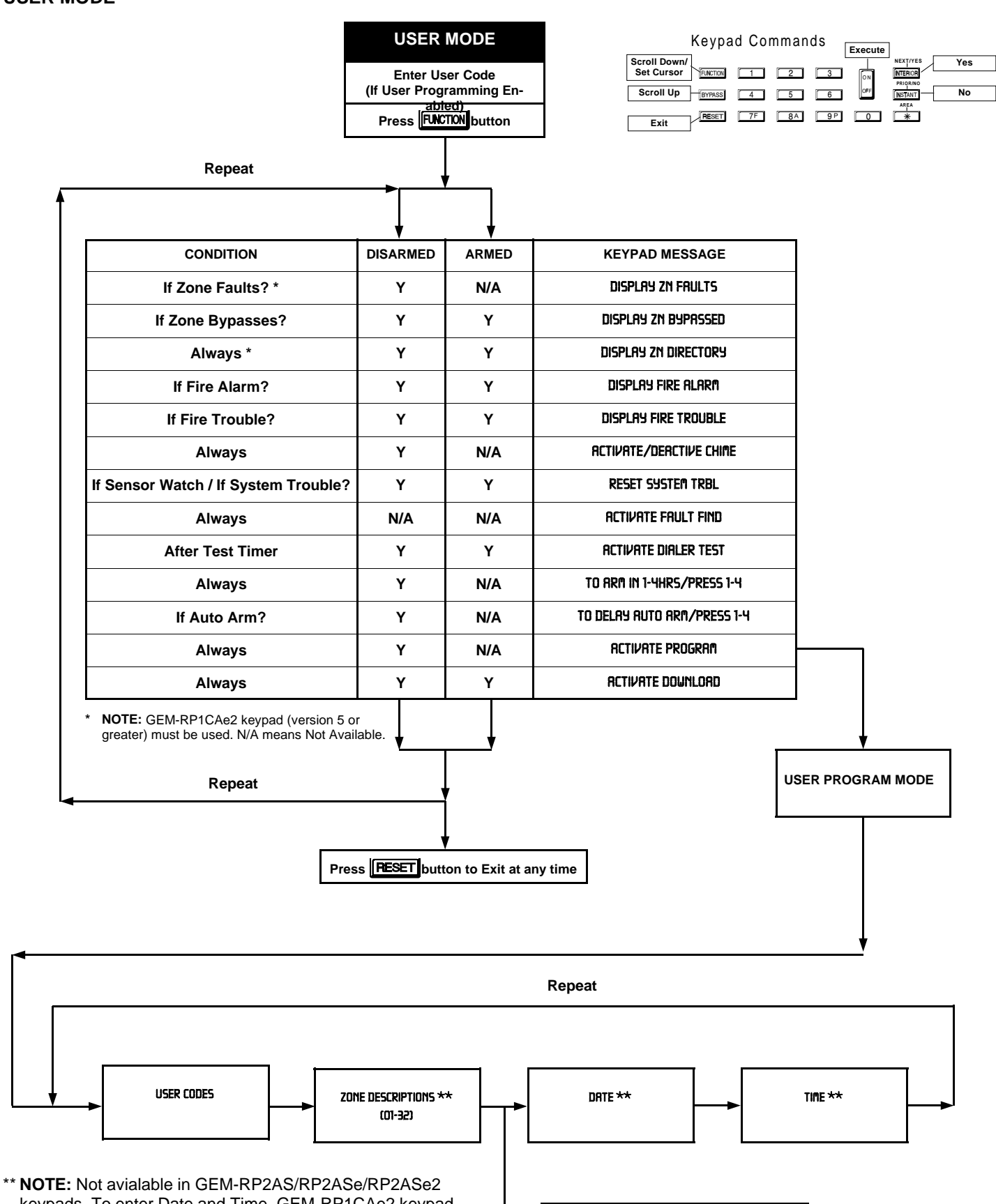

keypads. To enter Date and Time, GEM-RP1CAe2 keypad (version 6 or greater) must be used.

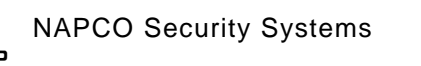

Press **RESET** button to Exit at any time

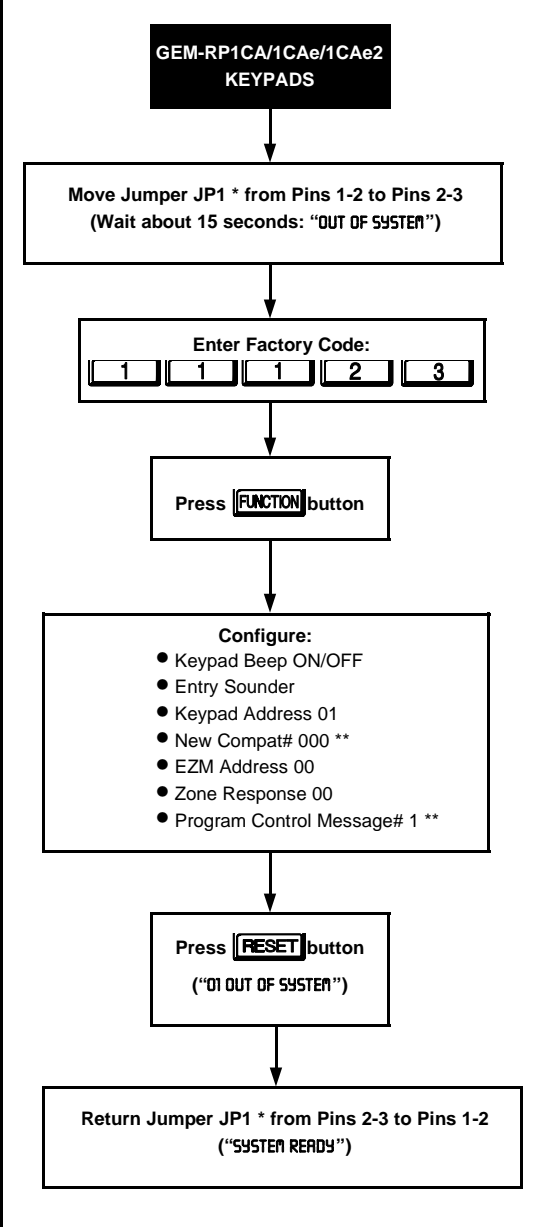

\* JP1 is located at the top center of the circuit board. \*\* Not available in the GEM-P1632.

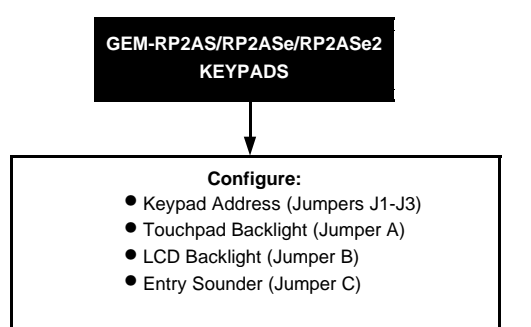

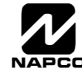

# QUICK COMMAND REFERENCE

#### ARMING AND DISARMING THE SYSTEM Arming

IN To arm, enter a valid User Code, then press the shotton.

#### Disarming

To disarm the panel, enter a valid User Code, then press the panel, button.

### EZ Arm (Easy Arm) (Not for UL Installations)

If EZ Arm is Enabled, to arm **press the**  $\begin{bmatrix} 1 \\ 0 \\ 0 \\ 0 \end{bmatrix}$  **button.** 

#### Area Arming/Manager's Mode

To arm or disarm the alternate area:

🖙 1. Press the 🚺 or [ 2] button representing the alternate area.

■ 2. Press the **\*** button, then the **button**. The keypad will display "SYSTEM READY X", where "X" denotes the area selected. In effect, you will now be in that area.

🖙 3. Arm or disarm the area using your code (the code must be valid for that area).

🖙 4. To return the keypad to its "home" area, press the 📰 button, then the 🐖 button.

### **BYPASSING ZONES**

#### Selective Bypass (Bypassing Specific Zones)

If Selective Bypass is enabled, to bypass **press the BYPASS** button followed by the zone number. The zone will be unbypassed the next time the system is disarmed.

### ALARM INDICATION

If programmed to silence an alarm, enter a valid User Code and press the 📰 button.

## ACCESSING DEALER PROGRAM MODE

Accessing Easy Menu Mode

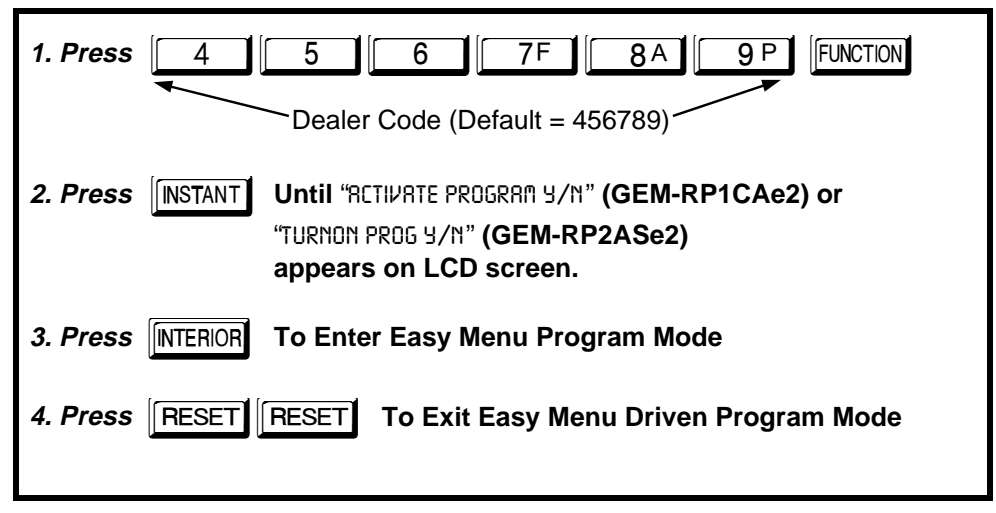

Accessing Direct Address Mode

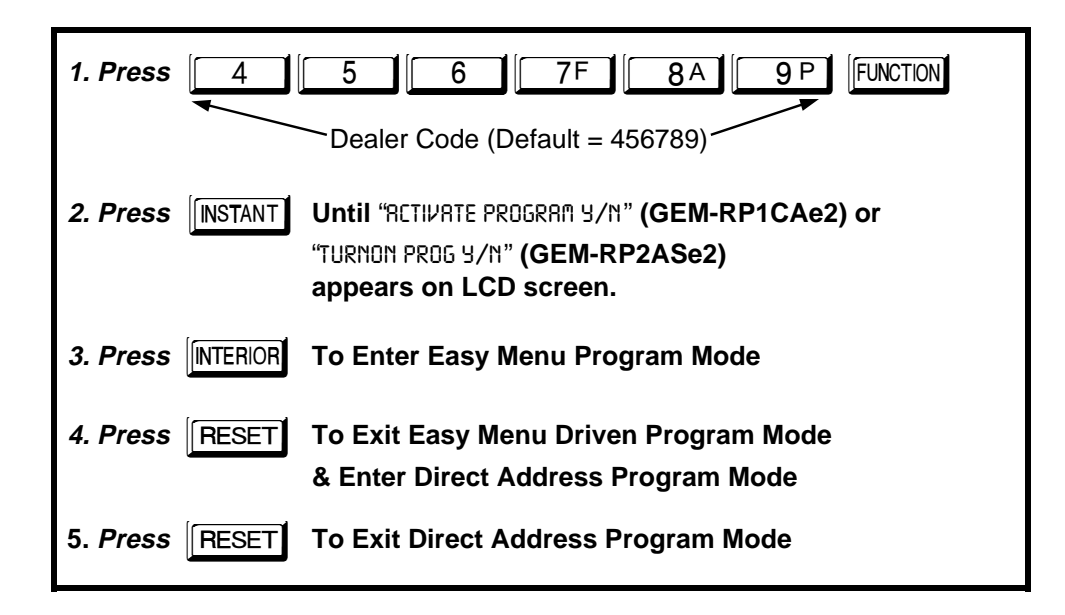

### ACCESSING USER PROGRAM MODE

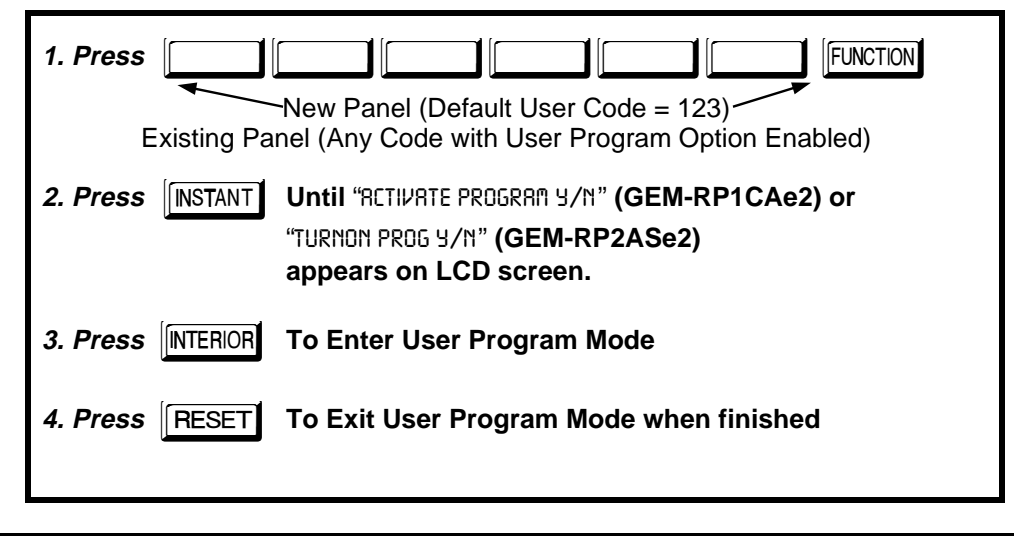

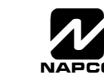

### DIRECT ADDRESS PROGRAM MODE KEYPAD COMMANDS A. GEM-RP1CAe2 Keypads

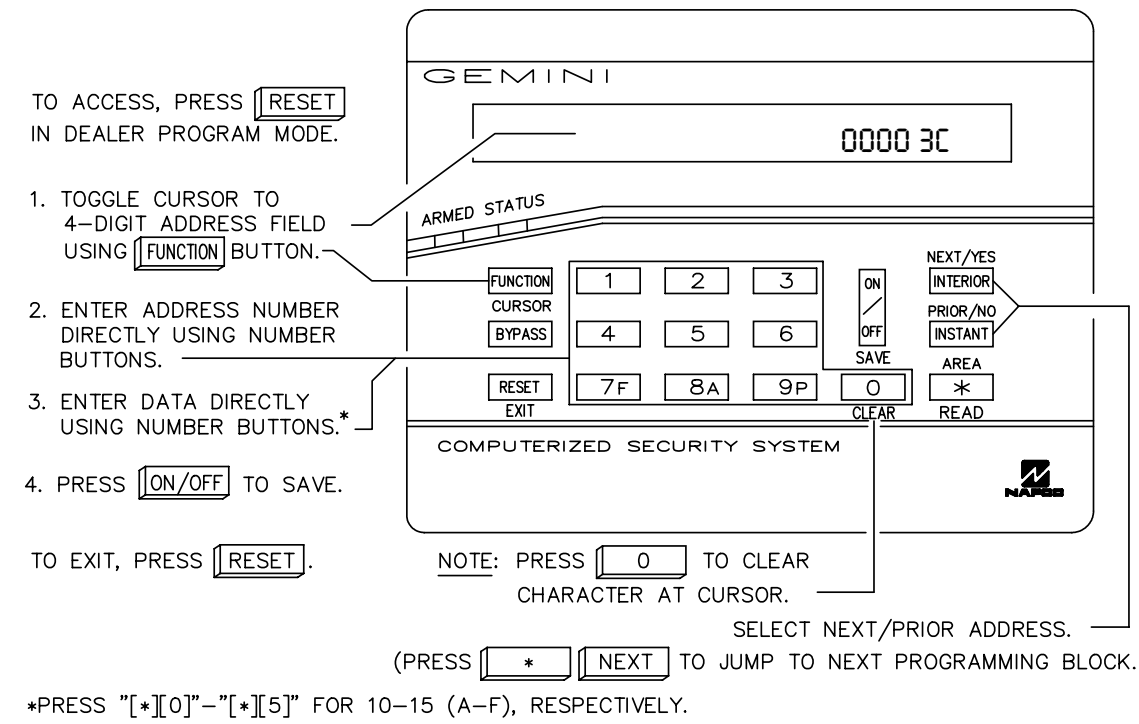

#### B. GEM-RP2ASe2 Keypad

| TO ACCESS, PRESS RESET                                       | GEMINI<br>00003C                                                                                                    |
|--------------------------------------------------------------|----------------------------------------------------------------------------------------------------|
| 1. TOGGLE CURSOR TO 4-DIGIT<br>ADDRESS FIELD USING           |                                                                                                    |
| 2. ENTER ADDRESS<br>NUMBER DIRECTLY<br>USING NUMBER BUTTONS. | CURSOR     I     Z     S     ON     INTERIOR       BYPASS     4     5     6     OFF     INSTANT       SAVE     AREA              |
| 3. ENTER DATA DIRECTLY<br>USING NUMBER BUTTONS.*             | COMPUTERIZED SECURITY SYSTEM                                                                                                    |
| 4. PRESS ON/OFF TO SAVE.                                     |                                                                                                    |
| TO EXIT, PRESS <u>RESET</u> . (F                             | NOTE: PRESS [0] TO CLEAR<br>CHARACTER AT CURSOR.<br>SELECT NEXT/PRIOR ADDRESS.<br>PRESS * NEXT TO JUMP TO NEXT PROGRAMMING BLOCK |

\*PRESS "[\*][0]"-"[\*][5]" FOR 10-15 (A-F), RESPECTIVELY.

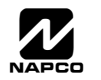

# PROGRAMMING OPTIONS INDEX

| PROGRAMMING OPTION                                      | PROGRAM MODE     | ADDRESS LOCATION                 | PAGE NUMBER |
|---------------------------------------------------------|------------------|----------------------------------|-------------|
| 3/1 with Extended Restores                              | Direct Address   | 0171, 0193 & 0215                | 29          |
| Abort Delay                                             | Direct Address   | 0715                             | 24          |
| AC Fail Report Delay                                    | Direct Address   | 0717                             | 24          |
| Access Control on PGM2 Output                           | Direct Address   | 0719                             | 27          |
| Alarm Output Timeout                                    | Direct Address   | 0712                             | 25          |
| Auto Bell Test on Arming                                | Direct Address   | 0719                             | 27          |
| Auto Reset after Burglary Output Timeout                | Direct Address   | 0719                             | 27          |
| Automatic Interior Bypass                               | Direct Address   | 0722                             | 27          |
| Backup Reporting on Telco 2                             | Direct Address   | 0394                             | 31          |
| Callback Telephone Number                               | Direct Address   | 0236-0255                        | 25          |
| Cancel Next Test Timer on any Report                    | Direct Address   | 0394                             | 31          |
| Cancel Report Code                                      | Direct Address   | 0330                             | 30          |
| Change Pulse Output to Cadence                          | Direct Address   | 0719                             | 27          |
| Chime                                                   | Direct Address   | 0509 & 0564                      | 36 & 37     |
| Chime 2                                                 | Direct Address   | 0540 & 0595                      | 36 & 37     |
| Chime Timeout                                           | Direct Address   | 0716                             | 24          |
| Clear Dealer Program                                    | Direct Address   | 1197                             | 41          |
| Closing Report only on Conditional Close                | Direct Address   | 0718                             | 27          |
| Cold Start                                              | Direct Address   | 1198                             | 41          |
| CS Receiver 1 2 & 3 Telephone Numbers                   | Direct Address   | 0172-0191, 0194-0213 & 0216-0235 | 29          |
| CS Receiver 1, 2 & 3 Formats                            | Direct Address   | 0170, 0192 & 0214                | 29          |
| CS Telco 1 2 & 3 Subscriber Event ID Numbers (System)   | Direct Address   | 0275-0278 0295-0298 & 0315-0318  | 30          |
| CS Teleo 1, 2 & 3 Subscriber Event ID Numbers (System)  | Direct Address   |                                  | 30          |
| CS Telco 1, 2 & 3 Subscriber Opening/Closing ID Numbers | Direct Address   | 0258-0262 0279-0282 & 0299-0322  | 30          |
| Dealor Code                                             | Fasy Menu Driven | N/A                              | 11 & 14     |
| Disable Callback Download                               | Direct Address   | 0720                             | 27          |
| Disable Clasing Reports                                 | Direct Address   | 0392                             | 31          |
| Disable Closing Reports                                 | Direct Address   | 0332                             | 27          |
| Disable Function Mode Download                          | Direct Address   | 0391                             | 31          |
| Disable Opening Reports                                 | Direct Address   | 0394                             | 31          |
| Disable Wait for Flandshake                             | Direct Address   | 0394                             | 21          |
| Disable Wait for Sherice                                | Direct Address   | 0718                             | 27          |
| Disable Zone Fault Scrolling                            | Direct Address   | 0718                             | 27          |
| Enable Alarm Output on Teico Fail only when Armed       | Direct Address   | 0721                             | 21          |
|                                                         | Direct Address   | 0737 & 0738                      | 33          |
| Enable Global Ambush Code                               | Direct Address   | 0720                             | 27          |
| Enable Auto Arm if not closed                           | Direct Address   | 0718                             | 27          |
| Enable Line Fault Test                                  | Direct Address   | 0721                             | 27          |
| Enable Residential Fire                                 | Direct Address   | 0720                             | 27          |
| Enable Transmitter Telco 1                              | Direct Address   | 0721                             | 27          |
| Enable Transmitter Telco 3                              | Direct Address   | 0/21                             | 27          |
| Enable Zone Number on Pulse Alarm                       | Direct Address   | 0171, 0193 & 0215                | 29          |
| Entry Delay 1                                           | Direct Address   | 0001                             | 24          |
| Entry Delay 2                                           | Direct Address   | 0002                             | 24          |
| Exit Delay                                              | Direct Address   | 0000                             | 24          |
| Global Ambush Code                                      | Direct Address   | 1054                             | 26          |
| Inhibit System Trouble Audible at Keypad                | Direct Address   | 0721                             | 27          |
| Key fob Transmitters                                    | Easy Menu Driven | N/A                              | 10 & 17     |
| Keypad Options                                          | Direct Address   | 0723-0736, 1055-1058             | 35          |
| Leading Digits for Pager Format                         | Direct Address   | 0256 & 0257                      | 25          |
| Number of Rings before Pickup                           | Direct Address   | 1183                             | 25          |
| Opening Report only after Alarm Report                  | Direct Address   | 0718                             | 27          |
| PGM1 Output Timeout                                     | Direct Address   | 0714                             | 25          |
| PGM2 Output Timeout                                     | Direct Address   | 0710                             | 25          |

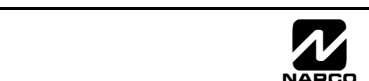

| PROGRAMMING OPTION                             | PROGRAM MODE     | ADDRESS LOCATION  | PAGE NUMBER |
|------------------------------------------------|------------------|-------------------|-------------|
| PGM2 Output Access Control Timeout             | Direct Address   | 0711              | 24          |
| PGM2 Output Chirp on Key fob Arming            | Direct Address   | 0722              | 27          |
| PGM2, Don't Clear Output with Arm/Disarm       | Direct Address   | 0722              | 27          |
| Pulsed Alarm Output Timeout                    | Direct Address   | 0713              | 25          |
| Report Cancel Window                           | Direct Address   | 1179              | 24          |
| Reset Day zone with Arm/Disarm only            | Direct Address   | 0720              | 27          |
| RF Transmitter Points                          | Easy Menu Driven | N/A               | 9 & 16      |
| Sensor Watch Zone Option                       | Direct Address   | 0538 & 0593       | 36 & 37     |
| Sensor Watch Time                              | Direct Address   | 1059              | 24          |
| Status Report                                  | Direct Address   | 0718              | 27          |
| Sum check                                      | Direct Address   | 0171, 0193 & 0215 | 29          |
| Suppress Bypass Reminder when Armed            | Direct Address   | 0719              | 27          |
| Touch-tone Dialing Only                        | Direct Address   | 0394              | 31          |
| Touch-tone Dialing w/Rotary Backup             | Direct Address   | 0394              | 31          |
| Two Ring Download                              | Direct Address   | 0722              | 27          |
| User Codes                                     | Easy Menu Driven | N/A               | 8 & 15      |
| User Opening/Closing Telco 1 & 3 (Users 00-16) | Direct Address   | 0430-0449         | 32          |
| Veriphone Zones over Priority Alarms           | Direct Address   | 0722              | 27          |
| Veriphone Zones trip PGM2 Output               | Direct Address   | 0722              | 27          |
| Zone Descriptors                               | Easy Menu Driven | N/A               | 10          |
| Zones Report Code (Zones 1-16)                 | Direct Address   | 0358-0373         | 31          |

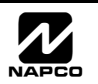

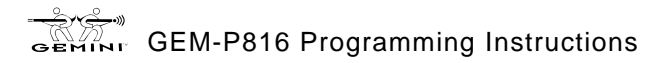

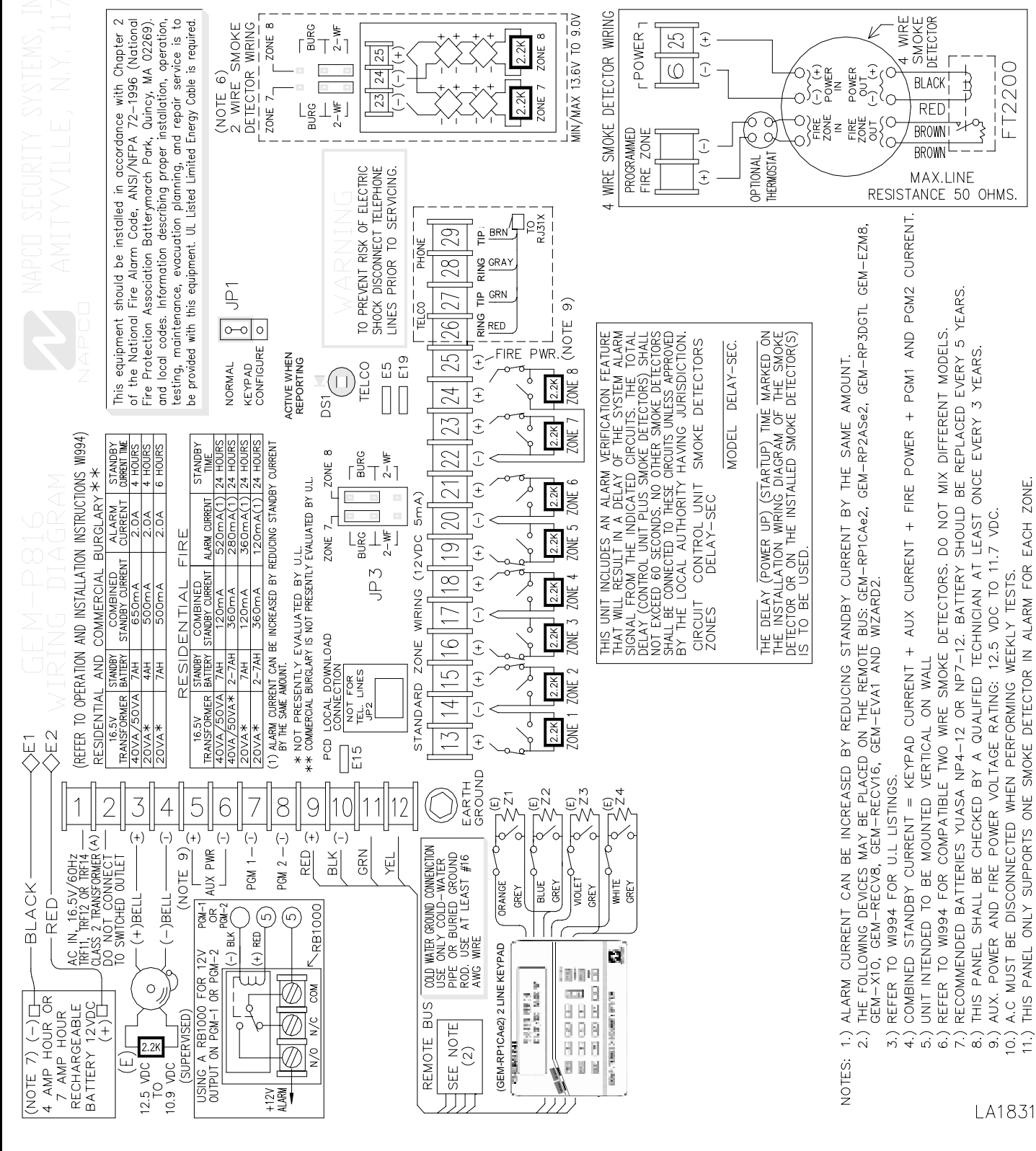

#### **M-P816 WIRING DIAGRAM** C

Page 60